2023-02-22 Obowiązuje od wers 01.00.zz (Oprogramowanie sprzętowe urządzenia)

BA02226P/31/PL/02.23-00

71610388

# Instrukcja obsługi **Cerabar PMC51B**

Pomiar ciśnienia procesowego PROFINET z Ethernet-APL

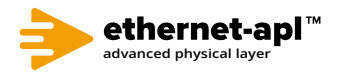

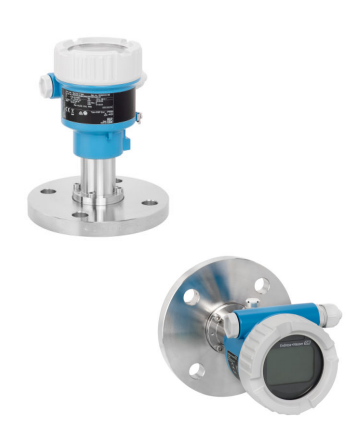

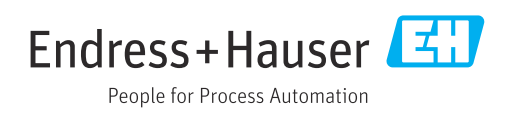

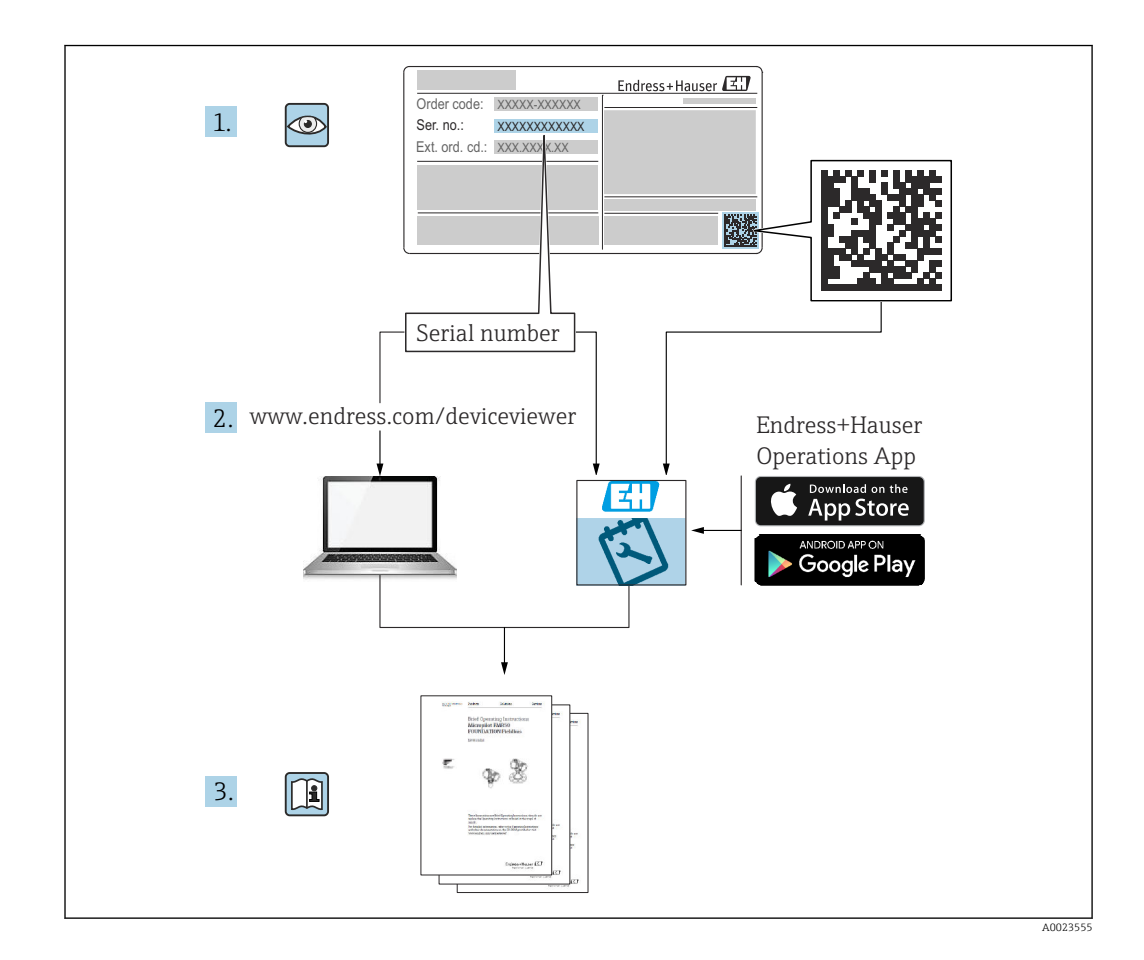

- Ten dokument należy przechowywać w bezpiecznym miejscu, tak aby był on zawsze dostępny podczas pracy przyrządu.
- Aby uniknąć zagrożeń dla personelu lub zakładu pracy, należy uważnie przeczytać rozdział "Podstawowe wskazówki bezpieczeństwa", a także wszystkie inne instrukcje dotyczące bezpieczeństwa, zamieszczone w tym dokumencie i odnoszące się do procedur pracy z opisywanym przyrządem.

Producent zastrzega sobie prawo zmiany danych technicznych bez wcześniejszego zawiadomienia. Aktualne informacje i najnowszą wersję niniejszej instrukcji obsługi można otrzymać w każdym oddziale Endress+Hauser.

# Spis treści

| 1          | Informacje o niniejszym                                      |          |
|------------|--------------------------------------------------------------|----------|
|            | dokumencie                                                   | 5        |
| 1.1        | Przeznaczenie dokumentu                                      | . 5      |
| 1.2        | Symbole                                                      | . 5      |
| 1.3<br>1 4 | Lista skrotow                                                | . /      |
| 1.5        | Zastrzeżone znaki towarowe                                   | 7        |
| 2          | Podstawowe zalecenia dotyczące                               |          |
|            | bezpieczeństwa                                               | . 9      |
| 2.1        | Wymagania dotyczące personelu                                | . 9      |
| 2.2        | Przeznaczenie przyrządu                                      | 9        |
| 2.3<br>2.4 | Bezpieczeństwo pracy<br>Bezpieczeństwo eksploatacji          | 9<br>. 9 |
| 2.5        | Bezpieczeństwo produktu                                      | 10       |
| 2.6        | Bezpieczeństwo systemów IT                                   | 10       |
| 2.7        | Srodki bezpieczeństwa IT w przyrządzie                       | 10       |
| 3          | Opis produktu                                                | 12       |
| 3.1        | Konstrukcja przyrządu                                        | 12       |
| 4          | Odbiór dostawy i identyfikacja                               |          |
|            | produktu                                                     | 14       |
| 4.1        | Odbiór dostawy                                               | 14       |
| 4.2<br>4.3 | Identyfikacja produktu                                       | 14       |
| ч.J        |                                                              | 1)       |
| 5          | Montaż                                                       | 16       |
| 5.1        | Wymagania montażowe                                          | 16       |
| 5.2<br>5.3 | Montaż przyrządu                                             | 18<br>23 |
| כ.כ        |                                                              | ر ۲      |
| 6          | Podłączenie elektryczne                                      | 24       |
| 6.1        | Wymagania dotyczące podłączenia                              | 24       |
| 6.Z        | Podłączenie przyrządu<br>Zanewnienie stopnia ochrony         | 24<br>28 |
| 6.4        | Kontrola po wykonaniu podłączeń                              | 20       |
|            | elektrycznych                                                | 28       |
| 7          | Warianty obsługi                                             | 29       |
| 7.1        | Przegląd wariantów obsługi                                   | 29       |
| 7.2        | Przyciski obsługi i mikroprzełączniki na                     | 20       |
| 73         | WKładce elektroniki         Struktura i funkcje menu obsługi | 29<br>29 |
| 7.4        | wyświetlacza lokalnego                                       | 30       |
| 7.5        | Dostęp do menu obsługi przez przeglądarkę                    | -        |
| 76         | internetową                                                  | 31       |
| 1.0        | oprogramowania obsługowego                                   | 35       |
|            |                                                              |          |

| 8                                                                                                    | Integracja z systemami                                                                                                    |                                                                                        |
|----------------------------------------------------------------------------------------------------|----------------------------------------------------------------------------------------------------|----------------------------------------------------------------------------------------|
|                                                                                                    | automatyki                                                                                                    | 38                                                                                     |
| 8.1                                                                                                    | Informacje podane w plikach opisu                                                                                                    |                                                                                        |
|                                                                                                    | urządzenia (DD)                                                                                                    | 38                                                                                     |
| 8.2                                                                                                    | Plik opisu urządzenia (GSD)                                                                                                    | 38                                                                                     |
| 8.3                                                                                                    | Cykliczna transmisja danych                                                                                                    | 40                                                                                     |
| 8.4                                                                                                    | Redundancja systemu S2                                                                                                    | 42                                                                                     |
| 9                                                                                                    | Uruchomienie                                                                                                    | 44                                                                                     |
| 9.1                                                                                                    | Przygotowanie                                                                                                    | 44                                                                                     |
| 9.2                                                                                                    | Sprawdzenie działania systemu                                                                                                    | 44                                                                                     |
| 9.3                                                                                                    | Ustanowienia połączenia za pomocą                                                                                                    |                                                                                        |
|                                                                                                    | oprogramowania FieldCare i DeviceCare                                                                                                    | 45                                                                                     |
| 9.4                                                                                                    | Ustawienia sprzętowe                                                                                                    | 45                                                                                     |
| 9.5                                                                                                    | Konfiguracja parametrów komunikacji za                                                                                                    |                                                                                        |
|                                                                                                    | pomocą oprogramowania                                                                                                    | 46                                                                                     |
| 9.6                                                                                                    | Wybór języka obsługi                                                                                                    | 46                                                                                     |
| 9.7                                                                                                    | Konfiguracja przyrządu                                                                                                    | 47                                                                                     |
| 9.8                                                                                                    | Podmenu "Symulacja"                                                                                                    | 50                                                                                     |
| 9.9                                                                                                    | Zabezpieczenie ustawień przed                                                                                                    | F 1                                                                                    |
|                                                                                                    | nieuprawnionym dostępem                                                                                                    | 51                                                                                     |
| 10                                                                                                    | Obsługa                                                                                                    | 53                                                                                     |
| 10.1                                                                                                    | Odczyt statusu blokady urządzenia                                                                                                    | 53                                                                                     |
| 10.2                                                                                                    | Odczyt wartości mierzonych                                                                                                    | 53                                                                                     |
| 10.3                                                                                                    | Dostosowanie przyrządu do warunków                                                                                                    |                                                                                        |
|                                                                                                    |                                                                                                    |                                                                                        |
|                                                                                                    | procesu                                                                                                    | 53                                                                                     |
| 11                                                                                                    | procesu                                                                                                    | 53                                                                                     |
| 11                                                                                                    | procesu<br>Diagnostyka, wykrywanie i<br>usuwanie usterek                                                                                                    | 53<br><b>55</b>                                                                        |
| <b>11</b><br>11.1                                                                                                    | procesu Diagnostyka, wykrywanie i usuwanie usterek Ogólne wskazówki diagnostyczne                                                                                                    | 53<br><b>55</b>                                                                        |
| <b>11</b><br>11.1<br>11.2                                                                                                    | procesu Diagnostyka, wykrywanie i usuwanie usterek Ogólne wskazówki diagnostyczne Informacje diagnostyczne sygnalizowane                                                                                                    | 53<br><b>55</b><br>55                                                                  |
| <b>11</b><br>11.1<br>11.2                                                                                                    | procesu Diagnostyka, wykrywanie i usuwanie usterek Ogólne wskazówki diagnostyczne Informacje diagnostyczne sygnalizowane diodą LED                                                                                                    | 53<br><b>55</b><br>55<br>57                                                            |
| <b>11</b><br>11.1<br>11.2<br>11.3                                                                                                    | procesu Diagnostyka, wykrywanie i usuwanie usterek Ogólne wskazówki diagnostyczne Informacje diagnostyczne sygnalizowane diodą LED Komunikaty diagnostyczne na wskaźniku                                                                                                    | 53<br><b>55</b><br>57                                                                  |
| <b>11</b> 11.1 11.2 11.3                                                                                                    | procesu                                                                                                    | 53<br><b>55</b><br>57<br>58                                                            |
| <b>11</b> 11.1 11.2 11.3 11.4                                                                                                    | procesu                                                                                                    | 53<br>55<br>57<br>58                                                                   |
| <b>11</b> 11.1 11.2 11.3 11.4                                                                                                    | procesu                                                                                                    | 53<br>55<br>57<br>58<br>58                                                             |
| <b>11</b> <ul> <li>11.1</li> <li>11.2</li> <li>11.3</li> <li>11.4</li> <li>11.5</li> <li>11.6</li> </ul>                                                                                                    | procesu                                                                                                    | 53<br>55<br>57<br>58<br>58<br>59                                                       |
| <b>11</b> <ul> <li>11.1</li> <li>11.2</li> <li>11.3</li> <li>11.4</li> <li>11.5</li> <li>11.6</li> </ul>                                                                                                    | procesu                                                                                                    | 53<br>55<br>57<br>58<br>58<br>58<br>59<br>62                                           |
| <b>11</b> <ul> <li>11.1</li> <li>11.2</li> <li>11.3</li> <li>11.4</li> <li>11.5</li> <li>11.6</li> <li>11.7</li> <li>11.8</li> </ul>                                                                          | procesu                                                                                                    | 53<br>55<br>57<br>58<br>58<br>59<br>62<br>65                                           |
| <b>11</b> <ul> <li>11.1</li> <li>11.2</li> <li>11.3</li> <li>11.4</li> <li>11.5</li> <li>11.6</li> <li>11.7</li> <li>11.8</li> </ul>                                                                          | procesu                                                                                                    | 53<br>55<br>57<br>58<br>58<br>59<br>62<br>65<br>65                                     |
| <b>11</b> <ul> <li>11.1</li> <li>11.2</li> <li>11.3</li> <li>11.4</li> <li>11.5</li> <li>11.6</li> <li>11.7</li> <li>11.8</li> <li>11.9</li> </ul>                                                            | procesu                                                                                                    | 53<br>55<br>57<br>58<br>58<br>59<br>62<br>65<br>66<br>68                               |
| <b>11</b> <ol> <li>11.1</li> <li>11.2</li> <li>11.3</li> <li>11.4</li> <li>11.5</li> <li>11.6</li> <li>11.7</li> <li>11.8</li> <li>11.9</li> </ol> <li><b>12</b></li>                                         | procesu                                                                                                    | 53<br>55<br>57<br>58<br>59<br>62<br>65<br>66<br>68<br><b>69</b>                        |
| <b>11</b> 11.1 11.2 11.3 11.4 11.5 11.6 11.7 11.8 11.9 <b>12</b>                                                                                                    | procesu Diagnostyka, wykrywanie i usuwanie usterek Ogólne wskazówki diagnostyczne Informacje diagnostyczne sygnalizowane diodą LED Komunikaty diagnostyczne na wskaźniku lokalnym Informacje diagnostyczne dostępne za pośrednictwem przeglądarki internetowej Lista diagnostyczna Lista diagnostyczna Rejestr zdarzeń Przywrócenie fabrycznej konfiguracji przyrządu Historia zmian oprogramowania                                                                                                    | 53<br>55<br>57<br>58<br>59<br>62<br>65<br>66<br>68<br><b>69</b>                        |
| <b>11</b> 11.1 11.2 11.3 11.4 11.5 11.6 11.7 11.8 11.9 <b>12</b> 12.1                                                                                                    | procesu                                                                                                    | 53<br>55<br>57<br>58<br>58<br>59<br>62<br>65<br>66<br>68<br><b>69</b><br>69            |
| <ol> <li>11.1</li> <li>11.2</li> <li>11.3</li> <li>11.4</li> <li>11.5</li> <li>11.6</li> <li>11.7</li> <li>11.8</li> <li>11.9</li> <li>12.1</li> <li>12.1</li> <li>13</li> </ol>                              | procesu                                                                                                    | 53<br>55<br>57<br>58<br>59<br>62<br>65<br>66<br>68<br>69<br>69<br>69<br>70             |
| <ul> <li>11</li> <li>11.1</li> <li>11.2</li> <li>11.3</li> <li>11.4</li> <li>11.5</li> <li>11.6</li> <li>11.7</li> <li>11.8</li> <li>11.9</li> <li>12</li> <li>12.1</li> <li>13</li> <li>13.1</li> </ul>      | procesu                                                                                                    | 53<br>55<br>57<br>58<br>59<br>62<br>65<br>66<br>68<br>69<br>69<br>70<br>70             |
| <ul> <li>11.</li> <li>11.1</li> <li>11.2</li> <li>11.3</li> <li>11.4</li> <li>11.5</li> <li>11.6</li> <li>11.7</li> <li>11.8</li> <li>11.9</li> <li>12.1</li> <li>12.1</li> <li>13.1</li> <li>13.2</li> </ul> | procesu         Diagnostyka, wykrywanie i         usuwanie usterek         Ogólne wskazówki diagnostyczne         Informacje diagnostyczne sygnalizowane         diodą LED         Komunikaty diagnostyczne na wskaźniku         lokalnym         Informacje diagnostyczne dostępne za         pośrednictwem przeglądarki internetowej         Lista diagnostyczna         Lista diagnostyczna         Rejestr zdarzeń         Przywrócenie fabrycznej konfiguracji         przyrządu         Historia zmian oprogramowania         Czynności konserwacyjne         Naprawa         Informacje ogólne         Części zamienne | 53<br>55<br>57<br>58<br>59<br>62<br>65<br>66<br>68<br>69<br>69<br>69<br>70<br>70<br>70 |

| 13.4                 | Utylizacja                                                             | 71             |
|----------------------|------------------------------------------------------------------------|----------------|
| 14                   | Akcesoria                                                              | 72             |
| 14.1<br>14.2         | Akcesoria używane w zależności od wersji<br>przyrządu<br>Device Viewer | 72<br>72       |
| 15                   | Dane techniczne                                                        | 73             |
|                      |                                                                        | 15             |
| 15.1<br>15.2<br>15.3 | Wielkości wyjściowe<br>Środowisko<br>Proces                            | 73<br>75<br>77 |

# 1 Informacje o niniejszym dokumencie

# 1.1 Przeznaczenie dokumentu

Niniejsza instrukcja obsługi zawiera wszelkie informacje, które będą przydatne na różnych etapach cyklu eksploatacji przyrządu: od identyfikacji produktu, odbioru dostawy i składowania, poprzez montaż przyrządu, jego podłączenie, obsługę i uruchomienie, aż po wykrywanie i usuwanie usterek oraz konserwację i utylizację.

# 1.2 Symbole

# 1.2.1 Symbole związane z bezpieczeństwem

### A NIEBEZPIECZEŃSTWO

Ten symbol ostrzega przed niebezpieczną sytuacją. Zlekceważenie tego zagrożenia spowoduje poważne uszkodzenia ciała lub śmierć.

#### **A** OSTRZEŻENIE

Ten symbol ostrzega przed niebezpieczną sytuacją. Zlekceważenie tego zagrożenia może spowodować poważne uszkodzenia ciała lub śmierć.

### A PRZESTROGA

Ten symbol ostrzega przed niebezpieczną sytuacją. Zlekceważenie tego zagrożenia może być przyczyną lekkich lub średnich obrażeń.

#### NOTYFIKACJA

Tym symbolem oznaczone są informacje o procedurach i innych danych, z którymi nie wiąże się niebezpieczeństwo obrażeń.

# 1.2.2 Symbole elektryczne

### Uziemienie: $\pm$

Zacisk do podłączenia z uziemieniem.

# 1.2.3 Symbole oznaczające typy informacji

### Dopuszczalne: 🖌

Dopuszczalne procedury, procesy lub czynności.

### Zabronione: 🔀

Zabronione procedury, procesy lub czynności.

### Informacje dodatkowe: 🚹

Odsyłacz do dokumentacji: 頂

Odsyłacz do strony: 🗎

Kolejne kroki procedury: 1., 2., 3.

Wynik w danym kroku procedury: L

# 1.2.4 Symbole na rysunkach

Numery pozycji: 1, 2, 3 ...

Kolejne kroki procedury: 1., 2., 3.

Widoki: A, B, C, ...

# 1.2.5 Symbole na urządzeniu

### Instrukcje dotyczące bezpieczeństwa: $\underline{M} \rightarrow \square$

Obowiązuje przestrzeganie instrukcji dotyczących bezpieczeństwa, podanych w odpowiednich instrukcjach obsługi.

# 1.3 Lista skrótów

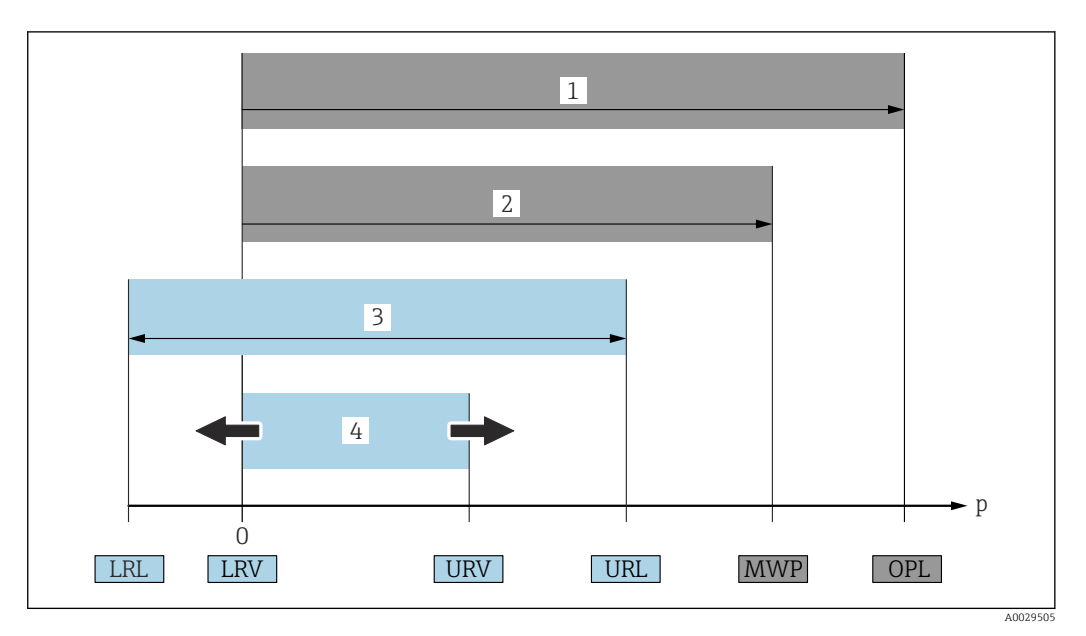

- 1 OPL: (wartość graniczna nadciśnienia = przeciążalność celi pomiarowej) dla danego przyrządu jest determinowana przez element układu pomiarowego o najniższym ciśnieniu nominalnym, tzn. oprócz celi pomiarowej należy również uwzględnić przyłącze procesowe. Należy uwzględnić zależność ciśnienie/ temperatura.
- 2 MWP (maksymalne ciśnienie pracy) dla celi pomiarowej jest determinowane przez element układu pomiarowego o najniższym ciśnieniu nominalnym, tzn. oprócz celi pomiarowej, należy również uwzględnić przyłącze procesowe. Należy uwzględnić zależność ciśnienie/temperatura. Ciśnienie odpowiadające maksymalnemu ciśnieniu pracy (MWP) może być stosowane przez nieograniczony czas. Wartość MWP jest podana na tabliczce znamionowej.
- 3 Maksymalny zakres pomiarowy odpowiada zakresowi między wartością LRL a URL. Ten zakres pomiarowy to maksymalny zakres, który może być wzorcowany/dostrajany.
- 4 Zakres wzorcowany/adiustowany odpowiada zakresowi między LRV a URV. Ustawienie fabryczne: 0 dla URL. W zamówieniu użytkownik może określić inne zakresy wzorcowane.
- p Ciśnienie
- LRL Dolna wartość zakresu nominalnego
- URL Górna wartość zakresu nominalnego
- LRV Dolna wartość zakresu
- URV Górna wartość zakresu
- TD Zakresowość. Przykład patrz rozdział poniżej.

# 1.4 Dokumentacja

Wszystkie dostępne dokumenty można pobrać, posługując się:

- numerem seryjnym przyrządu (patrz strona tytułowa z opisem) lub
- kodem Data Matrix przyrządu (patrz strona tytułowa z opisem) lub
- pobrać ze strony www.endress.com pod zakładką "Do pobrania"

# 1.4.1 Dokumentacja uzupełniająca

W zależności od zamówionej wersji dostarczana jest dodatkowa dokumentacja: należy zawsze ściśle przestrzegać wskazówek podanych w dokumentacji uzupełniającej. Dokumentacja uzupełniająca stanowi integralną część dokumentacji przyrządu.

# 1.5 Zastrzeżone znaki towarowe

### **PROFINET**®

jest zastrzeżonym znakiem towarowym PROFIBUS User Organization, Karlsruhe, Niemcy

#### KALREZ®

to zastrzeżony znak towarowy DuPont Performance Elastomers L.L.C., Wilmington, DE USA

# 2 Podstawowe zalecenia dotyczące bezpieczeństwa

# 2.1 Wymagania dotyczące personelu

Personel wykonujący montaż, uruchomienie, diagnostykę i konserwację powinien spełniać następujące wymagania:

- Przeszkoleni, wykwalifikowani specjaliści powinni posiadać odpowiednie kwalifikacje do wykonania konkretnych zadań i funkcji
- Posiadać zgodę właściciela/operatora obiektu
- Znać obowiązujące przepisy
- Przed rozpoczęciem prac, personel specjalistyczny powinien przeczytać ze zrozumieniem zalecenia podane w instrukcji obsługi, dokumentacji uzupełniającej oraz certyfikatach (zależnie od zastosowania),
- > Przestrzegać wskazówek i postępować odpowiednio do istniejących warunków

Personel obsługi powinien spełniać następujące wymagania:

- Być przeszkolony i posiadać zgody odpowiednie dla wymagań związanych z określonym zadaniem od właściciela/operatora obiektu
- Postępować zgodnie ze wskazówkami podanymi w niniejszej instrukcji obsługi

# 2.2 Przeznaczenie przyrządu

Cerabar jest przetwornikiem ciśnienia, służącym do pomiaru poziomu i ciśnienia.

# 2.2.1 Zastosowanie niezgodne z przeznaczeniem

Producent nie bierze żadnej odpowiedzialności za szkody spowodowane niewłaściwym zastosowaniem lub zastosowaniem niezgodnym z przeznaczeniem.

Objaśnienie dla przypadków granicznych:

W przypadku cieczy specjalnych i cieczy stosowanych do czyszczenia, Endress+Hauser udzieli wszelkich informacji dotyczących odporności na korozję materiałów będących w kontakcie z medium, nie udziela jednak żadnej gwarancji ani nie ponosi odpowiedzialności.

# 2.3 Bezpieczeństwo pracy

Podczas obsługi przyrządu:

- Zawsze należy mieć nałożony niezbędny sprzęt ochrony osobistej, zgodnie z obowiązującymi przepisami.
- ▶ Przed przystąpieniem do wykonania podłączeń elektrycznych wyłączyć zasilanie.

# 2.4 Bezpieczeństwo eksploatacji

Ryzyko uszkodzenia ciała!

- Urządzenie można używać wyłącznie wtedy, gdy jest sprawne technicznie i wolne od usterek i wad.
- > Za niezawodną pracę urządzenia odpowiedzialność ponosi operator.

#### Przeróbki urządzenia

Niedopuszczalne są jakiekolwiek nieautoryzowane przeróbki urządzenia, ponieważ mogą spowodować niebezpieczeństwo trudne do przewidzenia:

▶ Jeśli mimo to przeróbki są niezbędne, należy skontaktować się z Endress+Hauser.

### Naprawa

W celu zapewnienia niezawodności i bezpieczeństwa eksploatacji:

- ► Naprawy urządzenia wykonywać jedynie wtedy, gdy jest to wyraźnie dozwolone.
- Przestrzegać obowiązujących przepisów krajowych dotyczących naprawy urządzeń elektrycznych.
- ► Używać wyłącznie oryginalnych części zamiennych i akcesoriów Endress+Hauser.

#### Strefa zagrożona wybuchem

Aby wyeliminować zagrożenia dla bezpieczeństwa personelu lub obiektu podczas eksploatacji urządzenia w strefie niebezpiecznej (np. zagrożenia wybuchem, występowania urządzeń ciśnieniowych):

- Sprawdzić na tabliczce znamionowej, czy zamówione urządzenie jest dopuszczone do zamierzonego zastosowania w strefie niebezpiecznej.
- Należy przestrzegać wymagań technicznych określonych w dokumentacji uzupełniającej, stanowiącej integralną część niniejszej instrukcji obsługi.

# 2.5 Bezpieczeństwo produktu

Urządzenie zostało skonstruowane oraz przetestowane zgodnie z aktualnym stanem wiedzy technicznej i opuściło zakład producenta w stanie gwarantującym niezawodne działanie.

Spełnia ogólne wymagania bezpieczeństwa i wymogi prawne. Ponadto jest zgodne z dyrektywami unijnymi wymienionymi w Deklaracji Zgodności WE dla konkretnego urządzenia. Endress+Hauser potwierdza to poprzez umieszczenie na urządzeniu znaku CE.

# 2.6 Bezpieczeństwo systemów IT

Gwarancja Endress+Hauser jest udzielana wyłącznie wtedy, gdy przyrząd został zainstalowany i jest użytkowany zgodnie z instrukcją obsługi. Przyrząd posiada funkcje zabezpieczające przed przypadkową zmianą ustawień. Użytkownik powinien wdrożyć odpowiednie środki bezpieczeństwa systemów IT, zgodne z obowiązującymi u niego standardami bezpieczeństwa, zapewniające dodatkową ochronę urządzenia i przesyłu danych.

# 2.7 Środki bezpieczeństwa IT w przyrządzie

Przyrząd posiada specjalne funkcje, umożliwiające zabezpieczenie ustawień przez operatora. Funkcje te mogą być konfigurowane przez użytkownika, a ich poprawne użycie zapewnia większe bezpieczeństwo pracy przyrządu. Przegląd najważniejszych funkcji bezpieczeństwa podano w następnym rozdziale:

- Blokada przełącznikiem blokady zapisu
- Kody dostępu w zależności od typu użytkownika (dotyczy obsługi za pomocą Bluetooth, oprogramowania FieldCare, DeviceCare oraz oprogramowania do zarządzania aparaturą obiektową (np. AMS, PDM i aplikacji serwera WWW)

| Funkcja/interfejs                                                                                                 | Ustawienie fabryczne      | Zalecenia                                                     |
|----------------------------------------------------------------------------------------------------|---------------------------|---------------------------------------------------------------|
| Kod dostępu<br>(dotyczy również logowania do serwera<br>WWW lub połączenia za pomocą<br>oprogramowania FieldCare) | Niezdefiniowany<br>(0000) | Zdefiniować indywidualny kod dostępu<br>podczas uruchomienia. |
| Serwer WWW                                                                                                    | Aktywny                   | Stosownie do aplikacji, po dokonaniu<br>oceny ryzyka.         |

| Funkcja/interfejs                     | Ustawienie fabryczne | Zalecenia                                             |
|---------------------------------------|----------------------|-------------------------------------------------------|
| Interfejs serwisowy (CDI)             | Włączony             | Stosownie do aplikacji, po dokonaniu<br>oceny ryzyka. |
| Blokada przełącznikiem blokady zapisu | Wyłączona            | Stosownie do aplikacji, po dokonaniu<br>oceny ryzyka. |

### 2.7.1 Blokada dostępu za pomocą hasła

Do ochrony parametrów urządzenia przed zapisem służą różne hasła dostępu.

Ochrona przed zapisem parametrów przyrządu jest możliwa za pomocą wskaźnika lokalnego, przeglądarki internetowej lub oprogramowania obsługowego (np. FieldCare, DeviceCare). Indywidualny kod dostępu jednoznacznie określa uprawnienia dostępu.

#### Indywidualny kod dostępu

Dostęp do zapisu parametrów przyrządu za pomocą wskaźnika lokalnego, przeglądarki internetowej lub oprogramowania obsługowego (np. FieldCare, DeviceCare) może być chroniony za pomocą indywidualnego, edytowalnego hasła użytkownika.

Fabrycznie przyrząd nie ma zdefiniowanego kodu dostępu, co odpowiada kodowi 0000 (pełny dostęp).

#### Ogólne wskazówki dotyczące korzystania z hasła

- Podczas uruchomienia należy zmienić fabrycznie ustawiony kod dostępu
- Podczas definiowania i zarządzania kodem dostępu należy przestrzegać zasad tworzenia bezpiecznego hasła
- Za zarządzanie kodem dostępu oraz korzystanie z niego z należytą starannością odpowiada użytkownik
- W razie zgubienia hasła należy zapoznać się z rozdziałem "Przywrócenie ustawień fabrycznych przyrządu"

### 2.7.2 Dostęp poprzez serwer WWW

Dzięki wbudowanej funkcji serwera WWW, do obsługi i konfiguracji przyrządu można wykorzystać przeglądarkę internetową i port PROFINET oparty na warstwie fizycznej Ethernet-APL. Oprócz wartości mierzonych wyświetlane są również informacje o statusie, umożliwiające użytkownikowi monitorowanie statusu urządzenia. Możliwe jest również zarządzanie danymi przyrządu oraz konfiguracja parametrów sieci.

Połączenie PROFINET oparte na warstwie fizycznej Ethernet-APL wymaga dostępu do sieci.

#### Obsługiwane funkcje

Wymiana danych pomiędzy stacją operatorską ( np. notebookiem) a przyrządem pomiarowym:

- Eksport ustawień parametrów (do pliku PDF, tworzenie dokumentacji punktu pomiarowego)
- Eksport raportu z weryfikacji Heartbeat (do pliku PDF, opcja dostępna tylko w wersji z pakietem aplikacji "Heartbeat Weryfikacja")
- Pobieranie sterownika (GSDML) w celu integracji z systemami automatyki

Fabrycznie funkcja serwera WWW jest aktywna. W razie potrzeby funkcję tę można wyłączyć w parametr **WWW zał./wył.** (np. po uruchomieniu punktu pomiarowego).

Na stronie logowania informacja o urządzeniu i jego statusie może być ukryta. Uniemożliwia to dostęp do informacji osobom nieuprawnionym.

Szczegółowe informacje na temat parametrów przyrządu: Dokument "Parametryzacja urządzenia"

# 3 Opis produktu

# 3.1 Konstrukcja przyrządu

# 3.1.1 Membrana ceramiczna (Ceraphire®)

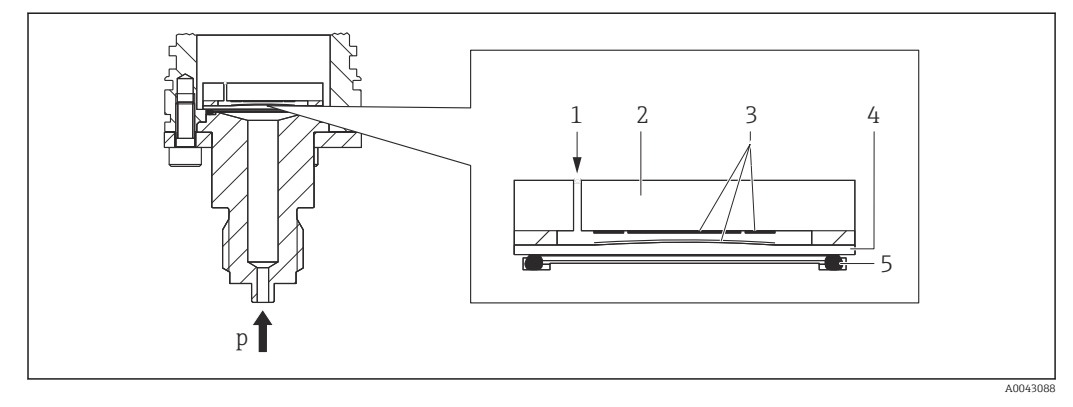

- 1 Ciśnienie atmosferyczne (czujniki ciśnienia względnego)
- 2 Ceramiczny korpus czujnika
- 3 Elektrody
- 4 Membrana ceramiczna
- 5 Uszczelka
- p Ciśnienie

Ceramiczna cela pomiarowa jest bezolejową celą pomiarową. Ciśnienie działa bezpośrednio na wytrzymałą membranę ceramiczną, powodując jej ugięcie. Ugięcie to powoduje z kolei zmianę pojemności elektrycznej kondensatora, utworzonego pomiędzy ceramicznym korpusem czujnika a membraną. Zakres pomiarowy czujnika zależy od grubości ceramicznej membrany.

#### Zalety:

- Wysoka odporność na przeciążenia
- Wykorzystanie ceramiki o stopniu czystości 99.9%, zapewnia:
  - bardzo wysoką odporność chemiczną,
  - odporność na zużycie ścierne i korozję,
  - wysoką trwałość mechaniczną.
- Możliwość zastosowania w aplikacjach wykorzystujących głębokie podciśnienie

# 3.1.2 Pomiar poziomu, objętości lub masy:

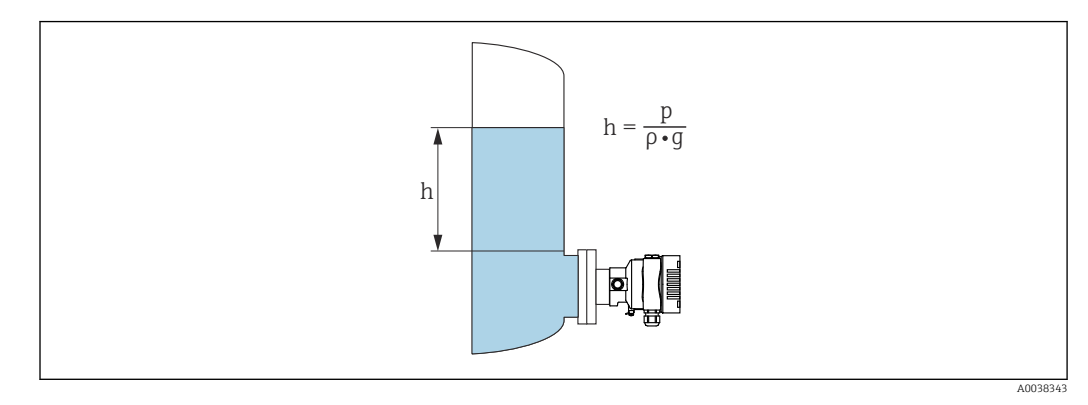

- h Wysokość (poziom)
- p Ciśnienie
- ρ Gęstość medium
- g Przyspieszenie ziemskie

### Zalety:

- Pomiar objętości i masy w zbiornikach o dowolnym kształcie dzięki możliwości programowania charakterystyki opisującej kształt zbiornika
- Szeroki zakres zastosowań, np.:
  - pomiar w zbiornikach, w których tworzy się piana,
  - pomiar w zbiornikach z mieszadłami lub wbudowanymi sitami,
  - pomiar w zbiornikach z gazami ciekłymi.

# 4 Odbiór dostawy i identyfikacja produktu

# 4.1 Odbiór dostawy

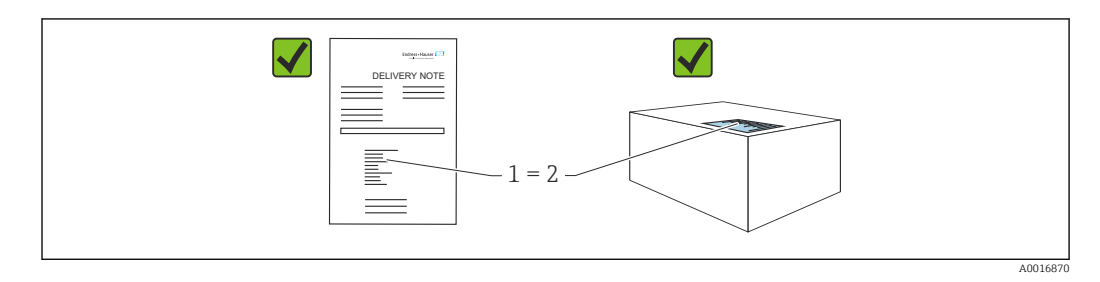

- Czy kod zamówieniowy w dokumentach przewozowych (1) jest identyczny jak na naklejce przyrządu (2)?
- Czy produkt nie jest uszkodzony?
- Czy dane na tabliczce znamionowej są zgodne z danymi w zamówieniu i w dokumentach przewozowych?
- Czy dołączona została dokumentacja urządzenia?
- W stosownych przypadkach (patrz tabliczka znamionowa): czy dołączono instrukcją bezpieczeństwa Ex (XA)?

Jeśli odpowiedź na którekolwiek z tych pytań brzmi "Nie", należy skontaktować się z Endress+Hauser.

# 4.1.1 Zakres dostawy

W zakres dostawy wchodzą:

- Przyrząd
- Wyposażenie opcjonalne
- Dokumentacja towarzysząca:
- Skrócona instrukcja obsługi
- Świadectwo odbioru końcowego
- Dodatkowe instrukcje dotyczące bezpieczeństwa przyrządów z odpowiednimi dopuszczeniami (np. ATEX, IECEx, NEPSI itp.)
- Opcjonalnie: świadectwo kalibracji fabrycznej, świadectwa badań

<table-of-contents> Instrukcja obsługi jest dostępna na stronie internetowej:

www.endress.com  $\rightarrow$  Do pobrania

# 4.2 Identyfikacja produktu

Możliwe opcje identyfikacji produktu są następujące:

- Dane na tabliczce znamionowej,
- Pozycje kodu zamówieniowego podane w dokumentach przewozowych,
- Korzystając z narzędzia Device Viewer (www.endress.com/deviceviewer): i wprowadzając numer seryjny podany na tabliczce znamionowej: wyświetlane są szczegółowe informacje na temat przyrządu.

# 4.2.1 Adres producenta

Endress+Hauser SE+Co. KG Hauptstraße 1 79689 Maulburg, Niemcy Miejsce produkcji: patrz tabliczka znamionowa.

# 4.2.2 Tabliczka znamionowa

W zależności od wersji przyrządu używane są różne tabliczki znamionowe.

Informacje podane na tabliczce znamionowej:

- Nazwa producenta i nazwa urządzenia
- Adres posiadacza certyfikatu i kraj producenta
- Kod zamówieniowy i numer seryjny
- Dane techniczne
- Informacje o dopuszczeniach

Należy porównać dane na tabliczce znamionowej z zamówieniem.

# 4.3 Transport i składowanie

# 4.3.1 Warunki składowania

- Używać oryginalnego opakowania
- Urządzenie należy przechowywać w czystym i suchym miejscu i chronić przed uszkodzeniami wskutek wstrząsów

### Zakres temperatury składowania

Patrz karta katalogowa.

# 4.3.2 Transport przyrządu do miejsca montażu w punkcie pomiarowym

### **A** OSTRZEŻENIE

#### Niewłaściwy sposób transportu!

Możliwość uszkodzenia obudowy i membrany, ryzyko obrażeń ciała!

► Na miejsce montażu w punkcie pomiarowym, przyrząd należy transportować w oryginalnym opakowaniu.

# 5 Montaż

# 5.1 Wymagania montażowe

# 5.1.1 Wskazówki ogólne

- Nie wolno czyścić membrany za pomocą twardych lub ostro zakończonych narzędzi.
- Zabezpieczenie membrany można zdjąć dopiero przed samym montażem.

Zawsze mocno dokręcać pokrywę obudowy i wprowadzenia przewodów.

- 1. Dokręcić wprowadzenia przewodów.
- 2. Dokręcić nakrętkę łączącą.

# 5.1.2 Wskazówki montażowe

- Przyrząd należy zamontować zgodnie z wytycznymi dotyczącymi ciśnieniomierzy (PN-EN 837-2)
- W celu zapewnienia optymalnej czytelności wyświetlanych wartości, położenie obudowy i wyświetlacza można odpowiednio zmienić
- Endress+Hauser oferuje uchwyty do montażu przyrządu do ściany lub rury
- Jeśli można spodziewać się odkładania osadów medium lub zatkania przyłącza procesowego, należy zastosować pierścienie do płukania
  - Pierścień do płukania powinien być montowany pomiędzy przyłączem procesowym przyrządu a przyłączem procesowym klienta
  - Pierścień ma dwa otwory, które umożliwiają wypłukiwanie osadu materiału gromadzącego się przed membraną oraz przedmuchiwanie komory ciśnieniowej
- W przypadku pomiarów mediów o wysokiej zawartości cząstek stałych (np. ścieków), zaleca się zamontowanie separatorów oraz zaworów spustowych do wychwytywania i usuwania osadów
- Zastosowanie zbloczy zaworowych ułatwia uruchomienie, montaż i bieżącą obsługę bez przerywania procesu
- Podczas montażu przyrządu, podłączenia elektrycznego i pracy należy uważać, aby wilgoć nie przedostawała się do wnętrza obudowy przyrządu
- Aby uniknąć zawilgocenia (np. wskutek deszczu lub gromadzenia się skroplin), przewody podłączeniowe i złącza powinno się poprowadzić od spodu (jeśli to możliwe)

# 5.1.3 Wskazówki montażowe dla wersji z przyłączem gwintowym

Przyrządy z gwintem G 1 <sup>1</sup>/2":

Umieścić płaską uszczelkę na powierzchni uszczelniającej przyłącza procesowego Należy unikać dodatkowych naprężeń wywieranych na membranę: nie uszczelniać gwintu pakułami ani podobnymi materiałami

- Przyrządy z przyłączem gwintowym NPT:
  - Aby uszczelnić gwint, należy owinąć go taśmą teflonową
  - Podczas wkręcania, trzymać przyrząd za sześciokątną główkę; nie obracać trzymając go za obudowę
  - Nie dokręcać gwintu zbyt mocno; głębokość wkręcenia gwintu NPT powinna być zgodna z normą
- Maksymalny moment dokręcenia, wymienionych poniżej przyłączy procesowych, wynosi 40 Nm (29,50 lbf ft):
  - Gwint ISO228 G 1/2" z membraną czołową
  - Gwint DIN13 M20 x 1.5 z membraną czołową
  - Gwint NPT 3/4" z membraną czołową

#### Montaż przyrządów z przyłączem gwintowym PVDF

#### **A** OSTRZEŻENIE

#### **Ryzyko uszkodzenia przyłącza procesowego!** Ryzyko obrażeń ciała!

- Przyrządy z przyłączem gwintowym z PVDF powinny być montowane za pomocą dostarczonego uchwytu montażowego!
- PVDF jest przeznaczony tylko do tych zastosowań, w których użycie przyłączy metalowych jest niedopuszczalne!

#### **A** OSTRZEŻENIE

#### Zmęczenie materiału wskutek wpływu ciśnienia i temperatury!

Ryzyko odniesienia obrażeń ciała w wyniku rozerwania części układu! Pod wpływem obciążeń spowodowanych wysokim ciśnieniem i temperaturą, złącze gwintowe może się obluzować.

- ► Regularnie sprawdzać szczelność połączeń gwintowych.
- ► Do uszczelniania gwintu ½" NPT należy użyć taśmy teflonowej.

# 5.1.4 Pozycja pracy

### NOTYFIKACJA

#### Uszkodzenie przyrządu!

Chłodzenie rozgrzanego przyrządu (np. chłodną wodą) podczas czyszczenia powoduje, że na krótki czas wytwarza się podciśnienie. W efekcie, wilgoć może przenikać do wnętrza celi pomiarowej poprzez przyłącze kompensacji ciśnienia (1).

• Przyrząd należy zamontować w pokazany poniżej sposób.

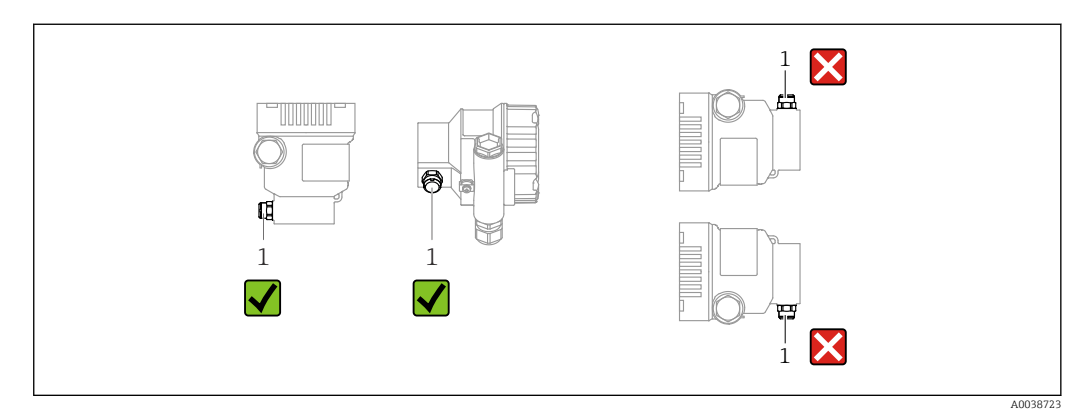

- Nie dopuścić do zanieczyszczenia przyłącza kompensacji ciśnienia (1)
- W zależności od pozycji pracy przetwornika, może nastąpić przesunięcie punktu zerowego, tj. gdy zbiornik jest pusty, wskazanie wartości mierzonej może być różne od zera. Przesunięcie punktu zerowego można skorygować
- Przy montażu zaleca się zastosowanie zaworów odcinających i/lub rurek syfonowych
- Pozycja pracy zależy od aplikacji pomiarowej

# 5.2 Montaż przyrządu

# 5.2.1 Pomiar ciśnienia gazów

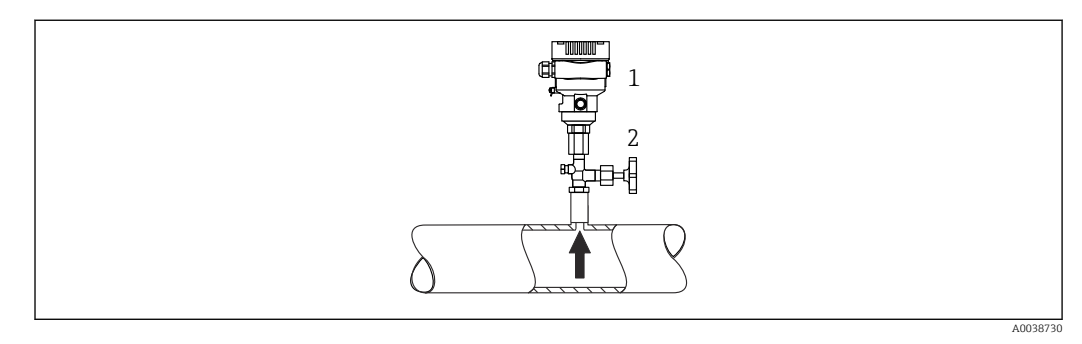

- 1 Przetwornik pomiarowy
- 2 Zawór odcinający

Zamontować przetwornik z zaworem odcinającym powyżej miejsca poboru tak, aby kondensat mógł spływać do instalacji procesowej.

# 5.2.2 Pomiar ciśnienia pary

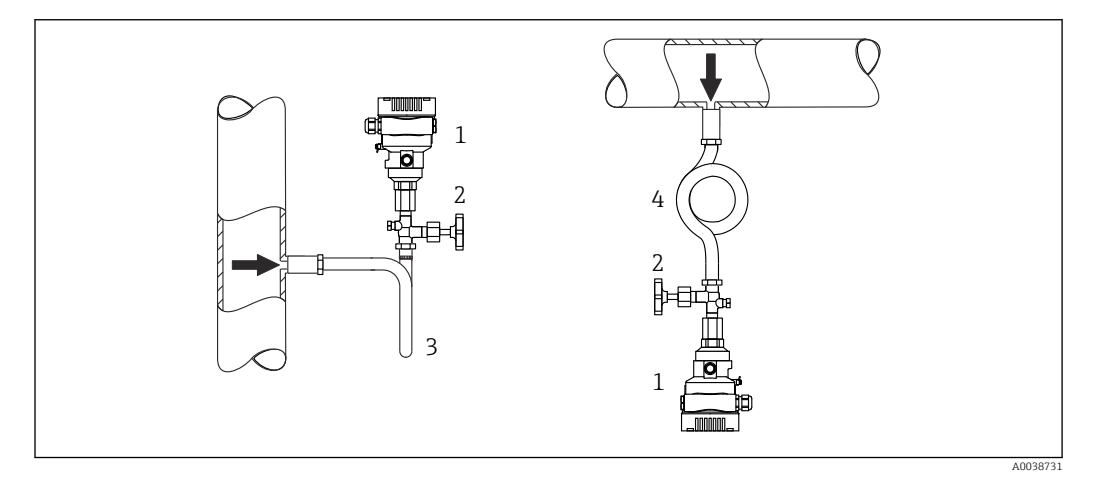

- 1 Przetwornik pomiarowy
- 2 Zawór odcinający
- 3 Rurka syfonowa w kształcie litery U

4 Rurka pętlicowa

Należy zwracać uwagę na maksymalną dopuszczalną temperaturę otoczenia przetwornika!

Montaż:

 Zalecane jest zamontowanie przetwornika z rurką syfonową pętlicową poniżej miejsca poboru

Przyrząd może być także montowany powyżej miejsca poboru

Przed uruchomieniem wypełnić rurkę syfonową cieczą wypełniającą

Zalety stosowania rurek syfonowych:

- Chronią przyrząd przed gorącymi mediami pod ciśnieniem w wyniku tworzenia się i gromadzenia się kondensatu
- Tłumienie uderzenia wodnego
- Znana wysokość słupa cieczy powoduje jedynie minimalne (pomijalne) błędy pomiaru; minimalny (pomijalny) jest też wpływ temperatury na pomiar

Dane techniczne (np. materiały, wymiary lub kody zamówieniowe) znajdują się w dodatkowym dokumencie SD01553P.

### 5.2.3 Pomiar ciśnienia cieczy

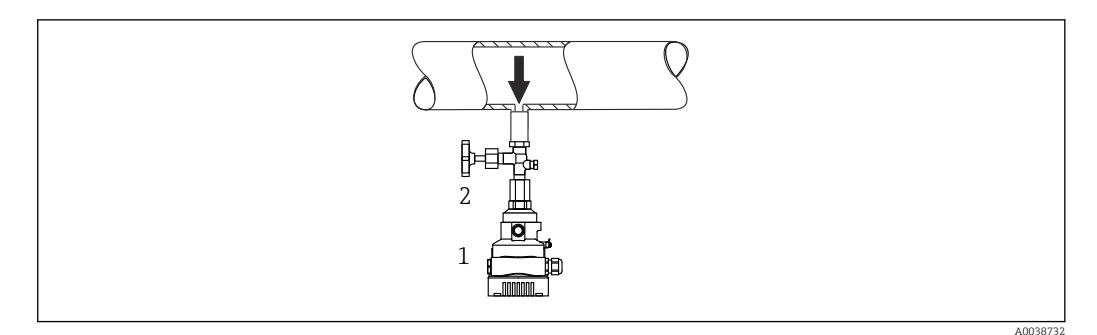

1 Przetwornik pomiarowy

2 Zawór odcinający

Zamontować przetwornik z zaworem odcinającym poniżej lub na tym samym poziomie, co miejsce poboru.

### 5.2.4 Pomiar poziomu

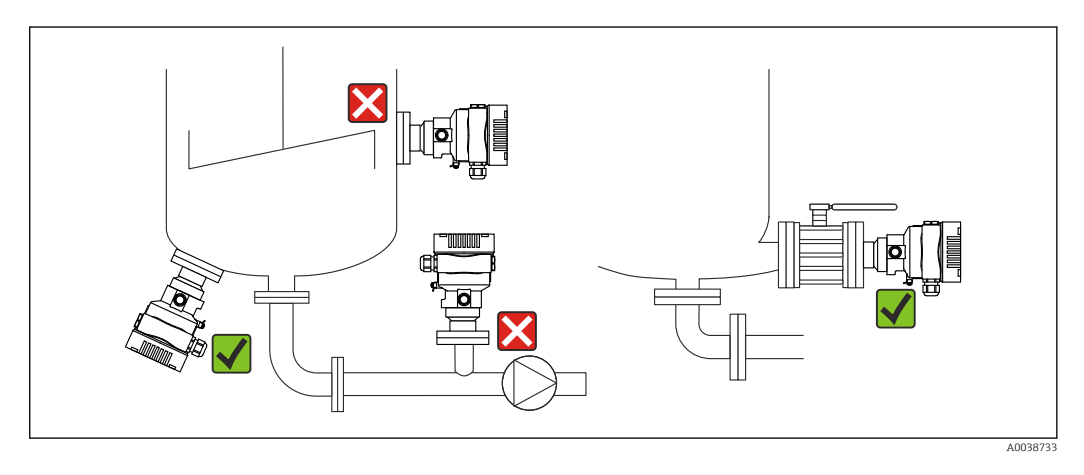

- Przyrząd należy zawsze montować poniżej najniżej położonego punktu pomiarowego
- Należy unikać montażu w następujących miejscach:
- bezpośrednio w strumieniu wlewanej cieczy,
- na wylocie ze zbiornika,
- po stronie ssawnej pompy,
- w miejscu zbiornika, gdzie pomiar może być zakłócany pracą mieszadeł
- Montaż przyrządu za zaworem odcinającym ułatwia kalibrację oraz diagnostykę

### 5.2.5 Zastosowanie do pomiarów w środowisku tlenu (gazowego)

Tlen oraz niektóre inne gazy w kontakcie z olejami, smarami i tworzywami sztucznymi mogą reagować w sposób wybuchowy. Należy podjąć następujące środki ostrożności:

- Wszystkie elementy instalacji, np. przyrządy pomiarowe, muszą zostać oczyszczone zgodnie z obowiązującymi lokalnie przepisami.
- W przypadku pomiarów tlenu, niedopuszczalne jest przekroczenie określonych temperatur i ciśnień maksymalnych, zależnych od zastosowanego materiału.

Czyszczenie przyrządu (nie dotyczy akcesoriów) jest oferowane jako usługa opcjonalna.

Przyrządy z celami pomiarowymi, o zakresie nominalnym < 10 bar (150 psi)

- p<sub>maks</sub>: wartość graniczna nadciśnienia (OPL) celi pomiarowej, zależy od użytego przyłącza procesowego
- Przyrządy z gwintami PVDF:
  - Montaż wyłącznie z wykorzystaniem uchwytu (dostarczany w zestawie)!
     p<sub>maks</sub>: 15 bar (225 psi)

■ T<sub>maks</sub>: 60 °C (140 °F)

Przyrządy z celami pomiarowymi, o zakresie nominalnym  $\geq$  10 bar (150 psi)

- p<sub>maks</sub>: 40 bar (600 psi)
- T<sub>maks</sub>: 60 °C (140 °F)

### 5.2.6 Uszczelka przyłącza kołnierzowego

### NOTYFIKACJA

### Uszczelka naciska na membranę!

Błędne wyniki pomiarów!

► Sprawdzić, czy uszczelka nie styka się z membraną.

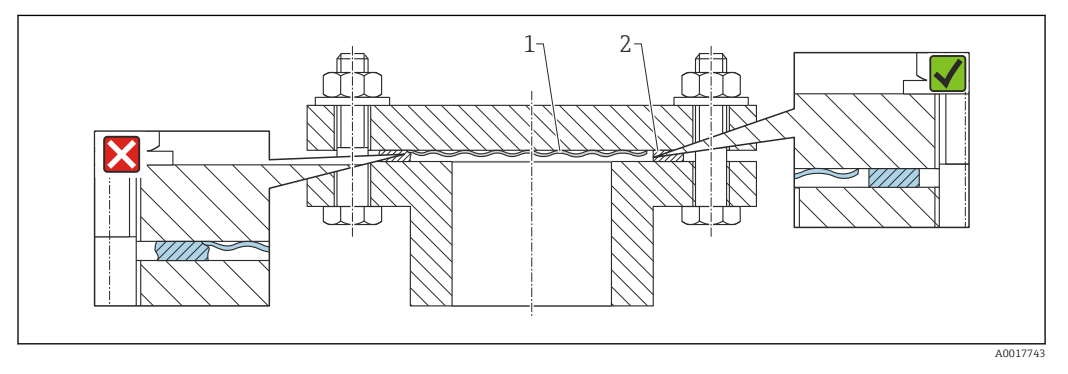

1 Membrana

2 Uszczelka

# 5.2.7 Uchwyt do montażu przyrządu lub obudowy w wersji rozdzielnej

Przyrząd lub obudowę w wersji rozdzielnej można zamontować za pomocą uchwytu montażowego na ścianie lub rurociągu (dotyczy rurociągów o średnicach od 1 ¼" do 2").

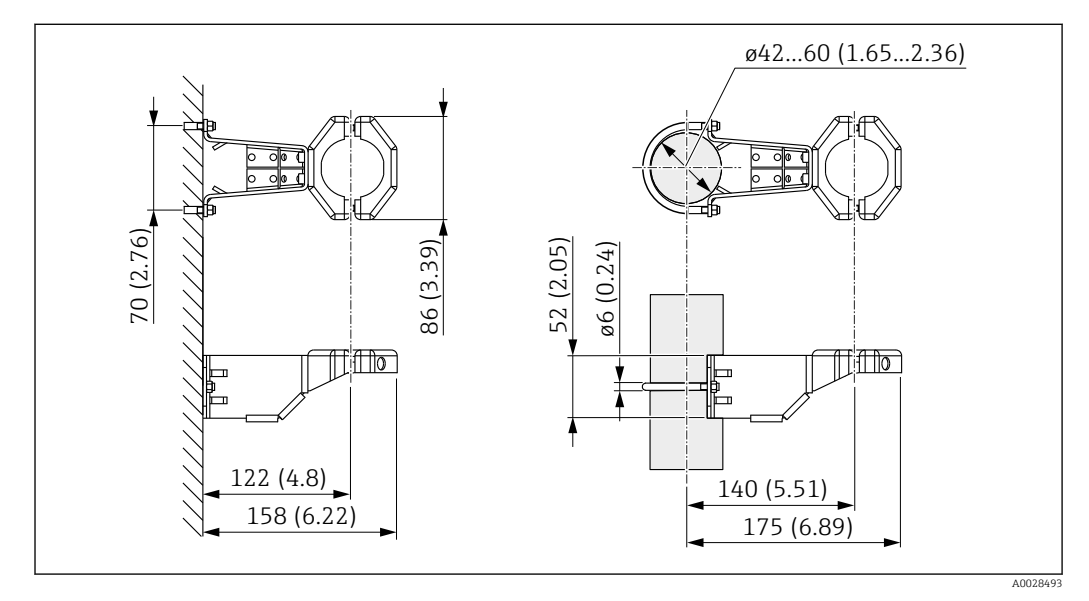

Jednostka miary mm (in)

Kody zamówieniowe:

- Można zamówić za pomocą Konfiguratora produktu
- Można zamówić jako oddzielne akcesorium, nr części: 71102216

Jeśli przyrząd zamówiono z obudową w wersji rozdzielnej, to uchwyt montażowy wchodzi w zakres dostawy.

W przypadku montażu na rurze, należy równomiernie dokręcić nakrętki uchwytu, momentem co najmniej 5 Nm (3,69 lbf ft).

### 5.2.8 Montaż wersji z obudową rozdzielną

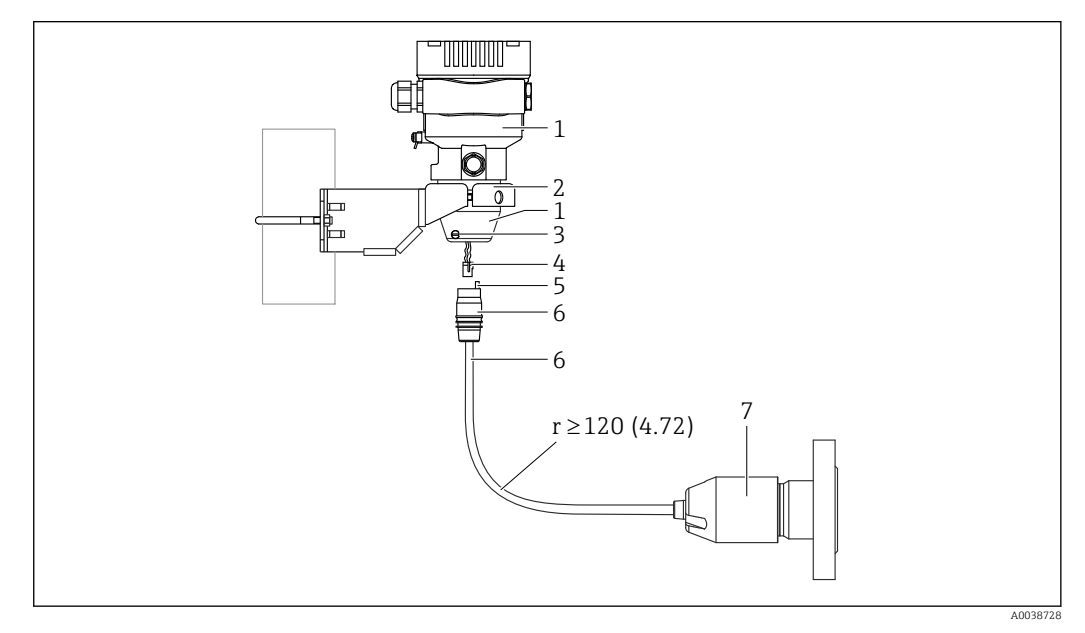

Jednostka miary mm (in)

- 1 Obudowa z zamontowanym adapterem przyłącza procesowego (w zestawie)
- 2 Uchwyt montażowy do montażu do rury lub ściany (do rur o średnicach od 1 ¼" do 2")
- 3 Wkręt dociskowy
- 4 Zaślepka
- 5 Kompensacja ciśnienia
- 6 Przewód z gniazdem przyłączeniowym
- 7 W przypadku wersji z rozdzielną obudową czujnik pomiarowy jest dostarczany wraz z przyłączem procesowym i przewodem w stanie całkowicie zmontowanym.

#### Montaż

- 1. Podłączyć wtyk (pozycja 4) od odpowiedniego gniazda przyłączeniowego kabla (pozycja 6).
- 2. Włożyć przewód z gniazdem (pozycja 6) do adaptera obudowy (pozycja 1) do oporu.
- 3. Dokręcić wkręt dociskowy (poz. 3).
- 4. Zamontować obudowę na ścianie lub na rurociągu za pomocą uchwytu montażowego (pozycja 2). W przypadku montażu na rurze dokręcić nakrętki uchwytu równomiernie momentem co najmniej 5 Nm (3,69 lbf ft). Zachować dopuszczalny promień zgięcia przewodu (r) ≥ 120 mm (4,72 in).

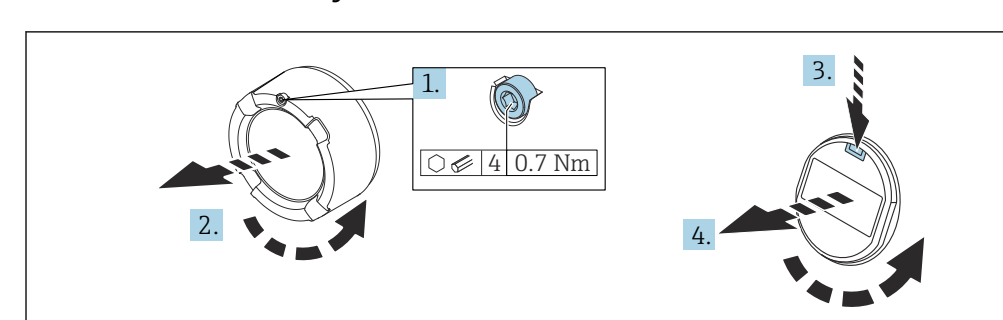

#### 5.2.9 Obracanie wyświetlacza

#### **A**OSTRZEŻENIE

#### Włączone zasilanie!

Ryzyko porażenia prądem i/lub wybuchu!

- Przed otwarciem urządzenia wyłączyć zasilanie.
- 1. Kluczem imbusowym odkręcić śrubę blokady pokrywy przedziału elektroniki (jeśli występuje).
- 2. Wykręcić pokrywę przedziału elektroniki z obudowy przetwornika i sprawdzić stan uszczelki pokrywy.
- 3. Nacisnąć mechanizm zwalniający i wyjąć wskaźnik.
- 4. Obrócić wskaźnik do żądanego położenia: maks 4 × 90° w każdym kierunku. Umieścić wyświetlacz w przedziale elektroniki i zatrzasnąć w żądanym położeniu. Założyć z powrotem pokrywę przedziału podłączeniowego na obudowę przetwornika i dokręcić. Kluczem imbusowym dokręcić śrubę blokady pokrywy (jeśli występuje) momentem 0,7 Nm (0,52 lbf ft) ±0,2 Nm (0,15 lbf ft).

### 5.2.10 Zamykanie pokrywy obudowy

#### NOTYFIKACJA

#### Brud i zanieczyszczenia uszkadzają gwint i pokrywę obudowy!

- ► Usunąć zanieczyszczenia (np. piasek) z gwintu pokrywy i obudowy.
- Jeśli podczas zamykania pokrywy ponownie występuje wyczuwalny opór, ponownie sprawdzić, czy gwint nie jest zanieczyszczony.

#### Gwint obudowy

Gwint modułu elektroniki i przedziału podłączeniowego może być pokryty jest lakierem poślizgowym.

Poniższe zalecenia dotyczą wszystkich materiałów obudowy:

🔀 Nie smarować gwintów na obudowie.

### 5.2.11 Obracanie obudowy

Po odkręceniu śruby mocującej można obrócić obudowę maksymalnie o 380°.

#### Zalety

- Prosty montaż dzięki optymalnemu ustawieniu pozycji obudowy
- Łatwy dostęp do przycisków obsługi
- Optymalna czytelność wyświetlacza lokalnego (opcja)

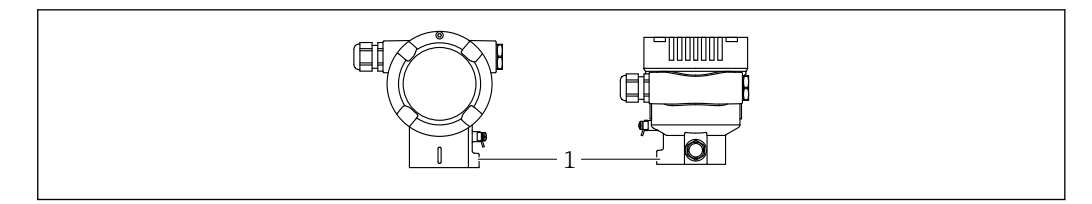

1 Śruba mocująca

### NOTYFIKACJA

#### Obudowy nie da się całkowicie wykręcić.

- Odkręcić zewnętrzną śrubę mocującą o maksymalnie 1.5 obrotu. Zbyt duże odkręcenie lub całkowite wykręcenie śruby (poza punkt jej zakotwienia) może spowodować obluzowanie się i wypadnięcie drobnych części (podkładka kontrująca).
- Dokręcić śrubę mocującą (gniazdo sześciokątne 4 mm (0,16 in)) maksymalnym momentem 3,5 Nm (2,58 lbf ft) ± 0,3 Nm (0,22 lbf ft).

# 5.3 Kontrola po wykonaniu montażu

Czy przyrząd nie jest uszkodzony (kontrola wzrokowa)?

Czy oznaczenie punktu pomiarowego jest poprawne (kontrola wzrokowa)?

□ Czy przyrząd został zabezpieczony przed opadami atmosferycznymi i bezpośrednim nasłonecznieniem?

Czy śruby mocujące i blokada pokrywy są odpowiednio dokręcone?

Czy przyrząd odpowiada parametrom w punkcie pomiarowym? Przykładowo:

- Temperatura medium procesowego
- Ciśnienie medium procesowego
- Temperatura otoczenia
- Zakres pomiarowy

# 6 Podłączenie elektryczne

# 6.1 Wymagania dotyczące podłączenia

# 6.1.1 Wyrównanie potencjałów

Nie ma potrzeby podłączania uziemienia ochronnego przyrządu. W razie konieczności, przed podłączeniem przyrządu należy podłączyć linię wyrównania potencjałów do zewnętrznego zacisku uziemienia przyrządu.

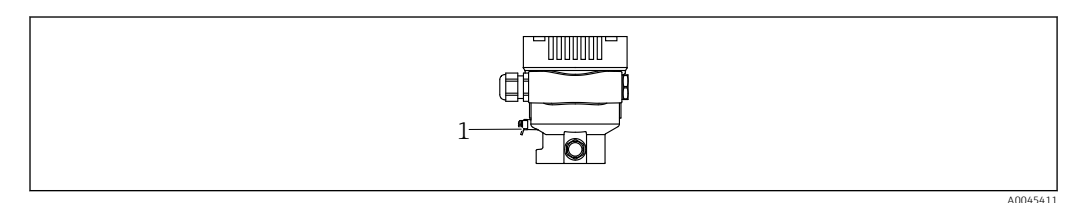

1 Zacisk do podłączenia linii wyrównania potencjałów

### **A** OSTRZEŻENIE

#### Zagrożenie wybuchem!

W przypadku zastosowania w strefach zagrożonych wybuchem należy przestrzegać zaleceń dotyczących bezpieczeństwa, podanych w odrębnej dokumentacji.

😭 W celu zapewnienia odpowiedniej kompatybilności elektromagnetycznej:

- Linia wyrównania potencjałów powinna być jak najkrótsza
- Należy użyć przewodów o przekroju co najmniej 2.5 mm<sup>2</sup> (14 AWG)

# 6.2 Podłączenie przyrządu

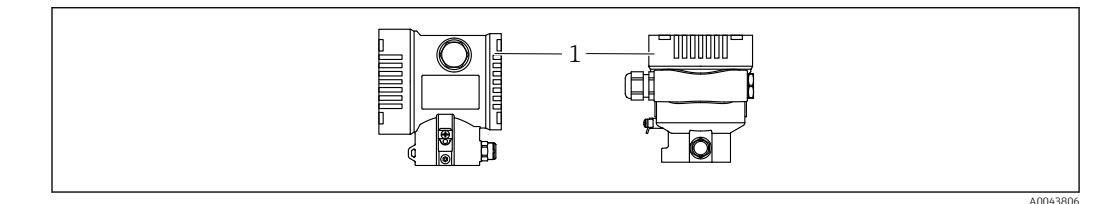

1 Pokrywa przedziału podłączeniowego

### 📔 Gwint obudowy

Gwint modułu elektroniki i przedziału podłączeniowego może być pokryty jest lakierem poślizgowym.

Poniższe zalecenia dotyczą wszystkich materiałów obudowy:

Nie smarować gwintów na obudowie.

# 6.2.1 Napięcie zasilania

klasa mocy APL: A (9,6 ... 15  $V_{\text{DC}}$  540 mW)

należy sprawdzić, czy przełącznik obiektowy APL spełnia wymagania bezpieczeństwa (np., PELV, SELV, Klasa 2) i wymagania specyfikacji dla odpowiedniego protokołu komunikacyjnego.

### 6.2.2 Zaciski

- Napięcie zasilania i wewnętrzny zacisk uziemienia: 0,5 ... 2,5 mm<sup>2</sup> (20 ... 14 AWG)
- Zewnętrzny zacisk uziemienia: 0,5 ... 4 mm<sup>2</sup> (20 ... 12 AWG)

### 6.2.3 Parametry przewodów

- Uziemienie ochronne lub uziemienie ekranu przewodu: przekrój znamionowy > 1 mm<sup>2</sup> (17 AWG)
  - Przekrój znamionowy 0.5 mm<sup>2</sup> (20 AWG) do 2.5 mm<sup>2</sup> (13 AWG)
- Średnica zewnętrzna przewodu: Ø5 ... 12 mm (0,2 ... 0,47 in), zależnie od zastosowanego dławika kablowego (patrz karta katalogowa)

#### **PROFINET z Ethernet-APL**

Przewodem odpowiednim do segmentów APL jest przewód sieci obiektowej typ A, MAU typ 1 i 3 (wg PN-EN 61158-2). Przewód ten spełnia wymagania iskrobezpieczeństwa wg PN-EN TS 60079-47 i można go również używać do połączeń nieiskrobezpiecznych.

| Typ przewodu          | A            |
|-----------------------|--------------|
| Pojemność przewodu    | 45 200 nF/km |
| Rezystancja pętli     | 15 150 Ω/km  |
| Indukcyjność przewodu | 0,4 1 mH/km  |

Więcej informacji można znaleźć w wytycznych zastosowania Ethernet-APL (https://www.ethernet-apl.org).

# 6.2.4 Ogranicznik przepięć

#### Przyrządy bez opcjonalnego ogranicznika przepięć

Przyrządy Endress+Hauser spełniają wymagania określone w normie PN-EN 61326-1 (Tabela 2 Środowisko przemysłowe).

Zależnie od typu złącza (zasilanie DC, wejście/wyjście) stosuje się różne poziomy testu, zgodnie z PN-EN 61326-1, w celu określenia przepięć chwilowych (udary) (udary wg PN-EN 61000-4-5):

Poziom testu w złączach zasilania DC lub w złączach wejścia/wyjścia wynosi 1000 V względem uziemienia

#### Kategoria przepięciowa

Kategoria przepięciowa II

# 6.2.5 Podłączenie elektryczne

### 

### Zasilanie może być włączone!

Ryzyko porażenia prądem i/lub wybuchu!

- W przypadku stosowania przyrządu w strefie zagrożonej wybuchem, obowiązuje przestrzeganie norm krajowych oraz zaleceń podanych w instrukcji bezpieczeństwa Ex (XA). Używać wyłącznie zalecanych dławików kablowych.
- ► Napięcie zasilania powinno być zgodne ze specyfikacją na tabliczce znamionowej.
- ► Przed przystąpieniem do wykonania podłączeń elektrycznych wyłączyć zasilanie.
- W razie konieczności, przed podłączeniem przyrządu należy podłączyć linię wyrównania potencjałów do zewnętrznego zacisku uziemienia przetwornika.
- Zgodnie z normą PN-EN 61010, przyrząd powinien posiadać odpowiedni oddzielny wyłącznik lub wyłącznik automatyczny.
- Przewody powinny być odpowiednio zaizolowane, biorąc pod uwagę napięcie zasilania i kategorię przeciwprzepięciową.
- Przewody połączeniowe powinny posiadać odpowiednią stabilność temperaturową ze szczególnym uwzględnieniem temperatury pracy.
- ▶ Przetwornik pomiarowy może pracować wyłącznie wtedy, gdy pokrywy są zamknięte.
- Przyrząd posiada wbudowany układ zabezpieczający przed odwrotną polaryzacją, przepięciami oraz filtr przeciwzakłóceniowy HF.

Procedura podłączenia przyrządu jest następująca:

- 1. Odkręcić blokadę pokrywy (jeżeli występuje).
- 2. Odkręcić pokrywę.
- 3. Poprowadzić przewody przez dławiki lub wprowadzenia przewodów.
- 4. Podłączyć przewody.
- Dokręcić dławiki kablowe lub wprowadzenia przewodów, aby zapewnić szczelność. Dokręcić przeciwnakrętkę wprowadzenia przewodu. Do dokręcenia dławika kablowego użyć klucza AF24/25, moment dokręcenia: 8 Nm (5,9 lbf ft).
- 6. Wkręcić pokrywę przedziału podłączeniowego i dokręcić ją.
- Kluczem imbusowym dokręcić śrubę blokady pokrywy (jeśli występuje) momentem 0,7 Nm (0,52 lbf ft) ± 0,2 Nm (0,15 lbf ft).

### 6.2.6 Przyporządkowanie zacisków

#### Obudowa jednokomorowa

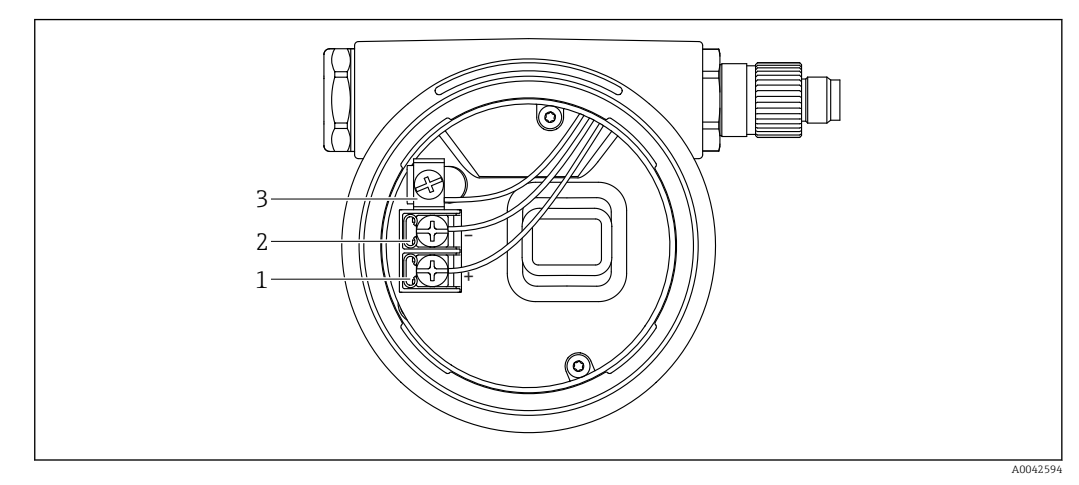

I Zaciski podłączeń i zacisk uziemienia w przedziale podłączeniowym

- 1 Zacisk dodatni
- 2 Zacisk ujemny
- 3 Wewnętrzny zacisk uziemienia

# 6.2.7 Wprowadzenia przewodów

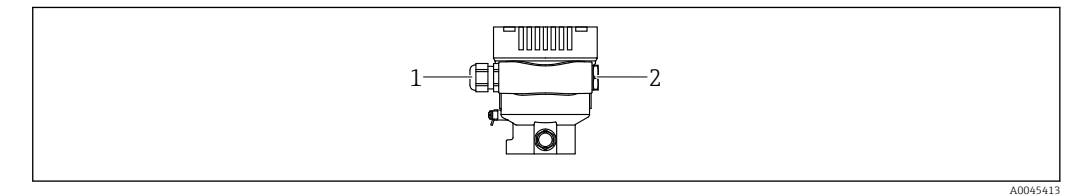

- 1 Wprowadzenie przewodu
- 2 Zaślepka

Typ wprowadzenia przewodu zależy od zamówionej wersji przyrządu.

Przewody przyłączeniowe należy zawsze prowadzić w dół, aby zapobiec penetracji wilgoci do przedziału przyłączeniowego.

W razie potrzeby należy utworzyć pętlę ściekową lub zastosować osłonę pogodową.

### 6.2.8 Dostępne złącza wtykowe

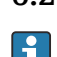

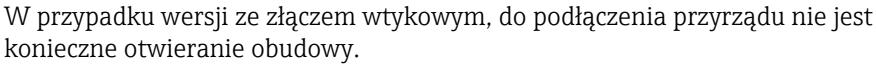

Zastosować dostarczone uszczelki, aby zapobiec penetracji wilgoci do wnętrza przyrządu.

#### Przyrządy ze złączem M12

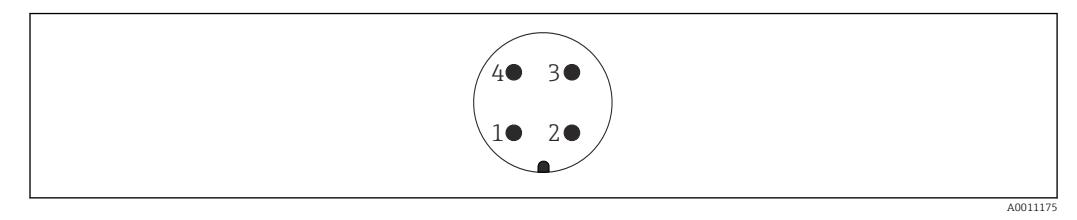

- 1 sygnału APL
- 2 + sygnału APL
- 3 Ekranowanie
- 4 Nie podłączony

# 6.3 Zapewnienie stopnia ochrony

### 6.3.1 Wprowadzenia przewodów

- Dławik M20, tworzywo sztuczne, IP66/68 typ 4X/6P
- Dławik M20, mosiądz niklowany, IP66/68 typ 4X/6P
- Dławik M20, 316L, IP66/68 typ 4X/6P
- Gwint M20, IP66/68 typ 4X/6P
- Gwint G1/2, IP66/68 typ 4X/6P
   Jeśli wybrano gwint G1/2: przyrząd jest standardowo dostarczany z gwintem M20, a adapter G1/2 jest dołączony w zestawie wraz z odpowiednią dokumentacją
- Gwint NPT1/2, IP66/68 typ 4X/6P
- Zaślepka na czas transportu: IP22, typ 2
- \*Przewód 5 m, IP66/68 typ 4X/6P przewód do kompensacji ciśnienia
- \*Wtyk zaworowy ISO4400 M16, IP65 typ 4X
- Wtyk M12 Obudowa zamknięta i podłączony przewód: IP66/67, NEMA Typ 4X Obudowa otwarta i przewód niepodłączony: IP20, NEMA Typ 1

#### NOTYFIKACJA

# Wtyk M12 i wtyk HAN7D: nieprawidłowe zamontowanie może unieważnić klasę ochronności IP!

- Stopień ochrony jest zapewniony wyłącznie wtedy, gdy przewód połączeniowy jest podłączony, a nakrętka mocująca mocno dokręcona.
- Zachowanie stopnia ochrony obowiązuje tylko wtedy, gdy używany przewód podłączeniowy jest określony zgodnie z IP67, NEMA Typ 4X.
- Klasy ochrony IP są zachowane tylko w przypadku użycia zaślepki lub podłączenia przewodu.

# 6.4 Kontrola po wykonaniu podłączeń elektrycznych

Po wykonaniu podłączeń elektrycznych należy sprawdzić:

- Czy linia wyrównania potencjałów jest podłączona?
- Czy podłączenie jest wykonane zgodnie ze schematem?
- Czy dławiki kablowe i zaślepki zostały mocno dokręcone?
- 🗆 Czy gniazda przyłączeniowe sieci obiektowej są odpowiednio zabezpieczone?
- Czy pokrywy obudowy są szczelnie dokręcone?

# 7 Warianty obsługi

# 7.1 Przegląd wariantów obsługi

- Obsługa za pomocą przycisków i mikroprzełączników DIP we wkładce elektroniki
- Obsługa za pomocą interfejsu Bluetooth<sup>®</sup> (opcja z wyświetlaczem Bluetooth), z zainstalowaną aplikacją SmartBlue lub oprogramowaniem FieldXpert, DeviceCare
- Obsługa z wykorzystaniem webserwera
- PROFINET: obsługa za pomocą Fieldcare, DeviceCare, FDI Hosts (np. PDM)

# 7.2 Przyciski obsługi i mikroprzełączniki na wkładce elektroniki

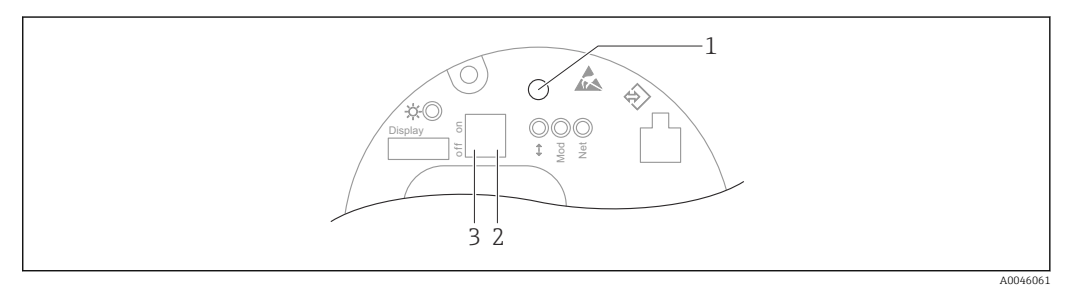

1 Przycisk obsługi do kalibracji pozycji pracy (korekty przesunięcia zera) i resetu wszystkich parametrów przyrządu

- 2 Mikroprzełącznik do ustawiania adresu IP dla serwisu
- 3 Mikroprzełącznik do blokowania i odblokowania dostępu do ustawień przyrządu

Ustawienia mikroprzełączników mają wyższy priorytet od ustawień wprowadzonych innymi metodami (np. za pomocą oprogramowania FieldCare/DeviceCare).

# 7.3 Struktura i funkcje menu obsługi

Aplikacje rozbudowane można skonfigurować za pomocą narzędzia Endress+Hauser FieldCare lub DeviceCare albo Bluetooth i aplikacji SmartBlue.

Bardziej skomplikowane pomiary można skonfigurować za pomocą webserwera.

"Kreatory" pomagają użytkownikowi w konfigurowaniu parametrów do różnych zastosowań. Użytkownik jest prowadzony przez poszczególne kroki konfiguracji.

# 7.3.1 Rodzaje użytkowników i związane z nimi uprawnienia dostępu

.Jeśli zdefiniowane zostaną różne kody dostępu dla użytkownika **Operator** i **Utrzymanie ruchu** (konfiguracja zamówienia), każdy z nich będzie miał inne uprawnienia dostępu do parametrów. Te kody dostępu chronią konfigurację przyrządu przed nieautoryzowanym dostępem.

Jeżeli wprowadzony zostanie nieprawidłowy kod dostępu, użytkownik zachowa uprawnienia dostępu dla rodzaju użytkownika opcja **Operator**.

# 7.4 wyświetlacza lokalnego

# 7.4.1 Wskaźnik (opcja)

#### Funkcje:

Odczyt wskazań wartości mierzonych, komunikatów błędów i komunikatów informacyjnych

Wyświetlacze przyrządu mogą być wyposażone w dodatkową opcję komunikacji bezprzewodowej Bluetooth®.

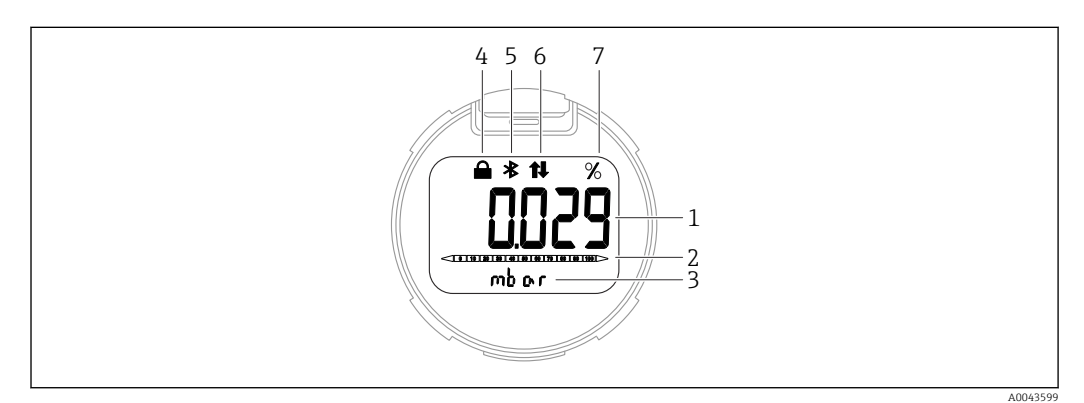

2 Wyświetlacz segmentowy

- 1 Wartość mierzona (do 5 cyfr)
- 2 Wykres słupkowy (nie dotyczy wersji PROFINET opartej na warstwie fizycznej Ethernet-APL)
- 3 Jednostka wartości mierzonej
- 4 Blokada (symbol wyświetla się, gdy przyrząd jest zablokowany)
- 5 Bluetooth (symbol pulsuje, gdy połączenie Bluetooth jest aktywne)
- 6 aktywna jest komunikacja PROFINET
- 7 Wartość mierzona na wyjściu w %

# 7.4.2 Obsługa poprzez bezprzewodowe połączenie Bluetooth<sup>®</sup> (opcja)

Wymagania

- Przyrząd z wyświetlaczem Bluetooth
- Smartfon lub tablet z zainstalowaną aplikacją Endress+Hauser SmartBlue lub komputer z zainstalowanym oprogramowaniem DeviceCare (wersja 1.07.00 lub nowsza) lub tablet FieldXpert SMT70

Maksymalny zasięg połączenia: 25 m (82 ft). Zasięg może być inny w zależności od warunków otoczenia, takich jak mocowania, ściany lub sufity.

#### Aplikacja SmartBlue

1. W celu pobrania aplikacji należy zeskanować kod QR lub wpisać "SmartBlue" w polu wyszukiwania na stronie App Store lub Google Play.

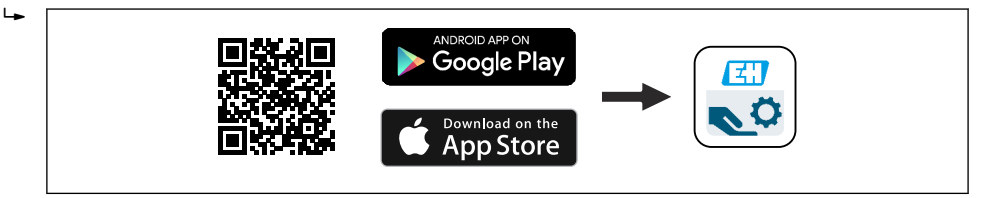

- 2. Włączyć aplikację SmartBlue.
- 3. Wybrać przyrząd z wyświetlonej listy.

4. Logowanie:

- Wprowadzić nazwę użytkownika: admin Hasło: numer seryjny przyrządu.
- 5. Po pierwszym zalogowaniu hasło należy zmienić!

Wymagania

#### Wymagania systemowe

Aplikację SmartBlue można pobrać na smartfon lub tablet.

- Urządzenia iOS: iPhone 5S lub nowszy z systemem od iOS11; iPad 5. generacji lub nowszy z systemem iOS11 lub nowszym; iPod Touch 6. generacji z systemem iOS11 lub nowszym
- Urządzenia z systemem Android: od Android 6.0 i Bluetooth<sup>®</sup> 4.0

#### Hasło początkowe

Podczas pierwszego połączenia jako hasło należy podać numer seryjny przyrządu.

W przypadku przeniesienia modułu Bluetooth z jednego przyrządu do innego trzeba pamiętać, że hasło zmienione przez użytkownika jest przechowywane tylko w module Bluetooth, a nie w przyrządzie.

# 7.5 Dostęp do menu obsługi przez przeglądarkę internetową

### 7.5.1 Zakres funkcji

Dzięki wbudowanej funkcji webserwera, przyrząd można obsługiwać i konfigurować za pomocą przeglądarki internetowej. Struktura menu obsługi jest identyczna jak w przypadku obsługi za pomocą przycisków. Oprócz wartości mierzonych, wyświetlane są również informacje o statusie przyrządu, które umożliwiają użytkownikowi jego sprawdzenie. Możliwe jest również zarządzanie danymi przyrządu oraz konfiguracja parametrów sieci.

### 7.5.2 Wymagania

#### Oprogramowanie

Zalecane systemy operacyjne

- Microsoft Windows 7 lub nowszy.
- Mobilne systemy operacyjne:
  - iOS
  - Android

System operacyjny Microsoft Windows XP jest obsługiwany.

#### Obsługiwane przeglądarki sieciowe

- Microsoft Internet Explorer 8 lub nowsza
- Microsoft Edge
- Mozilla Firefox
- Google Chrome
- Safari

#### Ustawienia komputera

Uprawnienia użytkowników

Użytkownik powinien posiadać odpowiednie uprawnienia (np. administratora) do konfiguracji protokołu TCP/IP i stawień serwera proxy (adresu IP, maski podsieci itd.).

Ustawienia serwera proxy w przeglądarce

W przeglądarce pole wyboru opcji *Użyj serwera proxy dla sieci LAN* powinno być **odznaczone** .

Obsługa JavaScript

Obsługa JavaScript musi być włączona.

Podczas instalowania nowej wersji oprogramowania: aby umożliwić poprawne wyświetlanie danych, należy wyczyścić pamięć podręczną (cache) przeglądarki, korzystając z menu **Opcje internetowe**.

# 7.5.3 Ustanowienie połączenia

Za pomocą sieci PROFINET z Ethernet-APL

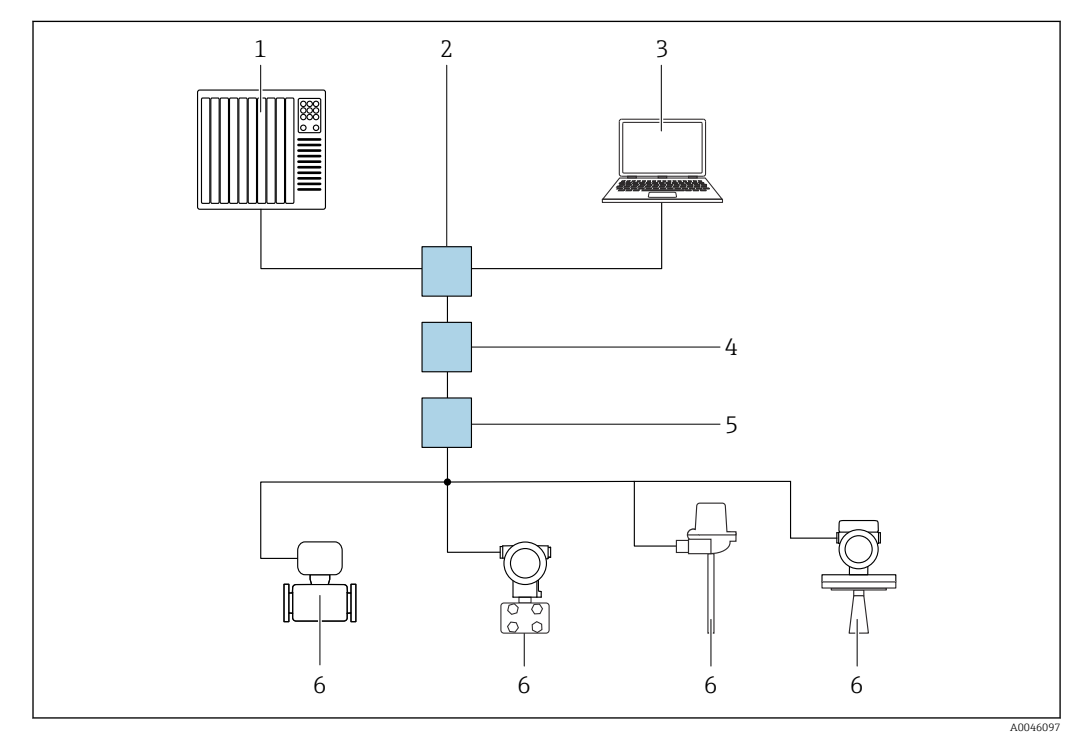

3 Opcje obsługi zdalnej z wykorzystaniem protokołu PROFINET z Ethernet-APL: sieć o topologii gwiazdy

- 1 System automatyki, np. Simatic S7 (Siemens)
- 2 Switch Ethernet
- 3 Komputer z przeglądarką internetową (np. Microsoft Edge) w celu dostępu do webserwera w przyrządzie lub komputer z zainstalowanym oprogramowaniem narzędziowym (np. FieldCare, DeviceCare, SIMATIC PDM), z protokołem komunikacji Profinet, wykorzystujące sterowniki iDTM
- 4 Switch zasilający APL (opcjonalnie)
- 5 Switch obiektowy APL
- 6 Urządzenie obiektowe APL

Stronę internetową można wyświetlić za pomocą komputera podłączonego do sieci. Konieczna jest znajomość adresu IP przyrządu.

Adres IP można przypisać do danego przyrządu na różne sposoby:

- Protokół DCP, ustawienie fabryczne System automatyki (np. Siemens S7) automatycznie przypisuje adres IP do przyrządu
- Adresowanie programowe
   Do wprowadzenia adresu IP służy odpowiedni parametr
- Mikroprzełącznik DIP serwisowy Przyrząd ma stały adres IP 192.168.1.212 Adresu tego można użyć do ustanowienia połączenia sieciowego

Korzystanie z dynamicznego adresowania za pomocą protokołu DCP jest ustawieniem domyślnym przyrządu. System automatyki (np. Siemens S7) automatycznie przypisuje adres IP przyrządu.

#### Uruchomienie przeglądarki internetowej i logowanie

- 1. Uruchomić przeglądarkę sieciową w komputerze.
- W wierszu adresu przeglądarki wprowadzić adres IP webserwera: 192.168.1.212
   Wyświetlona zostanie strona logowania.

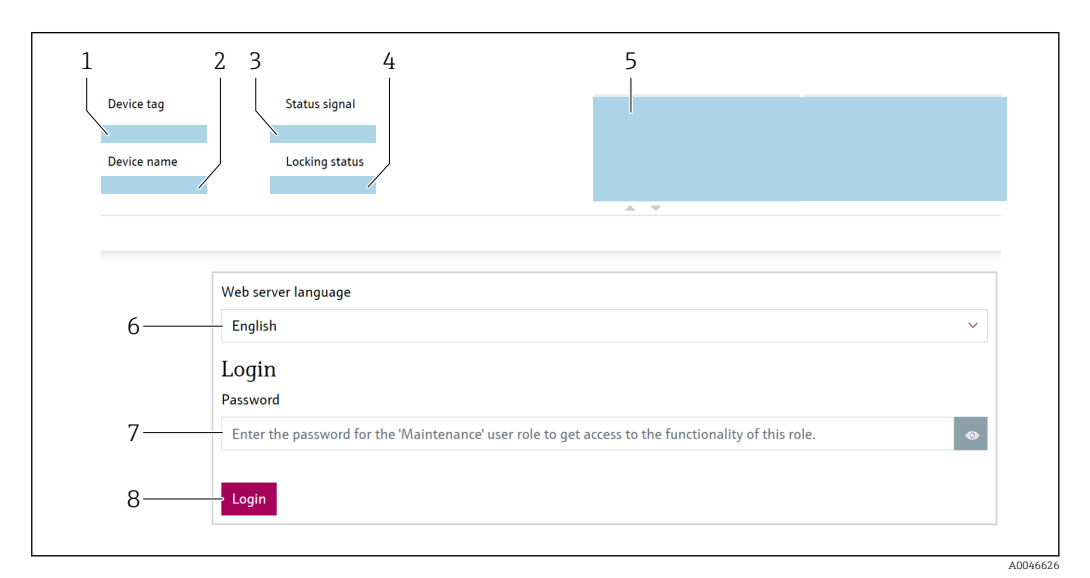

- 1 Znacznik urządzenia
- 2 Nazwa urządzenia
- 3 Sygnał statusu
- 4 Status: zabezpieczony przed zapisem
- 5 Bieżące wartości mierzone
- 6 Wybór wersji językowych
- 7 Wprowadzić parametr "Hasło"
- 8 Logowanie

1. Wybrać preferowany parametr **Language** dla przeglądarki.

- 2. Wprowadzić parametr Hasło.
- 3. Zatwierdzić wprowadzone ustawienie za pomocą przycisku Logowanie .

| Device tag                                |            | Status signal OK           | Pressure<br>987.77 mbar                     | Scaled variable | 49.39 mm | Endress+Hauser             |
|-------------------------------------------|------------|----------------------------|---------------------------------------------|-----------------|----------|----------------------------|
| Device name                               |            | Locking status<br>Unlocked | Scaled variable transfer function<br>Linear |                 |          |                            |
|                                           |            |                            | A <b>V</b>                                  |                 |          |                            |
| $\widehat{\mathbf{m}}$ > Application > Me | easured va | alues                      |                                             |                 |          | 🏳 en 🎽 🔒 Maintenance       |
| Measured values                           |            | Electronics temperature    |                                             |                 |          | Min/Max: -273.15 / 9726.85 |
| Measuring Units                           |            | 32.3 ℃                     |                                             |                 | ₼        |                            |
| Sensor                                    | >          | Pressure                   |                                             |                 |          |                            |
| PROFINET >                                |            | 987.77 mbar                |                                             |                 | ₼        |                            |
|                                           |            | Scaled variable            |                                             |                 |          |                            |
|                                           |            | 49.39 mm                   |                                             |                 | ₼        | <                          |
|                                           |            | Sensor temperature         |                                             |                 |          | •                          |
| 3 2-                                      | ~          | 23.5 °C                    |                                             |                 | ⇔        |                            |

# 7.5.4 Interfejs użytkownika

1 Nagłówek

2 Obszar roboczy

3 Obszar nawigacji

### Nagłówek

Nagłówek zawiera następujące informacje:

- Parametr Znacznik urządzenia,
- Nazwa urządzenia
- Sygnał statusu
- Status: zabezpieczony przed zapisem
- Bieżące wartości mierzone

#### Obszar nawigacji

Po wybraniu funkcji z paska funkcji, w obszarze nawigacji wyświetlane są podmenu danej funkcji. Użytkownik może poruszać się po całej strukturze menu.

#### **Obszar roboczy**

W zależności od wybranej funkcji i odpowiednich podmenu, mogą być wykonywane różne działania:

- Konfigurowanie parametrów
- Odczyt wartości mierzonych
- Otwieranie tekstu pomocy

# 7.5.5 Wyłączenie funkcji webserwera

Webserwer przyrządu można w razie potrzeby włączyć lub wyłączyć za pomocą parametr **WWW zał./wył.** 

#### Nawigacja

Menu "System"  $\rightarrow$  Łączność  $\rightarrow$  Łącza komunikacyjne

### Przegląd parametrów wraz z krótkim opisem

| Parametr      | Opis                                                | Wybór                                   |
|---------------|-----------------------------------------------------|-----------------------------------------|
| WWW zał./wył. | Załączenie/wyłączenie serwera WWW, wyłączenie HTML. | <ul><li>Wyłącz</li><li>Załącz</li></ul> |

#### Zakres funkcji parametr "WWW zał./wył."

| Opcja  | Opis                                                                                                    |
|--------|----------------------------------------------------------------------------------------------------|
| Wyłącz | <ul><li>Webserwer jest wyłączony.</li><li>Port 80 jest zablokowany.</li></ul>                                                                                                    |
| Załącz | <ul> <li>Wszystkie funkcje webserwera są dostępne.</li> <li>Włączona obsługa JavaScript.</li> <li>Hasło jest przesyłane w postaci zaszyfrowanej.</li> <li>Każda zmiana hasła jest także przesyłana w postaci zaszyfrowanej.</li> </ul> |

#### Włączenie funkcji webserwera

Jeśli webserwer jest wyłączony, można go ponownie włączyć tylko w parametr **WWW zał./** wył. korzystając z jednej z poniższych opcji obsługi:

- Za pomocą wskaźnika
- Za pomocą oprogramowania narzędziowego "FieldCare"
- Za pomocą oprogramowania obsługowego "DeviceCare"

### 7.5.6 Wylogowanie

1. Wybrać pozycję Logout [Wylogowanie] w wierszu funkcji.

- └ Pojawia się strona główna z oknem logowania.
- 2. Zamknąć przeglądarkę.

Jeśli komunikacja z webserwerem została ustanowiona z wykorzystaniem standardowego adresu IP 192.168.1.212, należy przełączyć mikroprzełącznik DIP z ON → OFF. Po przełączeniu, skonfigurowany adres IP przyrządu będzie ponownie aktywny dla komunikacji sieciowej.

# 7.6 Dostęp do menu obsługi za pomocą oprogramowania obsługowego

Struktura menu obsługi w oprogramowaniu narzędziowym jest identyczna, jak w przypadku obsługi za pomocą przycisków. Jednak zakres dostępnych funkcji jest inny.

### 7.6.1 Podłączenie oprogramowania narzędziowego

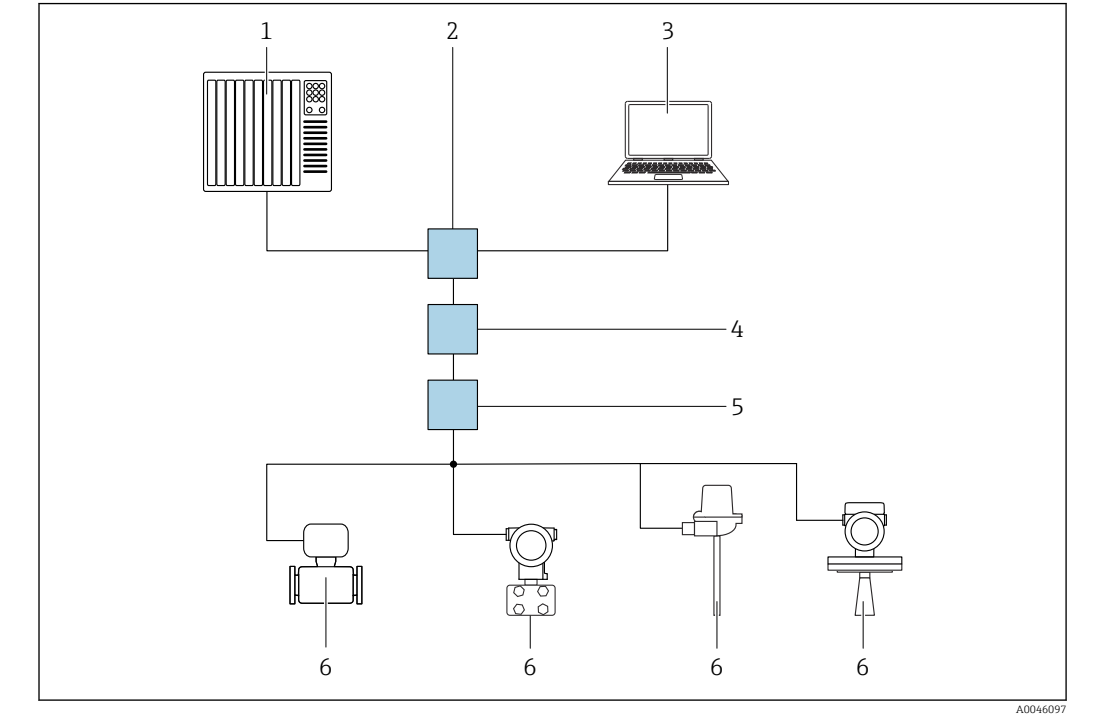

Za pomocą sieci PROFINET z Ethernet-APL

Image: A Opcje obsługi zdalnej z wykorzystaniem protokołu PROFINET z Ethernet-APL: sieć o topologii gwiazdy

- 1 System automatyki, np. Simatic S7 (Siemens)
- 2 Switch Ethernet
- 3 Komputer z przeglądarką internetową (np. Microsoft Edge) w celu dostępu do webserwera w przyrządzie lub komputer z zainstalowanym oprogramowaniem narzędziowym (np. FieldCare, DeviceCare, SIMATIC PDM), z protokołem komunikacji Profinet, wykorzystujące sterowniki iDTM
- 4 Switch zasilający APL (opcjonalnie)
- 5 Switch obiektowy APL
- 6 Urządzenie obiektowe APL

Stronę internetową można wyświetlić za pomocą komputera podłączonego do sieci. Konieczna jest znajomość adresu IP przyrządu.

Adres IP można przypisać do danego przyrządu na różne sposoby:

- Protokół DCP, ustawienie fabryczne
- System automatyki (np. Siemens S7) automatycznie przypisuje adres IP do przyrządu • Adresowanie programowe

Do wprowadzenia adresu IP służy odpowiedni parametr

 Mikroprzełącznik DIP serwisowy Przyrząd ma stały adres IP 192.168.1.212
 Adrosu togo możno wiyć do ustanowionia pokogonia sieg

Adresu tego można użyć do ustanowienia połączenia sieciowego

Korzystanie z dynamicznego adresowania za pomocą protokołu DCP jest ustawieniem domyślnym przyrządu. System automatyki (np. Siemens S7) automatycznie przypisuje adres IP przyrządu.
#### Interfejs serwisowy

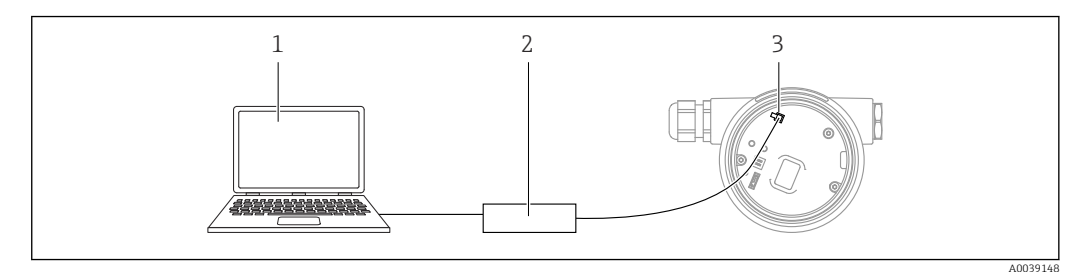

- 1 Komputer z zainstalowanym oprogramowaniem narzędziowym FieldCare/DeviceCare
- 2 Modem Commubox FXA291
- 3 Interfejs serwisowy przyrządu (CDI) (= Endress+Hauser Common Data Interface)

Do aktualizacji (flash) oprogramowania urządzenia wymagane jest, aby przyrząd był zasilany poprzez zaciski zasilania.

### 7.6.2 FieldCare

#### Zakres funkcji

FieldCare jest oprogramowaniem Endress+Hauser do zarządzania aparaturą obiektową (Plant Asset Management Tool), opartym na standardzie FDT. FieldCare umożliwia konfigurację wszystkich inteligentnych urządzeń obiektowych w danej instalacji oraz wspiera zarządzanie nimi. Dzięki komunikatom statusu, FieldCare zapewnia również łatwą, a zarazem efektywną kontrolę ich stanu funkcjonalnego.

Dostęp poprzez:

- Interfejs serwisowy CDI
- Interfejs PROFINET

Typowe funkcje:

- Parametryzacja przetworników
- Zapis i odczyt danych urządzenia (upload/download)
- Tworzenie dokumentacji punktu pomiarowego
- Wizualizacja danych z pamięci wartości mierzonych (funkcja rejestratora trendu) oraz z rejestru zdarzeń

Szczegółowe informacje dotyczące oprogramowania FieldCare, patrz instrukcje obsługi BA00027S i BA00059S

### 7.6.3 DeviceCare

#### Zakres funkcji

Oprogramowanie narzędziowe do podłączenia i konfiguracji urządzeń obiektowych Endress+Hauser.

Po zainstalowaniu sterowników przyrządów (DTM) jest to wygodne, kompleksowe narzędzie konfiguracyjne.

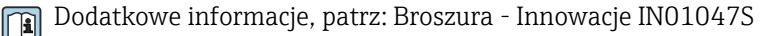

# 8 Integracja z systemami automatyki

### 8.1 Informacje podane w plikach opisu urządzenia (DD)

### 8.1.1 Dane aktualnej wersji urządzenia

| Wersja firmware             | 01.01.zz | <ul> <li>Na stronie tytułowej instrukcji obsługi</li> <li>Na tabliczce znamionowej przetwornika</li> <li>Wersja firmware</li> <li>System → Informacja → Wersja firmware</li> </ul> |
|-----------------------------|----------|----------------------------------------------------------------------------------------------------|
| Data wersji oprogramowania  | 01.2022  | -                                                                                                    |
| Identyfikator ID producenta | 0x11     | Nawigacja $\rightarrow$ Uruchomienie $\rightarrow$ Identyfikator ID producenta                                                                                                    |
| Device ID                   | ID: A22A | Aplikacja → PROFINET → Informacja → Device ID<br>Na tabliczce znamionowej przetwornika                                                                                             |
| ID urządzenia, Profil 4     | B310     | Na tabliczce znamionowej przetwornika                                                                                                    |
| Nr wersji przyrządu         | 1        | Na tabliczce znamionowej przetwornika                                                                                                    |
| Wersja PROFINET             | 2.4x     | -                                                                                                    |
| Wersja profilu              | 4.0x     |                                                                                                    |

### 8.1.2 Oprogramowanie obsługowe

W poniższej tabeli podano, skąd można uzyskać pliki opisu przyrządu wymagane dla poszczególnych programów obsługowych.

| Oprogramowanie wykorzystujące<br>Interfejs serwisowy (CDI) | Źródło plików opisu przyrządu                                                                                                    |
|------------------------------------------------------------|----------------------------------------------------------------------------------------------------|
| FieldCare                                                  | <ul> <li>www.endress.com → Do pobrania</li> <li>Płyta CD-ROM (skontaktować się z Endress+Hauser)</li> <li>Płyta DVD (skontaktować się z Endress+Hauser)</li> </ul> |
| DeviceCare                                                 | <ul> <li>www.endress.com → Do pobrania</li> <li>Płyta CD-ROM (skontaktować się z Endress+Hauser)</li> <li>Płyta DVD (skontaktować się z Endress+Hauser)</li> </ul> |
| SMT70                                                      | Użyć funkcji aktualizacji oprogramowania komunikatora ręcznego                                                                                                    |
| AMS Device Manager<br>(Emerson Process Management)         | www.endress.com $\rightarrow$ Do pobrania                                                                                                    |
| SIMATIC PDM<br>(Siemens)                                   | www.endress.com $\rightarrow$ Do pobrania                                                                                                    |

### 8.2 Plik opisu urządzenia (GSD)

Do integracji urządzeń obiektowych z siecią PROFINET z Ethernet-APL niezbędny jest opis parametrów urządzenia, takich jak dane wyjściowe, wejściowe, format i ilość danych.

Dane te są dostępne w pliku opisu urządzenia (GSD), który jest wczytywany przez system automatyki podczas uruchomienia systemu komunikacji. Plik GSD może zawierać także rysunki bitmapowe urządzenia, wyświetlane później jako ikony w strukturze sieci.

Plik opisu urządzenia (GSD) jest tworzony w formacie XML, w języku GSDML.

Pobrać plik opisu urządzenia (GSD)

- Z wykorzystaniem webserwera: ścieżka menu System → Device drivers
- Ze strony www.endress.com/download

### 8.2.1 Nazwa pliku opisu urządzenia (GSD)

Przykładowa nazwa pliku opisu urządzenia:

GSDML-V2.42-EH\_PMXXXB\_APL\_CERABAR-20220214.xml

| GSDML               | Język opisu                         |
|---------------------|-------------------------------------|
| V2.42               | Wersja specyfikacji PROFINET        |
| ЕН                  | Endress+Hauser                      |
| -PMXXXB_APL_CERABAR | Seria przyrządów                    |
| 20220214            | Data wydania (rok, miesiąc, dzień)  |
| .xml                | Rozszerzenie nazwy pliku (plik XML) |

### 8.3 Cykliczna transmisja danych

### 8.3.1 Przegląd modułów

Na poniższym rysunku podano zestawienie modułów dostępnych w przyrządzie, biorących udział w cyklicznej wymianie danych. Cykliczna wymiana danych odbywa się pomiędzy przyrządem a systemem automatyki.

| Przyrząd                                                 | Kierunek | System storowania |                   |  |
|----------------------------------------------------------|----------|-------------------|-------------------|--|
| Moduły                                                   | Gniazdo  | Transmisja danych | System sterowania |  |
| Wejście analogowe (Ciśnienie)                            | 1        | <i>→</i>          |                   |  |
| Wejście analogowe (Zmienna skalowana)                    | 20       | <i>→</i>          |                   |  |
| Wejście analogowe (Temperatura czujnika)                 | 21       | <i>→</i>          |                   |  |
| Wejście analogowe (Ciśnienie czujnika)                   | 22       | <i>→</i>          |                   |  |
| Wejście analogowe (Temperatura elektroniki)              | 23       | <i>→</i>          | DDOEINET          |  |
| Wejście analogowe (Mediana sygnału ciśnienia)            | 24       | <i>→</i>          | FROFINET          |  |
| Wejście analogowe (Szumy sygnału ciśnienia)              | 25       | <i>→</i>          |                   |  |
| Wejście binarne (Heartbeat Technology)                   | 80       | <i>→</i>          |                   |  |
| Wejście binarne (SSD: Statystyczna Diagnostyka Czujnika) | 81       | <i>→</i>          |                   |  |
| Wyjście binarne (Heartbeat Technology)                   | 210      | ÷                 |                   |  |

Wejście binarne, Diagnostyka czujnika, gniazdo 81

| Bit | Funkcja                               | Opis                                      |
|-----|---------------------------------------|-------------------------------------------|
| 0   | Alarm procesu: ciśnienie              | Wykryto Alarm procesu: ciśnienie.         |
| 1   | Alarm procesu: zmienna skalowana      | Wykryto Alarm procesu: zmienna skalowana. |
| 2   | Alarm procesu: temperatura            | Wykryto Alarm procesu: temperatura.       |
| 3   | Wykryty niski poziom szumów sygnału   | Wykryty niski poziom szumów sygnału       |
| 4   | Wykryty wysoki poziom szumów sygnału  | Wykryty wysoki poziom szumów sygnału      |
| 5   | Wykryty minimalny poziom szumów sygn. | Wykryty minimalny poziom szumów sygn.     |
| 6   | Sygnał poza zakresem                  | Sygnał poza zakresem                      |
| 7   | -                                     | -                                         |

### 8.3.2 Opis modułów

Strukturę danych opisano z poziomu systemu automatyki:

- Dane wejściowe: są przesyłane z urządzenia do systemu automatyki
- Dane wyjściowe: są przesyłane z systemu automatyki do urządzenia

#### Moduł wejścia analogowego

Przesyłanie zmiennych wejściowych z urządzenia do systemu automatyki:

Moduły wejścia analogowego cyklicznie przesyłają wybrane wartości wejściowe, w tym także status, z urządzenia pomiarowego do systemu automatyki. Zgodnie ze standardem IEEE 754, zmienna wejściowa jest reprezentowana jako czterobajtowa liczba zmiennoprzecinkowa. Piąty bajt zawiera informację o statusie zmiennej wejściowej. Moduł wejścia analogowego "Ciśnienie" w slocie 1 jest zawarty w pliku GSD PROFILU PA ciśnienia. Pozostałe moduły wejścia analogowego mogą być używane wyłącznie z plikiem GSD producenta.

#### Moduł wyjścia binarnego

Moduł wyjścia binarnego może cyklicznie odbierać dyskretne wartości wyjściowe z systemu automatyki. Urządzenie wykorzystuje typ 8-bitowy, zgodnie z opisem w PROFILU PA 4.0x. Z tego 1 bit jest wykorzystywany do sygnalizowania urządzeniu potrzeby rozpoczęcia Weryfikacji Heartbeat.

| Bit | Funkcja           | Opis              |  |
|-----|-------------------|-------------------|--|
| 0   | Start weryfikacji | Start weryfikacji |  |
| 17  | -                 | -                 |  |

#### Moduł wejścia binarnego

Moduł wyjścia binarnego może cyklicznie przesyłać dyskretne wartości z urządzenia do systemu automatyki. W urządzeniu przesyłany jest status Weryfikacji Heartbeat:

| Bit | Funkcja                                                                                                    | Opis                                                                                                    |
|-----|----------------------------------------------------------------------------------------------------|----------------------------------------------------------------------------------------------------|
| 0   | Status<br>Nie wykonane                                                                                                    | Nie wykonano weryfikacji                                                                                  |
| 1   | Status<br>Wynik negatywny                                                                                                    | Weryfikacja nie powiodła się. Co najmniej jedna<br>grupa testów dała wynik poza specyfikacją.             |
| 2   | Status<br>Zajęty                                                                                                    | Weryfikacja trwa                                                                                          |
| 3   | Status<br>Wykonano                                                                                                    | Weryfikacja wykonana                                                                                      |
| 4   | Wynik weryfikacji<br>Wynik negatywny                                                                                                    | Weryfikacja nie powiodła się. Co najmniej jedna<br>grupa testów dała wynik poza specyfikacją.             |
| 5   | Wynik weryfikacji<br>Wynik pozytywny                                                                                                    | Urządzenie pomyślnie przeszło weryfikację.<br>Wszystkie grupy testów spełniają wymagania<br>specyfikacji. |
| 6   | Wynik weryfikacji "Wynik pozytywny" można<br>również uzyskać, jeśli wynik danej grupy testów to<br>"Wynik negatywny", a wynik wszystkich innych<br>grup testów to "Wynik pozytywny". |                                                                                                    |
| 7   | Wynik weryfikacji<br>Nie wykonane                                                                                                    | Nie wykonano weryfikacji                                                                                  |

### 8.3.3 Kody statusu

| Status                              | Kod (hex) | Znaczenie                                                                                                    |
|-------------------------------------|-----------|----------------------------------------------------------------------------------------------------|
| BAD - Maintenance alarm             | 0x24      | Brak dostępnej wartości mierzonej, ponieważ wystąpił błąd przyrządu.                                                                                                    |
| BAD - Process related               | 0x28      | Brak dostępnej wartości mierzonej, ponieważ warunki procesu są poza granicami określonymi w specyfikacji technicznej.                                                                                         |
| BAD - Function check                | 0x3C      | Aktywny jest proces sprawdzania przyrządu ( np. czyszczenie lub kalibracja)                                                                                                    |
| UNCERTAIN - Initial value           | 0x4F      | Do momentu aż poprawne wartości mierzone będą ponownie dostępne<br>lub dopóki nie zostaną podjęte działania zmieniające ten status,<br>przesyłana jest ustalona wartość.                                      |
| UNCERTAIN - Maintenance<br>demanded | 0x68      | Wykryto zużycie. W celu zapewnienia dalszej prawidłowej pracy<br>urządzenia, w najbliższym czasie należy wykonać Konserwację.<br>Wartości mierzone mogą być błędne. Ich wykorzystanie zależy od<br>aplikacji. |
| UNCERTAIN - Process related         | 0x78      | Warunki procesu są poza granicami określonymi w specyfikacji<br>technicznej. Może to mieć ujemny wpływ na jakość i dokładność wartości<br>mierzonych.<br>Ich wykorzystanie zależy od aplikacji.               |

| Status                      | Kod (hex) | Znaczenie                                                                                                    |
|-----------------------------|-----------|----------------------------------------------------------------------------------------------------|
| GOOD - OK                   | 0x80      | Nie stwierdzono żadnego błędu.                                                                                                    |
| GOOD - Maintenance demanded | 0xA8      | Wartość mierzona jest poprawna.<br>W bliskiej przyszłości zalecane jest wykonanie obsługi przyrządu.                                                    |
| GOOD - Function check       | 0xBC      | Wartość mierzona jest poprawna.<br>Urządzenie wykonuje wewnętrzną kontrolę funkcjonalną.<br>Autodiagnostyka nie ma żadnego znaczącego wpływu na proces. |

### 8.3.4 Parametryzacja po uruchomieniu

| Parametryzacja po                          | System automatyki przyjmuje konfigurację najważniejszych parametrów urządzenia.                                                                                                    |  |  |  |  |
|--------------------------------------------|----------------------------------------------------------------------------------------------------|--|--|--|--|
| Parametryzacja po<br>uruchomieniu<br>(NSU) | <ul> <li>System automatyki przyjmuje konfigurację najważniejszych parametrów urządzenia.</li> <li>Zarządzanie: <ul> <li>Obsługa za pomocą wskaźnika</li> <li>WWW zał./wył.</li> <li>Aktywacja Bluetooth</li> <li>Interfejs serwisowy CDI</li> </ul> </li> <li>Jednostki systemowe: <ul> <li>Jednostka ciśnienia</li> <li>Jednostka temperatury</li> </ul> </li> </ul> |  |  |  |  |
|                                            | <ul> <li>Jednostka zmiennej skalowanej</li> <li>Procesci</li> </ul>                                                                                                    |  |  |  |  |
|                                            | Tłumienie                                                                                                    |  |  |  |  |
|                                            | <ul> <li>Opóźnienie alarmu</li> <li>Ustawienia diagnostvki</li> </ul>                                                                                                    |  |  |  |  |
|                                            | <ul> <li>Klasa diagnostyczna informacji diagnostycznych</li> </ul>                                                                                                    |  |  |  |  |

### 8.4 Redundancja systemu S2

W przypadku procesów, przebiegających w trybie ciągłym, konieczny jest układ redundantny z dwoma systemami automatyki. Jeśli jeden system ulegnie awarii, drugi gwarantuje ciągłe, nieprzerwane działanie. Urządzenie obsługuje redundancję systemu S2 i może komunikować się z obydwoma systemami automatyki jednocześnie.

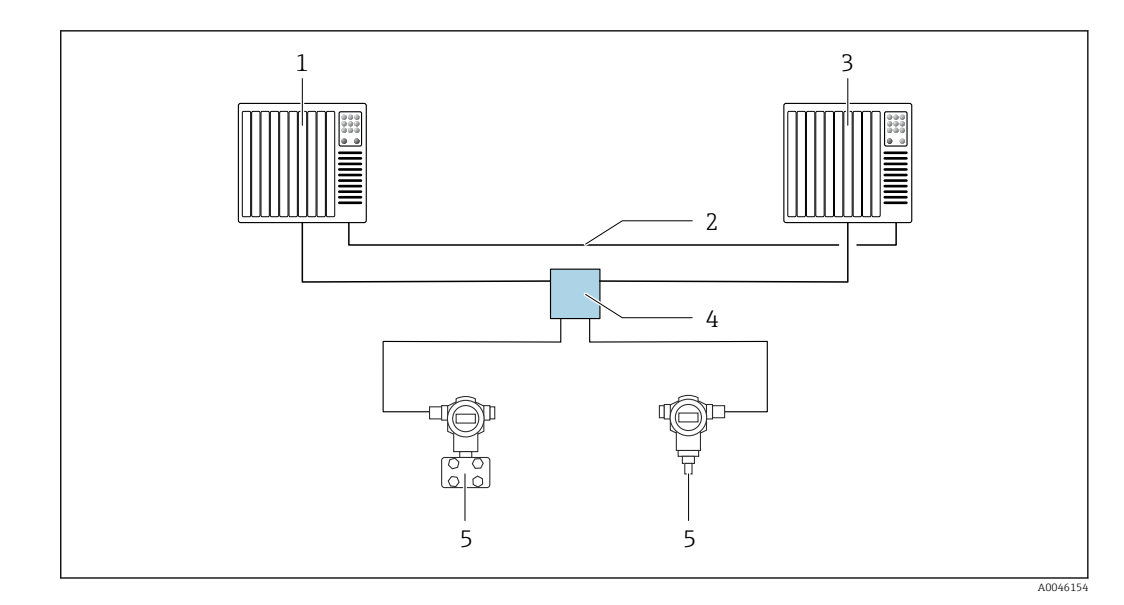

🛃 5 Przykładowy schemat systemu redundantnego (S2): topologia gwiazdy

- 1 System automatyki 1
- 2 Synchronizacja systemów automatyki
- 3 System automatyki 2
- Switch obiektowy Ethernet-APL
- 4 5 Urządzenie

 $\mathbf{F}$ 

Wszystkie urządzenia w sieci muszą obsługiwać redundancję S2.

# 9 Uruchomienie

### 9.1 Przygotowanie

Zakres pomiarowy oraz jednostka, w której przesyłane są wartości mierzone, są zgodne ze specyfikacją na tabliczce znamionowej.

### **A**OSTRZEŻENIE

**Ciśnienie procesowe powyżej lub poniżej dopuszczalnego maksimum/minimum!** Ryzyko odniesienia obrażeń ciała w wyniku rozerwania części układu! Jeśli ciśnienie jest wyższe od dopuszczalnego ciśnienia maksymalnego, wyświetlane są komunikaty ostrzegawcze.

- Jeśli zadano ciśnienie niższe od dopuszczalnego minimum lub wyższe od dopuszczalnego maksimum, zostanie wyświetlony komunikat.
- ▶ Przyrząd może pracować tylko w określonym zakresie pomiarowym!

### 9.1.1 Ustawienia fabryczne

Jeżeli w zamówieniu nie określono indywidualnych ustawień:

- Wartości kalibracyjne określone za pomocą zdefiniowanej wartości nominalnej celi pomiarowej
- Mikroprzełącznik w położeniu OFF [WYŁ.]
- Jeżeli zamówiono opcję z Bluetooth, komunikacja Bluetooth jest włączona

### 9.2 Sprawdzenie działania systemu

Przed uruchomieniem punktu pomiarowego sprawdzić działanie systemu:

- Lista kontrolna "Kontrola po wykonaniu montażu (patrz rozdział "Instalacja")
- Lista kontrolna "Kontrola po wykonaniu podłączeń elektrycznych" (patrz rozdział "Podłączenie elektryczne")

### 9.3 Ustanowienia połączenia za pomocą oprogramowania FieldCare i DeviceCare

### 9.3.1 Poprzez interfejs PROFINET

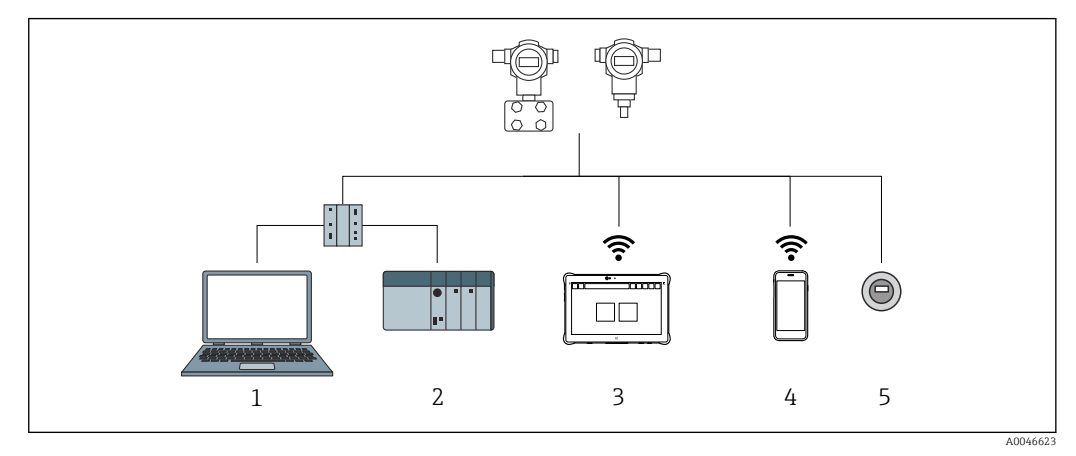

🖻 6 Opcje obsługi zdalnej z wykorzystaniem protokołu PROFINET

1 Komputer z zainstalowaną przeglądarką internetową lub oprogramowaniem narzędziowym (np., DeviceCare)

2 System automatyki

- 3 Tablet Field Xpert SMT70
- 4 Komunikator ręczny
- 5 Obsługa za pomocą wyświetlacza lokalnego

### 9.3.2 Komputer z zainstalowanym oprogramowaniem FieldCare/ DeviceCare podłączony do gniazda interfejsu serwisowego (CDI)

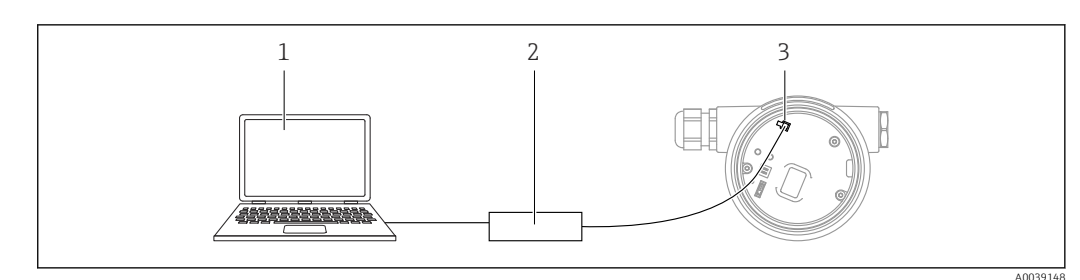

Komputer z zainstalowanym oprogramowaniem narzędziowym FieldCare/DeviceCare

2 Modem Commubox FXA291

1

3 Interfejs serwisowy przyrządu (CDI) (= Endress+Hauser Common Data Interface)

### 9.4 Ustawienia sprzętowe

### 9.4.1 Ustawianie nazwy przyrządu

Do szybkiej identyfikacji punktu pomiarowego w instalacji służy parametr **Znacznik urządzenia** i parametr **Nazwa urządzenia PROFINET**. parametr **Znacznik urządzenia**, który jest definiowany fabrycznie lub podczas składania zamówienia, można zmienić za pomocą menu obsługi.

#### Konfiguracja parametr "Znacznik urządzenia" za pomocą menu obsługi

Parametr **Znacznik urządzenia** można zmienić korzystając z menu obsługi lub z poziomu systemu nadrzędnego.

System  $\rightarrow$  Zarządzanie urządzeniem

Konfiguracja parametr "Nazwa urządzenia PROFINET" za pomocą menu obsługi

Aplikacja  $\rightarrow$  PROFINET  $\rightarrow$  Konfiguracja

# Konfiguracja parametr "Nazwa urządzenia PROFINET" z poziomu systemu nadrzędnego

Parametr Nazwa urządzenia PROFINET można zmienić z poziomu systemu nadrzędnego.

Podczas konfiguracji parametr **Nazwa urządzenia PROFINET** z poziomu systemu nadrzędnego:

nazwę wprowadzać małymi literami.

### 9.4.2 Aktywacja domyślnego adresu IP

#### Aktywacja domyślnego adresu IP za pomocą mikroprzełącznika

Za pomocą mikroprzełączników można ustawić domyślny adres IP przyrządu 192.168.1.212.

**1.** Przestawić mikroprzełącznik 2 w module elektroniki z pozycji **OFF**  $\rightarrow$  **ON**.

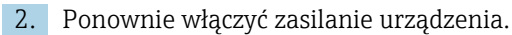

 Domyślny adres IP urządzenia zaczyna obowiązywać po jego ponownym uruchomieniu.

# 9.5 Konfiguracja parametrów komunikacji za pomocą oprogramowania

- Adres IP
- Subnet mask
- Default gateway

Ścieżka menu: System  $\rightarrow$  Łączność  $\rightarrow$  Ethernet

### 9.6 Wybór języka obsługi

### 9.6.1 Webserwer

| Device tag       |          |                 | Status signal OK           | Pressure<br>987.77 mba           | Scaled variable | 49.39 mm | Endress+Hauser             |
|------------------|----------|-----------------|----------------------------|----------------------------------|-----------------|----------|----------------------------|
| Device name      |          |                 | Locking status<br>Unlocked | Scaled variable transfer functio | 1               |          | 1                          |
| Application > Me | asured v | alues           |                            |                                  |                 |          | 🖓 en 🎽 🎍 Maintenance       |
| Measured values  |          | Electronics ter | mperature                  |                                  |                 |          | Min/Max: -273.15 / 9726.85 |
| Measuring Units  |          | 32.3 °C         |                            |                                  |                 | ₿        |                            |
| Sensor           | >        | Pressure        |                            |                                  |                 |          |                            |
| PROFINET         | >        | 987.77 mba      | r                          |                                  |                 | ₼        |                            |
|                  |          | Scaled variabl  | e                          |                                  |                 |          |                            |
|                  |          | 49.39 mm        |                            |                                  |                 | ⋳        | €                          |
|                  |          | Sensor tempe    | rature                     |                                  |                 |          | •                          |
|                  |          | 23.5 °C         |                            |                                  |                 | ⇔        |                            |

1 Wybór języka

### 9.6.2 Oprogramowanie obsługowe

Patrz opis oprogramowania obsługowego.

### 9.7 Konfiguracja przyrządu

### 9.7.1 Uruchomienie za pomocą przycisków we wkładce elektroniki

Przyciski we wkładce elektroniki umożliwiają wykonanie następujących funkcji: • Kalibracja pozycji pracy (korekta punktu zerowego)

- Pozycja pracy przyrządu ma wpływ na przesunięcie wartości ciśnienia Przesunięcie to można skorygować poprzez kalibrację pozycji pracy
- Przywrócenie fabrycznej konfiguracji przyrządu

#### Kalibracja pozycji pracy

- **1.** Przyrząd zamontowany w wybranej pozycji bez zadawania ciśnienia.
- 2. Nacisnąć przycisk "Zero" i przytrzymać go przez co najmniej 3 sekundy.
- **3.** Gdy kontrolka LED miga dwukrotnie, zadane ciśnienie zostało zaakceptowane jako wartość kalibracji pozycji pracy.

### Przywrócenie fabrycznej konfiguracji przyrządu

▶ Nacisnąć przycisk "Zero" i przytrzymać go przez co najmniej 12 sekund.

### 9.7.2 Uruchomienie za pomocą kreatora uruchomienia

W aplikacji serwera WWW, aplikacji SmartBlue i na wyświetlaczu dostępny jest kreator **Uruchomienie**, który prowadzi użytkownika przez całą procedurę pierwszego uruchomienia.

- 1. Połączyć urządzenie z aplikacją serwera WWW.
- 2. Otworzyć urządzenie w aplikacji serwera WWW.
  - ← Zostanie wyświetlony pulpit (strona główna) przyrządu:
- 3. W menu Nawigacja kliknąć kreator Uruchomienie, aby otworzyć kreator.
- 4. Wprowadzić odpowiednią wartość dla każdego parametru lub wybrać odpowiednią opcję. Wartości są zapisywane bezpośrednio w przyrządzie.
- 5. Kliknąć "Next" [Dalej], aby przejść do następnej strony.
- 6. Po wypełnieniu wszystkich stron kliknąć przycisk "End [Zakończ]", aby zamknąć kreator **Uruchomienie**.
- Jeżeli kreator **Uruchomienie** zostanie zamknięty przed ustawieniem wszystkich niezbędnych parametrów, przyrząd może znaleźć się w nieokreślonym stanie. W takich sytuacjach zaleca się przywrócenie ustawień fabrycznych przyrządu (reset).

#### Przykład: przesyłanie wartości ciśnienia na wyjściu prądowym

Jednostki ciśnienia i temperatury są konwertowane automatycznie. Pozostałe jednostki nie są konwertowane.

W poniższym przykładzie wartością mierzoną jest ciśnienie, która następnie jest przesyłana na wyjściu prądowym. Prąd wyjściowy 20 mA odpowiada ciśnieniu maksymalnemu 450 mbar (6,75 psi). Prąd wyjściowy 4 mA odpowiada ciśnieniu 50 mbar (0,75 psi).

Wymagania:

- Zmienna mierzona jest wprost proporcjonalna do ciśnienia
- Z uwagi na pozycję pracy przyrządu, wartość mierzona może ulec przesunięciu, tzn. podczas gdy zbiornik jest pusty lub częściowo wypełniony, wartość wskazywana może być różna od zera
- W razie potrzeby wykonać kalibrację pozycji pracy
- W parametr Przypisz wartość PV powinna być wybrana opcja Ciśnienie (ustawienie fabryczne)

Wskaźnik: w menu **Nawigacja**, w kreator **Uruchomienie** naciskać przycisk ⊕, aż do wybrania parametr **Przypisz wartość PV**. Potwierdzić przyciskiem 𝔼, wybrać opcja **Ciśnienie** i nacisnąć przycisk 𝔼 celem potwierdzenia.

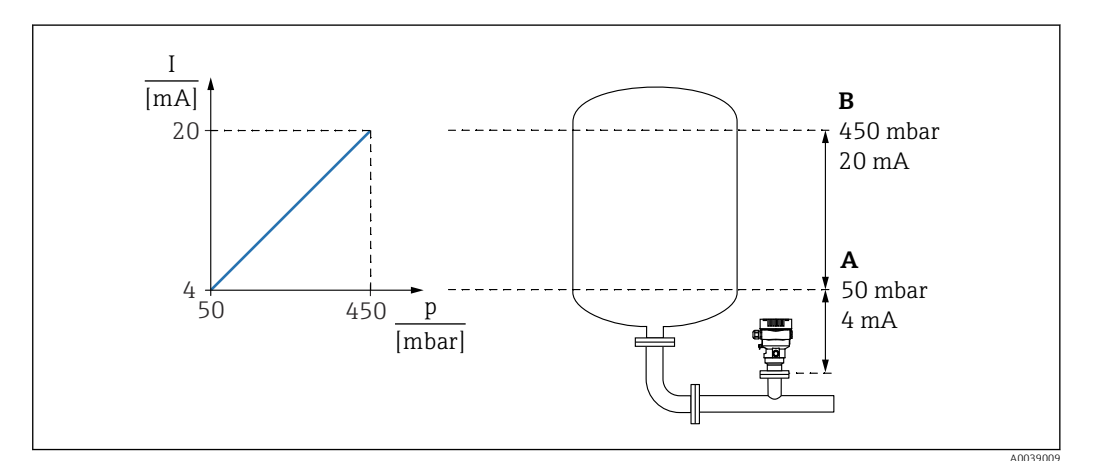

A Dolna wartość zakresu wyjście

B Wyjście dla wartości górnego zakresu

Regulacja:

1. Wprowadzić wartość ciśnienia dla natężenia 4 mA za pomocą parametru parametr Dolna wartość zakresu wyjście (50 mbar (0,75 psi)).

2. Wprowadzić wartość ciśnienia dla natężenia 20 mA za pomocą parametru parametr Wyjście dla wartości górnego zakresu (450 mbar (6,75 psi)).

Wynik: ustawiono zakres pomiarowy 4...20 mA.

### 9.7.3 Linearyzacja

W poniższym przykładzie objętość w zbiorniku z dnem stożkowym powinna być mierzona w  $\rm m^3.$ 

Wymagania:

- Wartości tabeli linearyzacji są znane
- Kalibracja poziomu została wykonana
- Krzywa linearyzacji musi narastać lub maleć w sposób stały

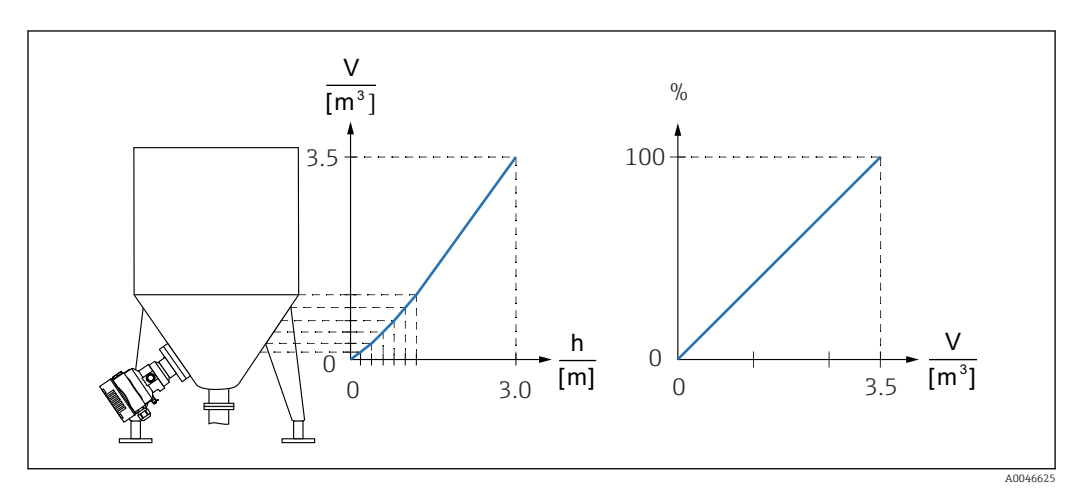

- 1. Zmienna skalowana jest przesyłana za pomocą interfejsu PROFINET w module "Zmienna skalowana wejścia analogowego" w slocie 20 (0x1000). Aby skorzystać z wartości po linearyzacji należy użyć modułu "Zmienna skalowana wejścia analogowego".
- 2. Tabelę linearyzacji można otworzyć za pomocą parametru parametr **Go to** linearization table opcja Tabela.
  - └ Ścieżka menu: Aplikacja → Czujnik → Zmienna skalowana → Charakterystyka zmiennej skalowanej
- 3. Wprowadzić żądane wartości tabeli.
- 4. Tabela jest aktywna po wprowadzeniu wszystkich wartości.
- 5. Aktywować tabelę za pomocą parametru parametr Aktywowanie tabeli.

Wynik:

Wyświetlana jest wartość mierzona po linearyzacji.

- Podczas wprowadzania tabeli linearyzacji, aż do momentu jej uaktywnienia, wyświetlany jest komunikat błędu F435 "Linearyzacja" i wysyłany jest sygnał alarmu
  - Wartość 0% odpowiada najmniejszej wartości punktu w tabeli Wartość 100% odpowiada największej wartości punktu w tabeli

### 9.8 Podmenu "Symulacja"

Za pomocą parametru podmenu **Symulacja** można symulować ciśnienie i zdarzenia diagnostyczne.

Ścieżka menu: Diagnostyka → Symulacja

# 9.9 Zabezpieczenie ustawień przed nieuprawnionym dostępem

### 9.9.1 Włączenie/wyłączenie blokady sprzętowej

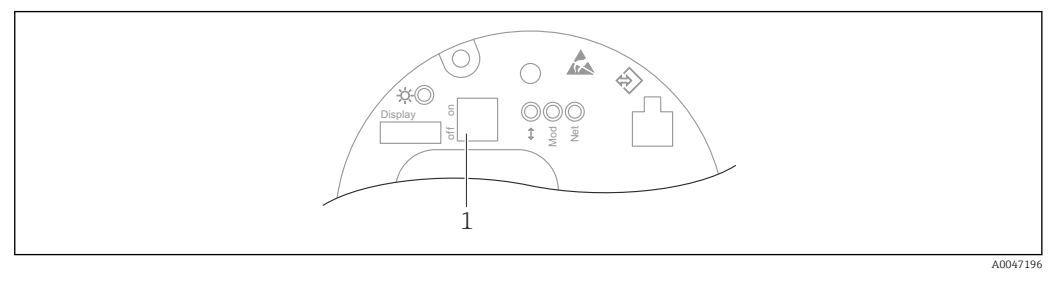

1 Mikroprzełącznik DIP do blokowania i odblokowania dostępu do ustawień przyrządu

Do wyłączania lub włączania blokady sprzętowej służy mikroprze<br/>łącznik DIP1 we wkładce elektroniki .

Jeżeli tryb konfiguracji zostanie zablokowany za pomocą mikroprzełącznika DIP, odblokowanie możliwe jest również tylko za pomocą mikroprzełącznika DIP.

Jeżeli tryb konfiguracji zostanie zablokowany za pomocą menu obsługi, odblokowanie możliwe jest również tylko za pomocą menu obsługi.

Jeżeli blokada ta zostanie włączona za pomocą mikroprzełącznika DIP, na wyświetlaczu lokalnym pojawia się symbol blokady B .

#### Plombowanie przyrządu

Pokrywa obudowy została zaprojektowana tak, aby mogła zostać zaplombowana dla pomiarów rozliczeniowych.

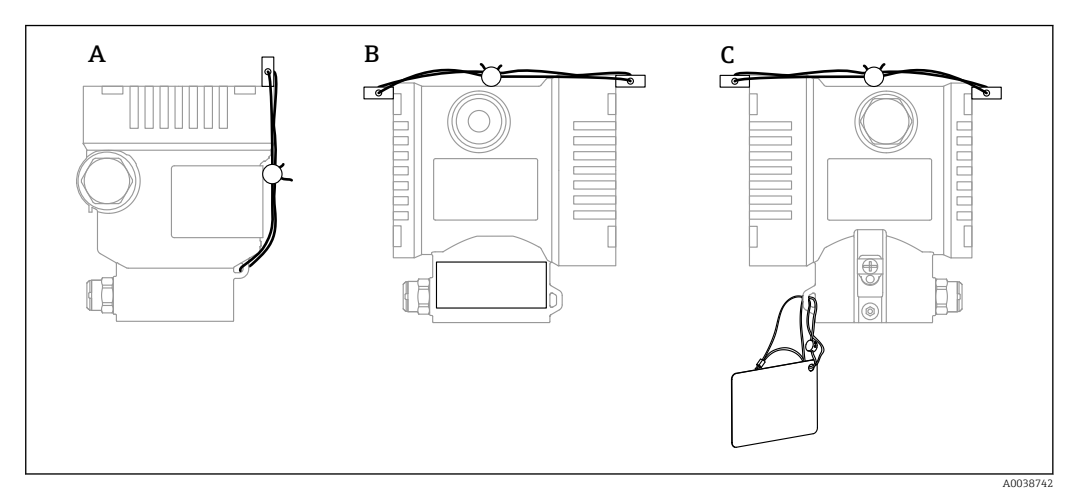

A Obudowa jednokomorowa

B Obudowa dwukomorowa

### 9.9.2 Włączenie/wyłączenie blokady programowej

Jeżeli tryb konfiguracji zostanie zablokowany za pomocą mikroprzełącznika DIP, odblokowanie możliwe jest również tylko za pomocą mikroprzełącznika DIP.

#### Blokowanie za pomocą hasła na wyświetlaczu / w oprogramowaniu FieldCare / DeviceCare / SmartBlue / przez webserwer

Dostęp do skonfigurowanych ustawień przyrządu można zablokować hasłem. W fabrycznie nowym przyrządzie, rodzaj użytkownika jest ustawiony na opcja **Utrzymanie ruchu**. Rodzaj użytkownika opcja **Utrzymanie ruchu** umożliwia pełną konfigurację przyrządu. Następnie, dostęp do skonfigurowanych ustawień przyrządu można zablokować hasłem. Po włączeniu blokady rodzaj użytkownika zmienia się z opcja **Utrzymanie ruchu** na opcja **Operator**. Dostęp do konfiguracji jest możliwy po podaniu hasła.

Do definiowania hasła służy menu:

Menu System podmenu Zarządzanie prawami dostępu

Rodzaj użytkownika można zmienić z opcja **Utrzymanie ruchu** na opcja **Operator** w menu:

System  $\rightarrow$  Zarządzanie prawami dostępu

#### Wyłączanie blokady za pomocą wyświetlacza / oprogramowania FieldCare / DeviceCare / SmartBlue / przez webserwer

Po wprowadzeniu hasła można przejść do konfiguracji ustawień przyrządu jako opcja **Operator**. Rodzaj użytkownika ulegnie zmianie na opcja **Utrzymanie ruchu**.

W razie konieczności, hasło można usunąć w podmenu podmenu **Zarządzanie prawami dostępu**: System → Zarządzanie prawami dostępu

# 10 Obsługa

### 10.1 Odczyt statusu blokady urządzenia

Sygnalizacja aktywnej blokady zapisu:

- W parametr Status: zabezpieczony przed zapisem
   Ścieżka menu na wyświetlaczu lokalnym: u góry ekranu
   Ścieżka menu w oprogramowaniu narzędziowym: System → Zarządzanie urządzeniem
- W nagłówku DTM oprogramowania narzędziowego (FieldCare/DeviceCare)
- W nagłówku DTM webserwera

### 10.2 Odczyt wartości mierzonych

Wiele wartości mierzone można odczytać w nagłówku aplikacji serwera WWW.

Wszystkie wartości mierzone można odczytać za pomocą podmenu podmenu **Wartość** zmierzona.

### Nawigacja

Menu "Aplikacja" → Wartości mierzone

### 10.3 Dostosowanie przyrządu do warunków procesu

Dostępne są następujące parametry:

- Ustawienia podstawowe w menu Nawigacja
- Ustawienia zaawansowane w menu menu Diagnostyka, menu Aplikacja i menu System

### 10.3.1 Kalibracja czujnika<sup>1)</sup>

W trakcie użytkowania czujników ciśnienia **mogą** się zdarzyć odchylenia wartości (lub dryft)<sup>2)</sup> od oryginalnej krzywej charakterystyki ciśnienia. Odchylenie jest zależne od warunków pracy i można je skorygować w podmenu **Kalibracja czujnika**.

Przed Kalibracja czujnika ustawić wartość przesunięcia punktu zerowego na 0.00. Aplikacja  $\rightarrow$  Czujnik $\rightarrow$  Kalibracja czujnika  $\rightarrow$  Przesunięcie zera

- Zadać ciśnienie równe dolnej wartości zakresu (wartość mierzona z zastosowaniem ciśnienia odniesienia) do przyrządu. Wprowadzić wartość ciśnienia w parametr Dopasowanie dolne czujnika. Aplikacja → Czujnik → Kalibracja czujnika → Dopasowanie dolne czujnika
  - Wprowadzona wartość powoduje równoległe przesunięcie charakterystyki ciśnienia w stosunku do aktualnej Kalibracja czujnika.
- Zadać ciśnienie równe górnej wartości zakresu (wartość mierzona z zastosowaniem ciśnienia odniesienia) do przyrządu. Wprowadzić wartość ciśnienia w parametr Dopasowanie górne czujnika. Aplikacja → Czujnik → Kalibracja czujnika → Dopasowanie górne czujnika
  - Wprowadzona wartość powoduje zmianę nachylenia charakterystyki aktualnej. Kalibracja czujnika

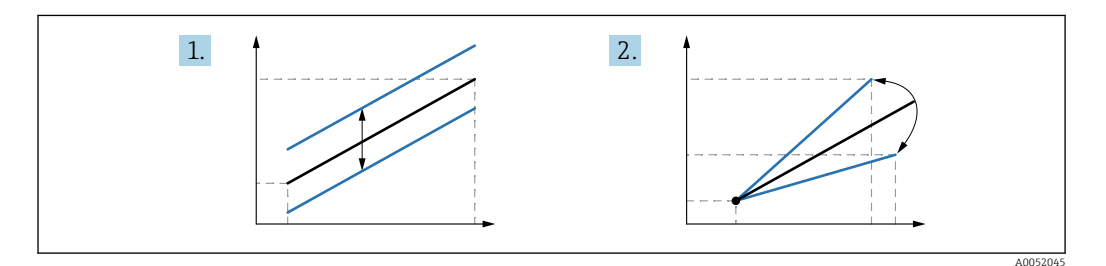

Dokładność przyrządu zależy od dokładności ciśnienia odniesienia. Ciśnienie odniesienia musi być dokładniejsze niż urządzenie.

<sup>1)</sup> Niemożliwe z użyciem wyświetlacza.

<sup>2)</sup> Odchylenia wartości spowodowane czynnikami fizycznymi są również znane jako "Dryft czujnika".

### 11 Diagnostyka, wykrywanie i usuwanie usterek

### 11.1 Ogólne wskazówki diagnostyczne

### 11.1.1 Błędy ogólne

#### Urządzenie nie działa

- Możliwa przyczyna: napięcie zasilania jest niezgodne ze specyfikacją podaną na tabliczce znamionowej
- Działania naprawcze: zapewnić odpowiednie napięcie zasilania
- Możliwa przyczyna: nie zachowano biegunowości napięcia zasilania Działania naprawcze: zmienić biegunowość
- Możliwa przyczyna: brak właściwego styku przewodów z zaciskami Działania naprawcze: sprawdzić styk elektryczny pomiędzy przewodami i poprawić w razie konieczności
- Możliwa przyczyna: zbyt wysoka rezystancja obciążenia Działania naprawcze: zwiększyć napięcie zasilania, aby osiągnąć minimalne napięcie na zaciskach

#### Brak wskazań na wyświetlaczu

- Możliwa przyczyna: niewłaściwe podłączenie wtyku przewodu wyświetlacza Działania naprawcze: prawidłowo podłączyć wtyk
- Możliwa przyczyna: uszkodzony wyświetlacz Działania naprawcze: wymienić wyświetlacz

### Obsługa wyświetlacza nie jest możliwa

Obsługa wyświetlacza nie jest możliwa Możliwa przyczyna: obsługa wyłączona ze względów bezpieczeństwa

#### Webserwer jest niedostępny

Webserwer jest niedostępny Możliwa przyczyna: webserwer wyłaczony ze względów bezpieczeństwa

#### Komunikacja za pomocą interfejsu CDI nie działa

- Możliwa przyczyna: błędne ustawienie portu COM w komputerze Działania naprawcze: sprawdzić i w razie konieczności zmienić ustawienie portu COM w komputerze
- Interfejs CDI jest niedostępny
- Możliwa przyczyna: interfejs CDI wyłączony ze względów bezpieczeństwa.

### 11.1.2 Dodatkowe testy

Jeśli nie można zidentyfikować wyraźnej przyczyny błędu lub źródłem problemu może być zarówno urządzenie, jak i aplikacja, to można przeprowadzić następujące dodatkowe testy:

- 1. Sprawdzić cyfrową wartość ciśnienia (wyświetlacz, PROFINET, ...).
- 2. Sprawdzić, czy urządzenie działa prawidłowo. Jeżeli wartość cyfrowa nie jest zgodna z przewidywaną wartością ciśnienia, wymienić urządzenie.
- 3. Włączyć symulację i sprawdzić wartość mierzoną w Ciśnienie AI, slot 1 / podslot 1. Jeżeli wartość wskazywana nie jest zgodna z wartością symulowaną, wymienić główny moduł elektroniki.

# 11.2 Informacje diagnostyczne sygnalizowane diodą LED

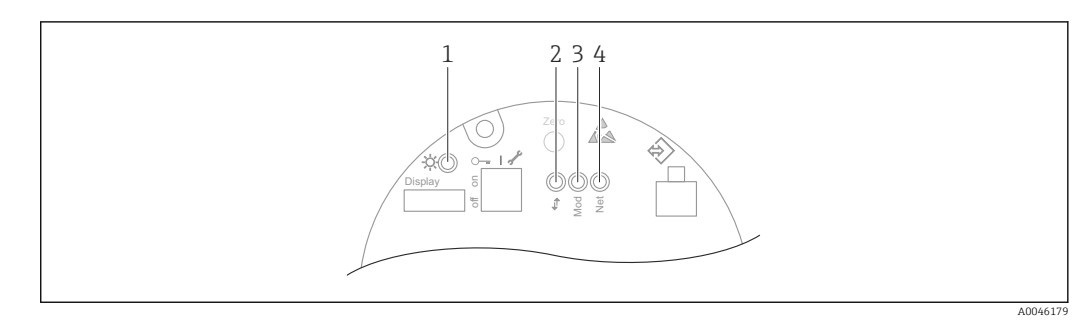

| Pozycja | Dioda LED                                         | Znaczenie                                                                                                    |  |  |  |
|---------|---------------------------------------------------|----------------------------------------------------------------------------------------------------|--|--|--|
| 1       | Nie świeci                                        | Brak zasilania                                                                                                    |  |  |  |
|         | Dioda LED pulsuje na zielono                      | <ul> <li>Uruchomienie urządzenia do momentu pojawienia się<br/>wartości mierzonej</li> <li>Zresetowanie urządzenia na wszystkich interfejsach<br/>klienta</li> </ul>                                                                                                    |  |  |  |
|         | Dioda LED świeci na zielono w sposób<br>ciągły    | Status prawidłowy (OK)                                                                                                    |  |  |  |
|         | Dioda LED gaśnie na chwilę                        | Naciśnięcie przycisku                                                                                                    |  |  |  |
| 2       | Nie świeci                                        | Brak energii elektrycznej lub połączenia z siecią Ethernet                                                                                                    |  |  |  |
|         | Dioda LED świeci na żółto w sposób ciągły         | Połączenie ustanowione                                                                                                    |  |  |  |
|         | Dioda LED pulsuje na żółto                        | <ul> <li>Po każdym żądaniu danych od hosta: WYŁ./WŁ.</li> <li>Autodiagnostyka podczas włączenia zasilania <sup>1)</sup></li> </ul>                                                                                                    |  |  |  |
| 3       | Nie świeci                                        | Brak zasilania                                                                                                    |  |  |  |
|         | Dioda LED świeci na zielono w sposób<br>ciągły    | Status prawidłowy (OK)                                                                                                    |  |  |  |
|         | Dioda LED pulsuje na czerwono                     | Diagnostyka ostrzegawcza aktywna                                                                                                    |  |  |  |
|         | Dioda LED świeci na czerwono w sposób<br>ciągły   | Diagnostyka alarmowa aktywna                                                                                                    |  |  |  |
|         | Dioda LED miga na zmianę na czerwono i<br>zielono | Autodiagnostyka podczas włączenia zasilania <sup>2)</sup>                                                                                                    |  |  |  |
| 4       | Nie świeci                                        | Brak zasilania lub adres IP nie jest dostępny                                                                                                    |  |  |  |
|         | Dioda LED pulsuje na zielono                      | Adres IP skonfigurowany, ale nie ustanowiono<br>połączenia                                                                                                    |  |  |  |
|         | Dioda LED świeci na zielono w sposób<br>ciągły    | <ul> <li>Profinet: urządzenie ma przynajmniej jedną<br/>ustanowioną relację aplikacji IO</li> <li>CIP: adres IP jest skonfigurowany, ustanowiono co<br/>najmniej jedno połączenie CIP (dowolna klasa<br/>transportowa), połączenie Exclusive Owner nie ma<br/>limitu czasu</li> </ul> |  |  |  |
|         | Dioda LED pulsuje na czerwono                     | Błąd komunikacji między urządzeniem a sterownikiem                                                                                                    |  |  |  |
|         | Dioda LED świeci na czerwono w sposób<br>ciągły   | CIP: powielony IP                                                                                                    |  |  |  |
|         | Dioda LED miga na zmianę na czerwono i<br>zielono | Autodiagnostyka podczas włączenia zasilania <sup>2)</sup>                                                                                                    |  |  |  |

 Dioda LED świeci na żółto przez 0.25 sekundy, wyłącza się i pozostaje w tym stanie aż do zakończenia testu włączania zasilania.

 Dioda LED świeci się na zielono przez 0.25 sekundy, a następnie na czerwono przez 0.25 sekundy, wyłącza się i pozostaje w tym stanie aż do zakończenia testu włączania zasilania.

### 11.3 Komunikaty diagnostyczne na wskaźniku lokalnym

### 11.3.1 Komunikaty diagnostyczne

#### Wskazania wartości mierzonych i komunikaty diagnostyczne w stanie alarmu

Wyświetlane są wskazania błędów wykrytych dzięki funkcji autodiagnostyki na przemian ze wskazaniami jednostki.

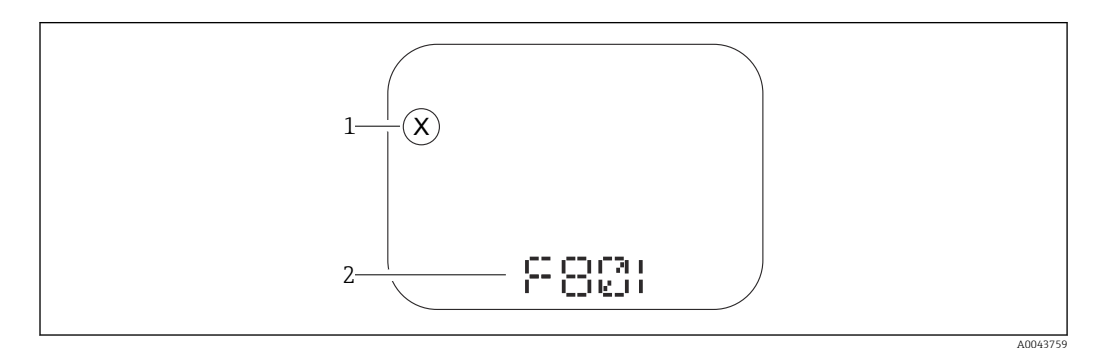

1 Sygnał statusu

2 Symbol statusu dla zdarzenia diagnostycznego

#### Sygnały statusu

F

**Opcja "Błąd (F)"** Wystąpił błąd przyrządu. Wartość mierzona jest błędna.

С

#### Opcja "Sprawdzanie funkcji (C)"

Przyrząd pracuje w trybie serwisowym (np. podczas symulacji).

#### S

#### Opcja "Out of specification (S)"

Przyrząd pracuje:

- Poza zakresem określonym w specyfikacji technicznej (np. podczas przygotowania do pracy lub czyszczenia)
- Poza konfiguracją wykonaną przez użytkownika (np. wartość poziomu poza skonfigurowanym zakresem)

#### М

#### Opcja "Wymaga przeglądu (M)"

Wymagana czynność obsługowa. Wartość mierzona jest wciąż poprawna.

### 11.4 Informacje diagnostyczne dostępne za pośrednictwem przeglądarki internetowej

### 11.4.1 Opcje diagnostyki

Wszelkie wykryte błędy przyrządu pomiarowego są wyświetlane w nagłówku przeglądarki po zalogowaniu się użytkownika.

Dodatkowo, w menu **Diagnostyka** mogą być wyświetlane pozostałe bieżące zdarzenia diagnostyczne, które wystąpiły.

#### Sygnały statusu

Sygnały statusu informują w sposób ciągły o stanie przyrządu i wiarygodności wyników pomiaru; są podzielone na kategorie zależnie od typu informacji diagnostycznej (zdarzenia diagnostycznego).

| Ikona     | Znaczenie                                                                                                    |
|-----------|----------------------------------------------------------------------------------------------------|
| $\otimes$ | <b>Błąd</b><br>Wystąpił błąd przyrządu<br>Wartość mierzona jest błędna                                                                                             |
|           | <b>Sprawdzenie działania systemu</b><br>Przyrząd pracuje w trybie serwisowym (np. podczas symulacji)                                                               |
| <u>^</u>  | <b>Poza specyfikacją</b><br>Przyrząd pracuje poza zakresem określonym w specyfikacji technicznej, np. poza<br>dopuszczalnym zakresem temperatur medium procesowego |
|           | <b>Wymagana obsługa</b><br>Konieczne jest wykonanie konserwacji<br>Wartość mierzona jest wciąż poprawna                                                            |

Sygnały statusu są podzielone na kategorie zgodnie z wymaganiami VDI/VDE 2650 i zaleceniami NAMUR NE 107.

#### Informacje diagnostyczne

Przyrządy bez wyświetlacza: błędy można zidentyfikować za pomocą komunikatów diagnostycznych. Skrócony tekst komunikatu podaje bliższe informacje dotyczące błędu. Dodatkowo, na wskaźniku, przed komunikatem diagnostycznym wyświetlana jest ikona klasy diagnostycznej.

Przyrządy z wyświetlaczem:

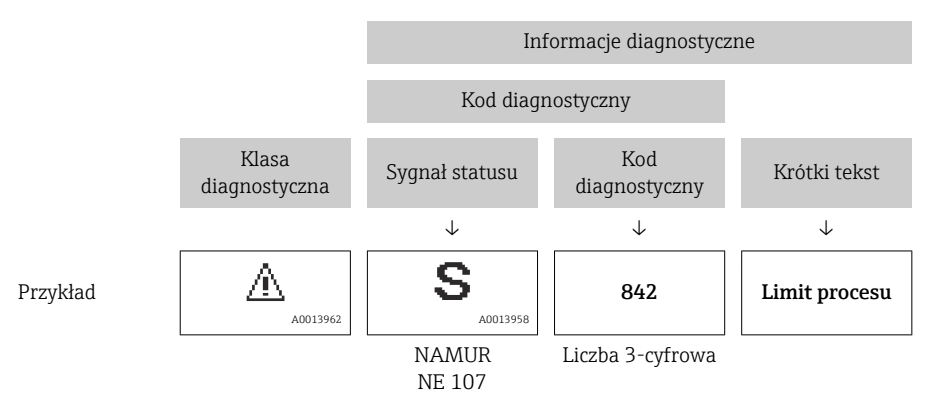

### 11.4.2 Działania naprawcze

Celem umożliwienia szybkiego usunięcia problemu, dla każdego zdarzenia diagnostycznego dostępne są informacje o działaniach, które należy podjąć. Informacje te wyświetlane są na czerwono, wraz z informacjami dotyczącymi zdarzenia diagnostycznego i powiązanymi komunikatami diagnostycznymi.

### 11.5 Lista diagnostyczna

| Numer<br>diagnostyczny | Krótki tekst                          | Działanie naprawcze                                                                                                    | Sygnał<br>statusu<br>[z<br>fabryki] | Reakcje<br>diagnostyczne<br>[z fabryki] |
|------------------------|---------------------------------------|----------------------------------------------------------------------------------------------------|-------------------------------------|-----------------------------------------|
| Czujnik diagnost       | yczny                                 |                                                                                                    |                                     | •                                       |
| 062                    | Usterka połączenia<br>czujnika        | Sprawdź podłączenie czujnika                                                                                                   | F                                   | Alarm                                   |
| 081                    | Błędna inicjalizacja<br>czujnika      | <ol> <li>Uruchom ponownie<br/>urządzenie</li> <li>Skontaktuj się z serwisem<br/>technicznym</li> </ol>                         | F                                   | Alarm                                   |
| 100                    | Błąd czujnika                         | <ol> <li>Restartuj urządzenie</li> <li>Skontaktuj się z Serwisem<br/>Endress+Hauser</li> </ol>                                 | F                                   | Alarm                                   |
| 101                    | Temperatura czujnika                  | <ol> <li>Sprawdź temperaturę<br/>procesu</li> <li>Sprawdź temperaturę<br/>otoczernia</li> </ol>                                | F                                   | Alarm                                   |
| 102                    | Błąd niekompatybilności<br>czujnika   | <ol> <li>Uruchom ponownie<br/>urządzenie</li> <li>Skontaktuj się z serwisem<br/>technicznym</li> </ol>                         | F                                   | Alarm                                   |
| Diagnostyka elek       | troniki                               |                                                                                                    |                                     |                                         |
| 232                    | Usterka zegara czasu<br>rzeczywistego | Wymień główną elektronikę                                                                                                    | М                                   | Warning                                 |
| 242                    | Niekompatybilny<br>firmware           | <ol> <li>Sprawdź oprogramowanie</li> <li>Wymień główny moduł<br/>elektroniki lub uaktualnij<br/>jego oprogramowanie</li> </ol> | F                                   | Alarm                                   |
| 252                    | Moduł niekompatybilny                 | <ol> <li>Sprawdź czy włożono<br/>właściwy moduł elektroniki</li> <li>Wymień moduł elektroniki</li> </ol>                       | F                                   | Alarm                                   |
| 263                    | Wykryto<br>niekompatybilność          | <ol> <li>Sprawdź ustawienia<br/>przyrządu.</li> <li>Sprawdź typ modułu<br/>elektroniki.</li> </ol>                             | М                                   | Warning                                 |
| 270                    | Elektronika uszkodzona                | Wymień główną elektronikę                                                                                                    | F                                   | Alarm                                   |
| 272                    | Usterka elektroniki                   | <ol> <li>Uruchom ponownie<br/>urządzenie</li> <li>Skontaktuj się z serwisem<br/>technicznym</li> </ol>                         | F                                   | Alarm                                   |
| 273                    | Elektronika uszkodzona                | Wymień główną elektronikę                                                                                                    | F                                   | Alarm                                   |
| 282                    | Niespójne<br>przechowywanie danych    | Uruchom ponownie                                                                                                    | F                                   | Alarm                                   |
| 283                    | Niespójna zawartość<br>pamięci        | <ol> <li>Uruchom ponownie<br/>urządzenie</li> <li>Skontaktuj się z serwisem<br/>technicznym</li> </ol>                         | F                                   | Alarm                                   |
| 287                    | Niespójna zawartość<br>pamięci        | <ol> <li>Uruchom ponownie<br/>urządzenie</li> <li>Skontaktuj się z serwisem<br/>technicznym</li> </ol>                         | М                                   | Warning                                 |
| 331                    | Błąd aktualizacji<br>oprogramowania   | 1. Zaktualizuj oprogramowanie<br>2. Uruchom ponownie                                                                           | М                                   | Warning                                 |
| 332                    | Błąd zapisu w HistoROM                | Wymień płytkę interfejsu<br>użytkownika (HMI)                                                                                  | F                                   | Alarm                                   |

### 11.5.1 Lista zdarzeń diagnostycznych

| Numer<br>diagnostyczny | Krótki tekst                             | Działanie naprawcze                                                                                                    | Sygnał<br>statusu<br>[z<br>fabryki] | Reakcje<br>diagnostyczne<br>[z fabryki] |
|------------------------|------------------------------------------|----------------------------------------------------------------------------------------------------|-------------------------------------|-----------------------------------------|
| 387                    | Błędne dane HistoROM                     | Skontaktuj się z serwisem                                                                                                    | F                                   | Alarm                                   |
| 388                    | Uszkodzenie elektroniki i<br>HistoROM    | <ol> <li>Zrestartuj urządzenie.</li> <li>Wymień moduł elektroniki/<br/>HistoROM.</li> </ol>                                                        | F                                   | Alarm                                   |
| Diagnostyka kont       | figuracji                                |                                                                                                    |                                     |                                         |
| 410                    | Nieudany transfer<br>danych              | <ol> <li>Sprawdź podłączenie</li> <li>Ponów transfer danych</li> </ol>                                                                             | F                                   | Alarm                                   |
| 412                    | Pobieranie w toku                        | Pobieranie aktywne, proszę<br>czekać                                                                                                    | S                                   | Warning                                 |
| 435                    | Błędna linearyzacja                      | Sprawdź punkty danych i<br>minimalną rozpiętość zakresu                                                                                            | F                                   | Alarm                                   |
| 436                    | Nieprawidłowa data/<br>godzina           | Sprawdź ustawienia daty i czasu                                                                                                    | М                                   | Warning <sup>1)</sup>                   |
| 437                    | Konfiguracja<br>niekompatybilna          | <ol> <li>Zaktualizuj oprogramowanie</li> <li>Wykonaj reset do ustawień<br/>fabrycznych</li> </ol>                                                  | F                                   | Alarm                                   |
| 438                    | Zbiory danych różne                      | <ol> <li>Sprawdź plik zestawu danych</li> <li>Sprawdź parametryzację<br/>urządzenia</li> <li>Pobierz nową parametryzację<br/>urządzenia</li> </ol> | Μ                                   | Warning                                 |
| 484                    | Aktywna symulacja trybu<br>awaryjnego    | Aby wrócić do pomiaru, wyłącz<br>symulację                                                                                                    | С                                   | Alarm                                   |
| 485                    | Symulacja zmiennej<br>procesowej aktywna | Aby wrócić do pomiaru, wyłącz<br>symulację                                                                                                    | С                                   | Warning                                 |
| 495                    | Aktywna symulacja<br>zdarzenia diagnost. | Aby wrócić do pomiaru, wyłącz<br>symulację                                                                                                    | S                                   | Warning                                 |
| 500                    | Alarm procesu: ciśnienie                 | <ol> <li>Sprawdź ciśnienie w procesie<br/>technologicznym</li> <li>Sprawdź konfigurację<br/>generowania alarmów<br/>procesowych</li> </ol>         | С                                   | Warning <sup>1)</sup>                   |
| 501                    | Alarm procesu: zmienna<br>skalowana      | <ol> <li>Sprawdź warunki procesu</li> <li>Sprawdź konfigurację<br/>zmiennej skalowanej</li> </ol>                                                  | С                                   | Warning <sup>1)</sup>                   |
| 502                    | Alarm procesu:<br>temperatura            | <ol> <li>Sprawdź temperaturę<br/>procesu</li> <li>Sprawdź konfigurację<br/>alarmów procesowych</li> </ol>                                          | С                                   | Warning <sup>1)</sup>                   |
| Diagnostyka procesu    |                                          |                                                                                                    |                                     |                                         |
| 801                    | Zbyt niskie napięcie<br>zasilania        | Zwiększ wartość napięcia<br>zasilania                                                                                                    | S                                   | Warning                                 |
| 802                    | Zbyt wysokie napięcie<br>zasilania       | Zmniejsz napięcie zasilania                                                                                                    | S                                   | Warning                                 |
| 811                    | Uszkodzone połączenie<br>APL             | Podłącz urządzenie do portu<br>APL                                                                                                    | F                                   | Alarm                                   |
| 822                    | Temperatura czujnika<br>poza zakresem    | <ol> <li>Sprawdź temperaturę<br/>procesu</li> <li>Sprawdź temperaturę<br/>otoczernia</li> </ol>                                                    | S                                   | Warning                                 |

| Numer<br>diagnostyczny | Krótki tekst                             | Działanie naprawcze                                                                                                    | Sygnał<br>statusu<br>[z<br>fabryki] | Reakcje<br>diagnostyczne<br>[z fabryki] |
|------------------------|------------------------------------------|----------------------------------------------------------------------------------------------------|-------------------------------------|-----------------------------------------|
| 825                    | Temperatura elektroniki                  | <ol> <li>Sprawdź temperaturę<br/>otoczenia</li> <li>Sprawdź temperaturę<br/>procesu</li> </ol>                                             | S                                   | Warning                                 |
| 841                    | Zakres roboczy                           | <ol> <li>Sprawdź ciśnienie procesu</li> <li>Sprawdź zakres czujnika</li> </ol>                                                             | S                                   | Warning <sup>1)</sup>                   |
| 900                    | Wykryty wysoki poziom<br>szumów sygnału  | <ol> <li>Sprawdź trasę impulsową</li> <li>Sprawdź położenie zaworu</li> <li>Sprawdź dane procesu</li> </ol>                                | S                                   | Warning <sup>1)</sup>                   |
| 901                    | Wykryty niski poziom<br>szumów sygnału   | <ol> <li>Sprawdź trasę impulsową</li> <li>Sprawdź położenie zaworu</li> <li>Sprawdź dane procesu</li> </ol>                                | S                                   | Warning <sup>1)</sup>                   |
| 902                    | Wykryty minimalny<br>poziom szumów sygn. | <ol> <li>Sprawdź trasę impulsową</li> <li>Sprawdź położenie zaworu</li> <li>Sprawdź dane procesu</li> </ol>                                | S                                   | Warning <sup>1)</sup>                   |
| 906                    | Sygnał poza zakresem                     | <ol> <li>Przyjmij informację. Brak<br/>działania</li> <li>Odtwór linię bazową</li> <li>Adaptacja progów<br/>granicznych sygnału</li> </ol> | S                                   | Warning <sup>1)</sup>                   |

1) Diagnostyka zachowania może zostać zmieniona.

### 11.6 Lista diagnostyczna

Kolejne komunikaty diagnostyczne można również wyświetlić w parametrze podmenu **Lista diagnostyczna**.

#### Ścieżka menu

Diagnostyka  $\rightarrow$  Lista diagnostyczna

| Numer<br>diagnostyczny | Krótki tekst                        | Działanie naprawcze                                                                                    | Sygnał<br>statusu<br>[z<br>fabryki] | Reakcje<br>diagnostyczne<br>[z fabryki] |
|------------------------|-------------------------------------|----------------------------------------------------------------------------------------------------|-------------------------------------|-----------------------------------------|
| Czujnik diagnost       | yczny                               |                                                                                                    |                                     |                                         |
| 062                    | Usterka połączenia<br>czujnika      | Sprawdź podłączenie czujnika                                                                           | F                                   | Alarm                                   |
| 081                    | Błędna inicjalizacja<br>czujnika    | <ol> <li>Uruchom ponownie<br/>urządzenie</li> <li>Skontaktuj się z serwisem<br/>technicznym</li> </ol> | F                                   | Alarm                                   |
| 100                    | Błąd czujnika                       | <ol> <li>Restartuj urządzenie</li> <li>Skontaktuj się z Serwisem<br/>Endress+Hauser</li> </ol>         | F                                   | Alarm                                   |
| 101                    | Temperatura czujnika                | <ol> <li>Sprawdź temperaturę<br/>procesu</li> <li>Sprawdź temperaturę<br/>otoczernia</li> </ol>        | F                                   | Alarm                                   |
| 102                    | Błąd niekompatybilności<br>czujnika | <ol> <li>Uruchom ponownie<br/>urządzenie</li> <li>Skontaktuj się z serwisem<br/>technicznym</li> </ol> | F                                   | Alarm                                   |

| Numer<br>diagnostyczny | Krótki tekst                          | Działanie naprawcze                                                                                                    | Sygnał<br>statusu<br>[z<br>fabryki] | Reakcje<br>diagnostyczne<br>[z fabryki] |
|------------------------|---------------------------------------|----------------------------------------------------------------------------------------------------|-------------------------------------|-----------------------------------------|
| Diagnostyka elek       | troniki                               |                                                                                                    |                                     |                                         |
| 232                    | Usterka zegara czasu<br>rzeczywistego | Wymień główną elektronikę                                                                                                    | М                                   | Warning                                 |
| 242                    | Niekompatybilny<br>firmware           | <ol> <li>Sprawdź oprogramowanie</li> <li>Wymień główny moduł<br/>elektroniki lub uaktualnij<br/>jego oprogramowanie</li> </ol> | F                                   | Alarm                                   |
| 252                    | Moduł niekompatybilny                 | <ol> <li>Sprawdź czy włożono<br/>właściwy moduł elektroniki</li> <li>Wymień moduł elektroniki</li> </ol>                       | F                                   | Alarm                                   |
| 263                    | Wykryto<br>niekompatybilność          | <ol> <li>Sprawdź ustawienia<br/>przyrządu.</li> <li>Sprawdź typ modułu<br/>elektroniki.</li> </ol>                             | М                                   | Warning                                 |
| 270                    | Elektronika uszkodzona                | Wymień główną elektronikę                                                                                                    | F                                   | Alarm                                   |
| 272                    | Usterka elektroniki                   | <ol> <li>Uruchom ponownie<br/>urządzenie</li> <li>Skontaktuj się z serwisem<br/>technicznym</li> </ol>                         | F                                   | Alarm                                   |
| 273                    | Elektronika uszkodzona                | Wymień główną elektronikę                                                                                                    | F                                   | Alarm                                   |
| 282                    | Niespójne<br>przechowywanie danych    | Uruchom ponownie                                                                                                    | F                                   | Alarm                                   |
| 283                    | Niespójna zawartość<br>pamięci        | <ol> <li>Uruchom ponownie<br/>urządzenie</li> <li>Skontaktuj się z serwisem<br/>technicznym</li> </ol>                         | F                                   | Alarm                                   |
| 287                    | Niespójna zawartość<br>pamięci        | <ol> <li>Uruchom ponownie<br/>urządzenie</li> <li>Skontaktuj się z serwisem<br/>technicznym</li> </ol>                         | М                                   | Warning                                 |
| 331                    | Błąd aktualizacji<br>oprogramowania   | <ol> <li>Zaktualizuj oprogramowanie</li> <li>Uruchom ponownie</li> </ol>                                                       | М                                   | Warning                                 |
| 332                    | Błąd zapisu w HistoROM                | Wymień płytkę interfejsu<br>użytkownika (HMI)                                                                                  | F                                   | Alarm                                   |
| 387                    | Błędne dane HistoROM                  | Skontaktuj się z serwisem                                                                                                    | F                                   | Alarm                                   |
| 388                    | Uszkodzenie elektroniki i<br>HistoROM | <ol> <li>Zrestartuj urządzenie.</li> <li>Wymień moduł elektroniki/<br/>HistoROM.</li> </ol>                                    | F                                   | Alarm                                   |
| Diagnostyka konf       | figuracji                             |                                                                                                    |                                     |                                         |
| 410                    | Nieudany transfer<br>danych           | 1. Sprawdź podłączenie<br>2. Ponów transfer danych                                                                             | F                                   | Alarm                                   |
| 412                    | Pobieranie w toku                     | Pobieranie aktywne, proszę<br>czekać                                                                                           | S                                   | Warning                                 |
| 435                    | Błędna linearyzacja                   | Sprawdź punkty danych i<br>minimalną rozpiętość zakresu                                                                        | F                                   | Alarm                                   |
| 436                    | Nieprawidłowa data/<br>godzina        | Sprawdź ustawienia daty i czasu                                                                                                | М                                   | Warning <sup>1)</sup>                   |
| 437                    | Konfiguracja<br>niekompatybilna       | <ol> <li>Zaktualizuj oprogramowanie</li> <li>Wykonaj reset do ustawień<br/>fabrycznych</li> </ol>                              | F                                   | Alarm                                   |

| Numer<br>diagnostyczny | Krótki tekst                             | Działanie naprawcze                                                                                                    | Sygnał<br>statusu<br>[z<br>fabryki] | Reakcje<br>diagnostyczne<br>[z fabryki] |
|------------------------|------------------------------------------|----------------------------------------------------------------------------------------------------|-------------------------------------|-----------------------------------------|
| 438                    | Zbiory danych różne                      | <ol> <li>Sprawdź plik zestawu danych</li> <li>Sprawdź parametryzację<br/>urządzenia</li> <li>Pobierz nową parametryzację<br/>urządzenia</li> </ol> | М                                   | Warning                                 |
| 484                    | Aktywna symulacja trybu<br>awaryjnego    | Aby wrócić do pomiaru, wyłącz<br>symulację                                                                                                    | С                                   | Alarm                                   |
| 485                    | Symulacja zmiennej<br>procesowej aktywna | Aby wrócić do pomiaru, wyłącz<br>symulację                                                                                                    | С                                   | Warning                                 |
| 495                    | Aktywna symulacja<br>zdarzenia diagnost. | Aby wrócić do pomiaru, wyłącz<br>symulację                                                                                                    | S                                   | Warning                                 |
| 500                    | Alarm procesu: ciśnienie                 | <ol> <li>Sprawdź ciśnienie w procesie<br/>technologicznym</li> <li>Sprawdź konfigurację<br/>generowania alarmów<br/>procesowych</li> </ol>         | С                                   | Warning <sup>1)</sup>                   |
| 501                    | Alarm procesu: zmienna<br>skalowana      | <ol> <li>Sprawdź warunki procesu</li> <li>Sprawdź konfigurację<br/>zmiennej skalowanej</li> </ol>                                                  | С                                   | Warning <sup>1)</sup>                   |
| 502                    | Alarm procesu:<br>temperatura            | <ol> <li>Sprawdź temperaturę<br/>procesu</li> <li>Sprawdź konfigurację<br/>alarmów procesowych</li> </ol>                                          | С                                   | Warning <sup>1)</sup>                   |
| Diagnostyka proc       | esu                                      |                                                                                                    | 1                                   |                                         |
| 801                    | Zbyt niskie napięcie<br>zasilania        | Zwiększ wartość napięcia<br>zasilania                                                                                                    | S                                   | Warning                                 |
| 802                    | Zbyt wysokie napięcie<br>zasilania       | Zmniejsz napięcie zasilania                                                                                                    | S                                   | Warning                                 |
| 811                    | Uszkodzone połączenie<br>APL             | Podłącz urządzenie do portu<br>APL                                                                                                    | F                                   | Alarm                                   |
| 822                    | Temperatura czujnika<br>poza zakresem    | <ol> <li>Sprawdź temperaturę<br/>procesu</li> <li>Sprawdź temperaturę<br/>otoczernia</li> </ol>                                                    | S                                   | Warning                                 |
| 825                    | Temperatura elektroniki                  | <ol> <li>Sprawdź temperaturę<br/>otoczenia</li> <li>Sprawdź temperaturę<br/>procesu</li> </ol>                                                     | S                                   | Warning                                 |
| 841                    | Zakres roboczy                           | <ol> <li>Sprawdź ciśnienie procesu</li> <li>Sprawdź zakres czujnika</li> </ol>                                                                     | S                                   | Warning <sup>1)</sup>                   |
| 900                    | Wykryty wysoki poziom<br>szumów sygnału  | <ol> <li>Sprawdź trasę impulsową</li> <li>Sprawdź położenie zaworu</li> <li>Sprawdź dane procesu</li> </ol>                                        | S                                   | Warning <sup>1)</sup>                   |
| 901                    | Wykryty niski poziom<br>szumów sygnału   | <ol> <li>Sprawdź trasę impulsową</li> <li>Sprawdź położenie zaworu</li> <li>Sprawdź dane procesu</li> </ol>                                        | S                                   | Warning <sup>1)</sup>                   |

| Numer<br>diagnostyczny | Krótki tekst                             | Działanie naprawcze                                                                                                    | Sygnał<br>statusu<br>[z<br>fabryki] | Reakcje<br>diagnostyczne<br>[z fabryki] |
|------------------------|------------------------------------------|----------------------------------------------------------------------------------------------------|-------------------------------------|-----------------------------------------|
| 902                    | Wykryty minimalny<br>poziom szumów sygn. | <ol> <li>Sprawdź trasę impulsową</li> <li>Sprawdź położenie zaworu</li> <li>Sprawdź dane procesu</li> </ol>                                | S                                   | Warning <sup>1)</sup>                   |
| 906                    | Sygnał poza zakresem                     | <ol> <li>Przyjmij informację. Brak<br/>działania</li> <li>Odtwór linię bazową</li> <li>Adaptacja progów<br/>granicznych sygnału</li> </ol> | S                                   | Warning <sup>1)</sup>                   |

1) Diagnostyka zachowania może zostać zmieniona.

### 11.7 Rejestr zdarzeń

### 11.7.1 Historia zdarzeń

W podmenu **Wykaz zdarzeń** można sprawdzić chronologiczną kolejność generowanych komunikatów diagnostycznych<sup>3)</sup>.

#### Ścieżka menu

Diagnostyka → Rejestr zdarzeń

Wyświetlanych może być maks. 100 komunikatów o zdarzeniach w kolejności chronologicznej.

Historia zdarzeń zawiera wpisy dotyczące:

- Zdarzenia diagnostyczne
- Zdarzenia informacyjne

Oprócz czasu wystąpienia, do każdego zdarzenia przypisany jest również symbol, wskazujący, czy dane zdarzenie wystąpiło lub się zakończyło:

- Zdarzenie diagnostyczne
  - ①: Zdarzenie wystąpiło
  - G: Zdarzenie zakończyło się
- Zdarzenie informacyjne
   Zdarzenie wystąpiło

### 11.7.2 Filtrowanie rejestru zdarzeń

Za pomocą filtrów można określić, która kategoria komunikatów o zdarzeniach jest wyświetlana w menu podmenu **Wykaz zdarzeń**.

#### Ścieżka menu

Diagnostyka → Rejestr zdarzeń

### 11.7.3 Przegląd zdarzeń informacyjnych

| Numer informacji | Nazwa informacji     |
|------------------|----------------------|
| I1000            | (Przyrząd OK)        |
| I1079            | Zmieniono czujnik    |
| I1089            | Załączenie zasilania |

Jeśli urządzenie jest obsługiwane za pomocą oprogramowania FieldCare, listę zdarzeń diagnostycznych można wyświetlić za pomocą funkcji "Event List/HistoROM" oprogramowania FieldCare.

| Numer informacji | Nazwa informacji                         |
|------------------|------------------------------------------|
| I1090            | Reset konfiguracji                       |
| I1091            | Konfiguracja zmieniona                   |
| I11036           | Data/godzina ustawiona pomyślnie         |
| I11074           | Aktywna weryfikacja przyrządu            |
| I1110            | Użyto przełącznika ochrony przed zapisem |
| I1151            | Kasowanie historii                       |
| I1154            | Kasuj min./maks. napięcie na zaciskach   |
| I1155            | Kasuj temperaturę elektroniki            |
| I1157            | Błąd pamięci zdarzeń                     |
| I1256            | Wskaźnik: zmienił się status dostępu     |
| I1264            | Przerwana sekwencja bezpieczeństwa!      |
| I1335            | Zmieniono firmware                       |
| I1397            | Zmiana statusu dostępu do magistrali     |
| I1398            | CDI: zmienił się status dostępu          |
| I1440            | Moduł elektroniki wymieniony             |
| I1444            | Weryfikacja ukończona pomyślnie          |
| I1445            | Weryfikacja zakończona niepowodzeniem    |
| I1461            | Niepowodzenie weryfikacji czujnika       |
| I1512            | Pobieranie rozpoczęte                    |
| I1513            | Pobieranie ukończone                     |
| I1514            | Wysyłanie rozpoczęte                     |
| I1515            | Wysyłanie zakończone                     |
| I1551            | Naprawiono błąd przypisania              |
| I1552            | Niepowodzenie weryfikacji elektroniki    |
| I1554            | Start sekwencji bezpieczeństwa           |
| I1555            | Potwierdzenie sekwencji bezpieczeństwa   |
| I1556            | Tryb bezpieczeństwa wyłączony            |
| I1663            | Wyłączenie zasilania                     |
| I1666            | Zegar zsynchronizowany                   |
| I1712            | Pobrano nowy plik flash                  |
| I1956            | Reset                                    |

### 11.8 Przywrócenie fabrycznej konfiguracji przyrządu

### 11.8.1 Reset hasła za pomocą oprogramowania narzędziowego

Wprowadź kod do resetu hasła 'Utrzymanie ruchu'. Kod jest dostarczany przez lokalny serwis producenta.

Ścieżka menu: System <br/>  $\rightarrow$  Zarządzanie prawami dostępu <br/>  $\rightarrow$  Reset hasła  $\rightarrow$  Reset hasła Reset hasła

😰 Szczegółowe informacje podano w dokumencie "Parametryzacja urządzenia".

### 11.8.2 Reset urządzenia za pomocą oprogramowania narzędziowego

Resetowanie konfiguracji przyrządu - całkowite lub częściowe do określonego stanu

Ścieżka menu: System → Zarządzanie urządzeniem → Reset urządzenia

#### Parametr Reset urządzenia

🔟 Szczegółowe informacje podano w dokumencie "Parametryzacja urządzenia".

# 11.8.3 Resetowanie przyrządu za pomocą przycisków na wkładce elektroniki

### Resetowanie hasła

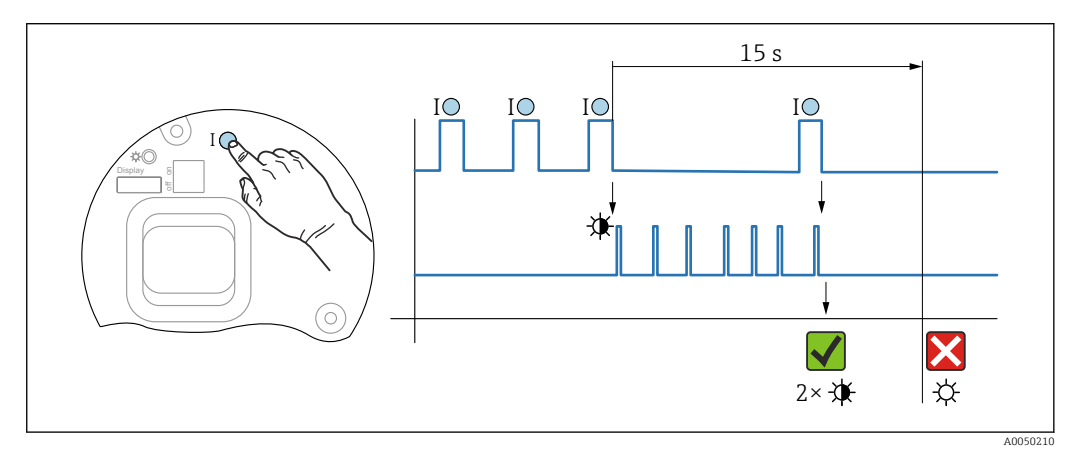

🖻 7 🛛 Sekwencja - resetowanie hasła

#### Kasowanie/resetowanie hasła

1. Nacisnąć trzykrotnie przycisk obsługi I.

- 🕒 Zostanie uruchomiona funkcja resetowania hasła, dioda LED zacznie migać.
- 2. Nacisnąć jeden raz przycisk obsługi I w ciągu 15 s.
  - 🛏 Hasło zostało zresetowane, dioda LED miga krótko.

Jeśli przycisk obsługi I nie zostanie wciśnięty w ciągu 15 s, działanie zostanie anulowane i dioda LED przestanie się świecić.

#### Przywracanie ustawień fabrycznych przyrządu

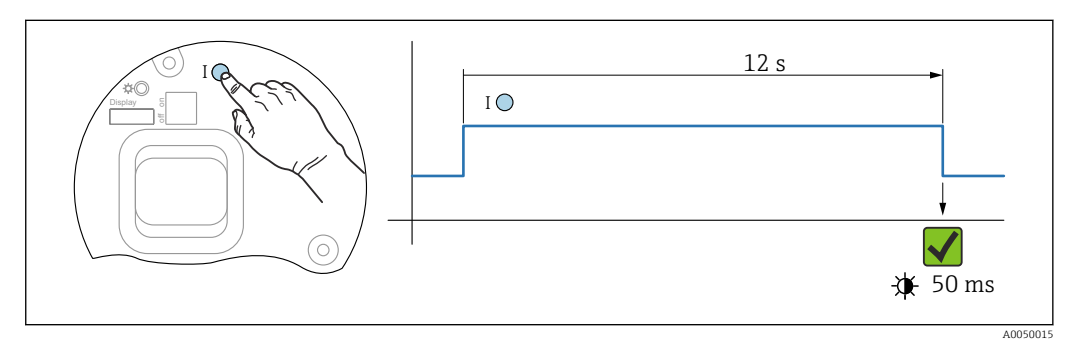

🖻 8 Sekwencja - ustawienie fabryczne

#### Przywracanie ustawień fabrycznych przyrządu

- ▶ Przytrzymać wciśnięty przycisk I przez co najmniej 12 s.
  - Przywrócone zostają ustawienia fabryczne danych przyrządu, a dioda LED miga krótko.

## 11.9 Historia zmian oprogramowania

Właściwą wersję oprogramowania można zamówić, wybierając odpowiednią pozycję kodu zamówieniowego. W ten sposób będzie zagwarantowana kompatybilność wersji oprogramowania z istniejącym lub planowanym systemem sterowania procesem.

### 11.9.1 Wersja 01.00.zz

Pierwsza wersja oprogramowania

## 12 Konserwacja

### 12.1 Czynności konserwacyjne

W tym rozdziale opisano konserwację fizycznych elementów przyrządu.

### 12.1.1 Filtr systemu kompensacji ciśnienia

Nie wolno dopuścić do zanieczyszczenia filtra systemu kompensacji ciśnienia (1).

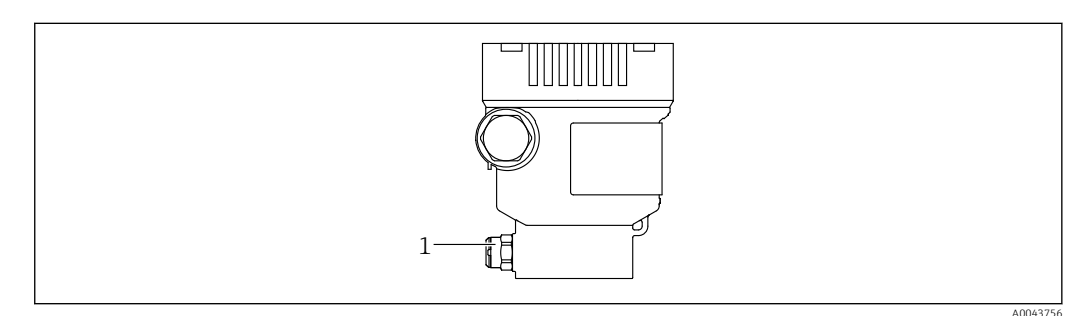

1 Filtr systemu kompensacji ciśnienia

### 12.1.2 Pierścienie do płukania

Dzięki zastosowaniu pierścieni do płukania można oczyścić membranę bez demontowania przyrządu pomiarowego z instalacji procesowej.

W celu uzyskania dalszych informacji prosimy o kontakt z lokalnym oddziałem Endress+Hauser.

### 12.1.3 Czyszczenie zewnętrzne

### Uwagi dotyczące czyszczenia

- Nie wolno używać środków czyszczących, które mogłyby spowodować korozję powierzchni lub uszczelek
- Uważać, aby nie uszkodzić mechanicznie membrany, np. ostrymi narzędziami
- Przestrzegać wymogów dotyczących utrzymania stopnia ochrony przyrządu

# 13 Naprawa

### 13.1 Informacje ogólne

### 13.1.1 Koncepcja napraw

Koncepcja modułowej konstrukcji urządzeń Endress+Hauser zakłada, że naprawy mogą być dokonywane przez serwis Endress+Hauser lub specjalnie przeszkolonych użytkowników.

Części zamienne są dostarczane w odpowiednich zestawach, wraz z odpowiednimi instrukcjami ich montażu.

W celu uzyskania dalszych informacji dotyczących serwisu oraz części zamiennych należy skontaktować się z serwisem Endress+Hauser.

### 13.1.2 Naprawa przyrządów z dopuszczeniem Ex

### **A**OSTRZEŻENIE

**Nieprawidłowa naprawa może naruszyć bezpieczeństwo elektryczne!** Zagrożenie wybuchem!

- Naprawa przyrządów posiadających dopuszczenie Ex może być dokonywana tylko przez serwis Endress+Hauser lub personel o odpowiednich kwalifikacjach, zgodnie z lokalnie obowiązującymi przepisami.
- Należy przestrzegać odnośnych norm, lokalnych przepisów dotyczących stref zagrożonych wybuchem, wskazówek bezpieczeństwa i certyfikatów.
- Dozwolone jest stosowanie tylko oryginalnych części zamiennych Endress+Hauser.
- Zwrócić uwagę na oznaczenie urządzenia na tabliczce znamionowej. Jako części zamiennych można używać wyłącznie identycznych elementów.
- Naprawy należy wykonywać zgodnie z zaleceniami.
- Tylko serwis firmy Endress+Hauser ma uprawnienia do modyfikowania certyfikowanego przyrządu i konwersji go na inną certyfikowaną wersję.

### 13.2 Części zamienne

- Niektóre wymienne części przyrządu mają swoją tabliczkę znamionową. Zawiera ona informacje dotyczące danej części zamiennej.
- Wszystkie części zamienne przyrządu wraz z kodami zamówieniowymi można znaleźć i zamówić w aplikacji *Device Viewer* (www.endress.com/deviceviewer). Możliwe jest także pobranie odpowiednich wskazówek montażowych, o ile istnieją.

🖪 Numer seryjny przyrządu:

- Jest podany na przyrządzie i na tabliczce znamionowej części zamiennej.
- Można go odczytać za pomocą oprogramowania przyrządu.

### 13.3 Zwrot przyrządu

Przyrząd można zwrócić, jeżeli konieczne jest wykonanie jego naprawy lub kalibracji fabrycznej, lub jeśli został zamówiony lub dostarczony niewłaściwy przyrząd.

Firma Endress+Hauser posiada certyfikat ISO i zgodnie z wymogami prawnymi jest zobowiązana przestrzegać określonych procedur w przypadku zwrotu urządzeń, które wchodziły w kontakt z medium procesowym. Aby zagwarantować szybki i bezpieczny zwrot urządzenia, należy przestrzegać procedur oraz warunków zwrotu urządzeń Endress +Hauser, podanych na stronie pod adresem www.services.endress.com/return-material.

- Wybrać kraj.
  - Pojawi się strona lokalnego oddziału firmy, zawierająca wszelkie niezbędne informacje dotyczące zwrotu.
- 1. Jeśli dany kraj nie jest wymieniony:

Kliknąć link "Wybierz kraj".

- └ Pojawi się lista oddziałów i przedstawicielstw Endress+Hauser.
- 2. Skontaktować się z lokalnym działem sprzedaży Endress + Hauser.

### 13.4 Utylizacja

### X

Zgodnie z wymaganiami dyrektywy 2012/19/UE w sprawie zużytego sprzętu elektrycznego i elektronicznego (WEEE), produkt ten jest oznakowany pokazanym symbolem, aby do minimum ograniczyć utylizację

zużytego sprzętu elektrycznego i elektronicznego jako niesortowanych odpadów komunalnych. Produktu oznaczonego tym znakiem nie należy utylizować jako niesortowany odpad komunalny. Zamiast tego należy je zwrócić do producenta, który podda je utylizacji w odpowiednich warunkach.

# 14 Akcesoria

### 14.1 Akcesoria używane w zależności od wersji przyrządu

### 14.1.1 Akcesoria mechaniczne

- Uchwyt montażowy do obudowy
- Uchwyt montażowy do zaworów "Block&Bleed"
- Zawory odcinająco-upustowe ("Block&Bleed"):
  - Zawory odcinająco-upustowe ("Block&Bleed") można zamawiać, jako akcesoria w dostawie (wraz z uszczelką do montażu)
  - Zawory odcinająco-upustowe ("Block&Bleed") można zamawiać jako akcesoria zamontowane (zamontowane zblocza zaworowe są dostarczane wraz z dokumentem próby szczelności).
  - Certyfikaty zamawiane z przyrządem (np. świadectwo odbioru 3.1 i certyfikat NACE) oraz testy (np. badanie identyfikacyjne materiałów (PMI) i próby ciśnieniowe) dotyczące przetwornika i zblocza zaworowego
  - W trakcie eksploatacji zaworów może być konieczne dokręcenie dławika
- Rurki syfonowe (PZW)
- Pierścienie do płukania
- Osłony pogodowe

Dane techniczne (np. materiały, wymiary lub kody zamówieniowe) znajdują się w dodatkowym dokumencie SD01553P.

### 14.1.2 Złącza wtykowe

- Złącze wtykowe M12 90 stopni, przewód IP67 5 m, nakrętka łącząca, Cu Sn/Ni
- Złącze wtykowe M12, nakrętka łącząca IP67, Cu Sn/Ni
- Złącze wtykowe M12, 90 stopni, nakrętka łącząca IP67, Cu Sn/Ni

Klasy ochrony IP są zachowane tylko w przypadku użycia zaślepki lub podłączenia przewodu.

### 14.1.3 Akcesoria do wspawania

Szczegółowe informacje, patrz TI00426F/00/PL "Adaptery do wspawania, adaptery procesowe i kołnierze".

### 14.2 Device Viewer

Wszystkie części zamienne przyrządu wraz z kodem zamówieniowym są wyszczególnione w narzędziu *Device Viewer* (www.endress.com/deviceviewer).
## 15 Dane techniczne

# 15.1 Wielkości wyjściowe

|                                                   | DDOFINET - Ethermet AD                                                                                                    |                                                                                                    |
|---------------------------------------------------|----------------------------------------------------------------------------------------------------|----------------------------------------------------------------------------------------------------|
| Sygnaf wyjsciowy                                  | 10DAGE TIL 2 prove 10                                                                                                    |                                                                                                    |
|                                                   | IUBASE-IIL, 2-przew. 10                                                                                                    | Molt                                                                                                    |
| Sygnalizacja alarmu                               | Sygnał alarmu zgodnie z za                                                                                                    | aleceniami NAMUR NE 43.                                                                                                    |
|                                                   | PROFINET z Ethernet-APL                                                                                                    |                                                                                                    |
|                                                   | <ul> <li>Zgodnie ze specyfikacją "</li> </ul>                                                                                                    | Application Layer protocol for decentralized periphery and                                                                                                    |
|                                                   | distributed automation",                                                                                                    | wersja 2.4<br>rodnje z Profilem 4 02 PROFINET PA                                                                                                    |
|                                                   | - Diagnostyka przyrządu z                                                                                                    |                                                                                                    |
| Tłumienie                                         | Tłumienie wpływa na wszystkie wyjścia (sygnałowe, wyświetlacz). Stałą tłumienia można<br>wprowadzić za pomocą:<br>Ustawienie fabryczne: 1 s                                                                                                    |                                                                                                    |
| Podłączenie w strefie<br>zagrożonej wybuchem (Ex) | Patrz oddzielna dokumentacja techniczna (Instrukcje dotyczące bezpieczeństwa (XA)), dostępna na stronie www.endress.com/download.                                                                                                    |                                                                                                    |
| Linearyzacja                                      | Wyposażenie przyrządu w funkcję linearyzacji pomiaru umożliwia konwersję wartości<br>mierzonej na dowolne jednostki ciśnienia lub objętości. W razie konieczności można<br>wprowadzać tabele linearyzacji zdefiniowane przez użytkownika, składające się z maks. 32<br>par wartości. |                                                                                                    |
| Parametry komunikacji<br>cvfrowej                 | PROFINET z Ethernet-AP                                                                                                    | Ľ                                                                                                    |
|                                                   | Protokół                                                                                                    | "Application Layer protocol for decentralized periphery and distributed automation", wersja 2.4                                                                                     |
|                                                   | Typ komunikacji                                                                                                    | Ethernet Advanced Physical Layer 10BASE-T1L                                                                                                    |
|                                                   | Klasa zgodności                                                                                                    | Klasa zgodności B                                                                                                    |
|                                                   | Klasa obciążenia sieci                                                                                                    | Klasa obciążenia sieci II                                                                                                    |
|                                                   | Prędkości transmisji                                                                                                    | Automatyczna 10 Mbit/s, detekcja trybu dupleksowego                                                                                                    |
|                                                   | Czasy cyklu                                                                                                    | Min. 32 ms                                                                                                    |
|                                                   | Biegunowość                                                                                                    | Automatyczne rozpoznawanie biegunowości w celu automatycznej korekcji<br>krosowanych par linii TxD i RxD                                                                            |
|                                                   | Obsługa protokołu MRP                                                                                                    | Tak                                                                                                    |
|                                                   | Obsługa redundancji systemu                                                                                                    | Redundancja systemu S2 (2 AR z 1 NAP)                                                                                                    |
|                                                   | Profil urządzenia                                                                                                    | Identyfikator profilu 0xB310<br>Urządzenie uniwersalne                                                                                                    |
|                                                   | ID producenta                                                                                                    | 0x11                                                                                                    |
|                                                   | ID typu przyrządu                                                                                                    | A22A                                                                                                    |
|                                                   | Pliki opisu przyrządu (GSD,<br>DTM, DD)                                                                                                    | Informacje i pliki do pobrania ze strony:<br>• www.endress.com<br>Na stronie danego produktu: Dokumentacja/Instrukcje obsługi/<br>Oprogramowanie → Sterowniki<br>• www.profibus.org |

| Obsługiwane połączenia               | <ul> <li>2 x AR (relacja aplikacyjna z IO Controller/sterownikiem)</li> <li>1 x AR (dopuszczalna relacja aplikacyjna z IO-Supervisor/urządzeniem programującym)</li> <li>1 x Input CR (kanał komunikacyjny)</li> <li>1 x Output CR (kanał komunikacyjny)</li> <li>1 x Alarm CR (kanał komunikacyjny)</li> </ul>                                                                                                    |
|--------------------------------------|----------------------------------------------------------------------------------------------------|
| Opcje konfiguracji przyrządu         | <ul> <li>Oprogramowanie narzędziowe producenta (FieldCare, DeviceCare)</li> <li>Przeglądarka internetowa</li> <li>Plik opisu urządzenia (GSD), który można odczytać za pomocą<br/>wbudowanego webserwera przyrządu</li> <li>Mikroprzełącznik do ustawiania serwisowego adresu IP</li> </ul>                                                                                                    |
| Konfiguracja<br>nazwy urządzenia     | <ul> <li>Protokół DCP</li> <li>Aplikacja Process Device Manager (PDM)</li> <li>Wbudowany webserwer</li> </ul>                                                                                                    |
| Obsługiwane funkcje                  | <ul> <li>Funkcja identyfikacji i serwisu<br/>Prosta identyfikacja przyrządu za pomocą:</li> <li>systemu sterowania,</li> <li>tabliczki znamionowej.</li> <li>Status wartości mierzonej<br/>zmienne procesowe są przesyłane wraz ze statusem wartości mierzonej</li> <li>Migające tło wyświetlacza pozwala na szybką identyfikację przyrządu i<br/>funkcji</li> <li>Obsługa przyrządu za pomocą oprogramowania narzędziowego (np.<br/>FieldCare, DeviceCare, SIMATIC PDM)</li> </ul> |
| Integracja z systemami<br>automatyki | Szczegółowe informacje dotyczące integracji z systemami automatyki, patrz<br>Instrukcja obsługi przyrządu<br>• Cykliczna transmisja danych<br>• Przegląd i opis modułów<br>• Kody statusu<br>• Konfiguracja po uruchomieniu<br>• Ustawienie fabryczne                                                                                                    |

# 15.2 Środowisko

| Zakres temperatury<br>otoczenia | <ul> <li>Poniższe wartości dotyczą temperatury medium, równej +85 °C (+185 °F). Przy wyższych temperaturach medium, dopuszczalna temperatura otoczenia jest obniżona.</li> <li>Przyrząd bez wyświetlacza segmentowego lub graficznego:<br/>Wersja standardowa: -40 +85 °C (-40 +185 °F)</li> <li>Przyrząd z wyświetlaczem segmentowym lub graficznym: -40 +85 °C (-40 +185 °F) z możliwością ograniczenia parametrów optycznych takich jak szybkość wyświetlania i kontrast. Można używać bez ograniczeń do -20 +60 °C (-4 +140 °F) Wyświetlacz segmentowy: maks50 +85 °C (-58 +185 °F) z ograniczeniem czasu eksploatacji i parametrów</li> <li>Obudowa rozdzielna: -20 +60 °C (-4 +140 °F)</li> </ul> |
|---------------------------------|----------------------------------------------------------------------------------------------------|
|                                 | Strefa zagrożona wybuchem                                                                                                    |
|                                 | <ul> <li>W przypadku przyrządów przeznaczonych do pracy w strefach zagrożonych wybuchem, patrz "Instrukcje dotyczące bezpieczeństwa" i "Wskazówki montażowe"/"Dokumentacja montażu i sterowania"</li> <li>Przyrządy z najczęściej spotykanymi certyfikatami ochrony przeciwwybuchowej (np. ATEX-/ IEC Ex itp.) mogą być używane w atmosferach zagrożonych wybuchem o temperaturze nieprzekraczającej temperatury otoczenia.</li> </ul>                                                                                                    |
| Temperatura składowania         | <ul> <li>Bez wyświetlacza LCD:<br/>Wersja standardowa: -40 +90 °C (-40 +194 °F)</li> <li>Z wyświetlaczem LCD: -40 +85 °C (-40 +185 °F)</li> <li>Obudowa rozdzielna: -40 +60 °C (-40 +140 °F)</li> </ul>                                                                                                    |
|                                 | Z wtykiem kątowym M12:–25 +85 °C (–13 +185 °F)                                                                                                    |
| Wysokość pracy                  | Maks. 5000 m (16404 ft) nad poziomem morza.                                                                                                    |
| Klasa klimatyczna               | Klasa 4K4H (temperatura powietrza: –20 +55 °C (–4 +131 °F), wilgotność względna:<br>4100%) zgodnie z normą DIN EN 60721-3-4.                                                                                                    |
|                                 | Kondensacja jest możliwa.                                                                                                    |
| Stopień ochrony                 | Test wg IEC 60529 i NEMA 250-2014                                                                                                    |
|                                 | Obudowa i przyłącze procesowe                                                                                                    |
|                                 | IP66/68, TYP 4X/6P                                                                                                    |
|                                 | ( IP68 (1.83 mH <sub>2</sub> O przez 24 h))                                                                                                    |
|                                 | Wprowadzenia przewodów                                                                                                    |
|                                 | <ul> <li>Dławik M20, tworzywo sztuczne, IP66/68 typ 4X/6P</li> <li>Dławik M20, mosiądz niklowany, IP66/68 typ 4X/6P</li> <li>Dławik M20, 316L, IP66/68 typ 4X/6P</li> <li>Gwint M20, IP66/68 typ 4X/6P</li> <li>Gwint G1/2, IP66/68 typ 4X/6P</li> <li>Jeśli wybrano gwint G1/2, przyrząd jest standardowo dostarczany z gwintem M20, a adapter G1/2 jest dołączony do zestawu wraz z odpowiednią dokumentacją</li> <li>Gwint NPT1/2, IP66/68 typ 4X/6P</li> </ul>                                                                                                    |

|                                            | <ul> <li>Zaślepka na czas trans</li> <li>Wtyk HAN7D, 90 stop</li> <li>Wtyk M12</li> <li>Obudowa zamknięta i</li> <li>Obudowa otwarta i prz</li> </ul>                                                                                      | portu: IP22, typ 2<br>oni. IP65 NEMA typ 4x<br>podłączony przewód: IP66/67, NEMA Typ 4<br>zewód niepodłączony: IP20, NEMA Typ 1                                                                                                    | X                                                                                    |  |
|--------------------------------------------|----------------------------------------------------------------------------------------------------|----------------------------------------------------------------------------------------------------|--------------------------------------------------------------------------------------|--|
|                                            | <ul> <li>NOTYFIKACJA</li> <li>Wtyk M12 i wtyk HAN'<br/>ochronności IP!</li> <li>Stopień ochrony jest<br/>podłączony, a nakręt</li> <li>Stopień ochrony jest<br/>połączeniowy odpow</li> <li>Klasy ochrony IP są z<br/>przewodu.</li> </ul> | <b>7D: nieprawidłowe zamontowanie może un</b><br>zapewniony wyłącznie wtedy, gdy przewód p<br>ka mocująca szczelnie dokręcona.<br>zapewniony wyłącznie wtedy, gdy zastosowa<br>iada parametrom dla stopnia ochrony IP67, I<br>achowane tylko w przypadku użycia zaślepki | nieważnić klasę<br>ołączeniowy jest<br>ny przewód<br>NEMA Typ 4X.<br>lub podłączenia |  |
|                                            | Przyłącze procesowe i a                                                                                                    | adapter procesowy przy zastosowaniu obuc                                                                                                    | dowy rozdzielnej                                                                     |  |
|                                            | <ul> <li>IP69 (po stronie czujn:</li> <li>IP66 TYP 4/6P</li> <li>IP68 (1.83 mH<sub>2</sub>O prze</li> </ul>                                                                                                    | ika)<br>z 24 h) TYP 4/6P                                                                                                    |                                                                                      |  |
|                                            | Przewód PE<br>• IP69 (po stronie czujnika)<br>• IP66 TYP 4/6P<br>• IP68 (1.83 mH <sub>2</sub> O przez 24 h) TYP 4/6P                                                                                                    |                                                                                                    |                                                                                      |  |
|                                            |                                                                                                    |                                                                                                    |                                                                                      |  |
| Odporność na drgania                       | Obudowa jednokomoro                                                                                                    | owa                                                                                                    |                                                                                      |  |
|                                            | Konstrukcja mechaniczna                                                                                                    | Drgania sinusoidalne wg IEC62828-1/IEC61298-3                                                                                                    | Odporność na uderzenia                                                               |  |
|                                            | Przyrząd                                                                                                    | 1060 Hz: ±0,35 mm (0,0138 in)<br>601000 Hz: 5 g                                                                                                    | 30 g                                                                                 |  |
|                                            | Przyrząd w wersji Ex d i XP <sup>1)</sup>                                                                                                    | 1060 Hz: ±0,15 mm (0,0059 in)<br>601000 Hz: 2 g                                                                                                    | 30 g                                                                                 |  |
|                                            | 1) Nie dotyczy wersji wyso                                                                                                    | kotemperaturowej z dopuszczeniem Ex d i XP.                                                                                                    |                                                                                      |  |
| Kompatybilność<br>elektromagnetyczna (EMC) | <ul> <li>Kompatybilność elektr<br/>NAMUR EMC (NE21)</li> <li>W odniesieniu do bezp<br/>61326-3-x</li> <li>Maksymalne odchylen<br/>pomiarowym (TD 1: 1)</li> </ul>                                                                          | romagnetyczna zgodnie z normą PN-EN 6132<br>pieczeństwa funkcjonalnego (SIL) spełniono w<br>nie z wpływem zakłóceń: < 0.5% zakresu przy<br>)                                                                                                    | 26 i zaleceniami<br>wymagania PN-EN<br>pełnym zakresie                               |  |
|                                            | Dodatkowe informacje, patrz Deklaracja zgodności UE.                                                                                                    |                                                                                                    |                                                                                      |  |

#### 15.3 Proces

Zakres temperatury medium procesowego

#### NOTYFIKACJA

Dopuszczalna temperatura medium zależy od przyłącza procesowego, uszczelnienia procesowego, temperatury otoczenia i typu dopuszczenia.

 Przy wyborze przyrządu należy wziąć pod uwagę wszystkie dane dotyczące temperatury, podane w tym dokumencie.

-40 ... +100 °C (-40 ... +212 °F)

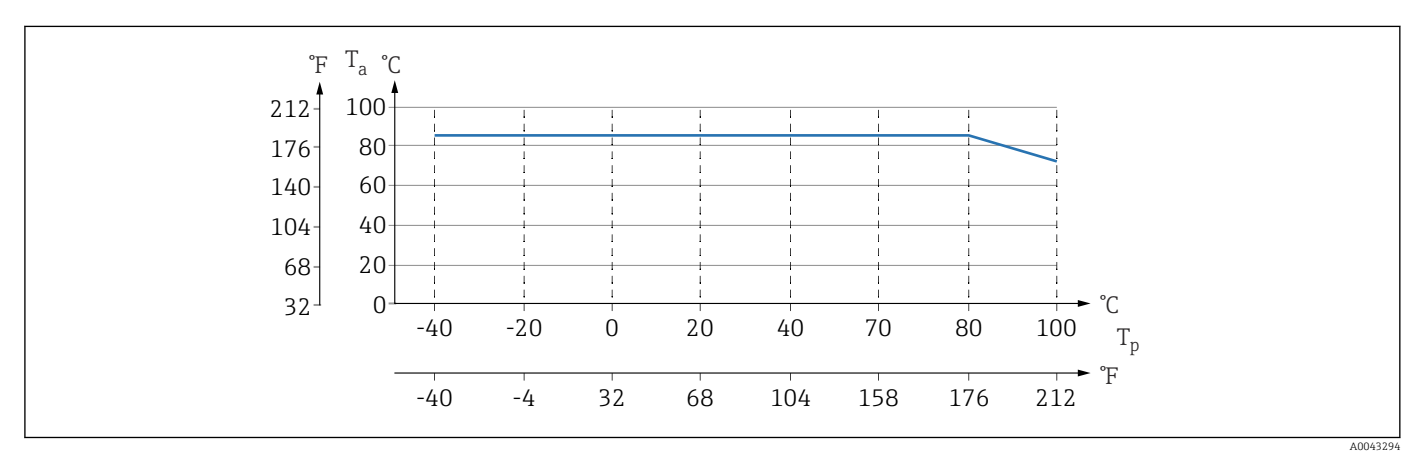

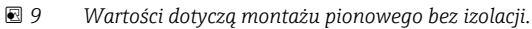

*T<sub>p</sub> Temperatura medium procesowego* 

*T<sub>a</sub> Temperatura* otoczenia

Podane tutaj zakresy temperatur procesowych odnoszą się do ciągłej pracy przyrządu (dopuszczalne jest maksymalne odchylenie równe 5 °C (41 °F))

#### Uszczelki

Przestrzegać zakresu temperatur dopuszczalnych dla uszczelek. Podane temperatury zależą od odporności uszczelek na działanie medium.

| Uszczelka                              | Temperatura               |
|----------------------------------------|---------------------------|
| FKM                                    | −25 +100 °C (−13 +212 °F) |
| FKM<br>Wykonanie oczyszczone dla tlenu | -10 +60 °C (+14 +140 °F)  |
| FFKM Perlast G75LT                     | −20 +100 °C (−4 +212 °F)  |
| FFKM Kalrez 6375                       | +5 +100 °C (+41 +212 °F)  |
| FFKM Chemraz 505                       | -10 +100 °C (+14 +212 °F) |
| EPDM                                   | −40 +100 °C (−40 +212 °F) |
| HNBR                                   | -25 +100 °C (-13 +212 °F) |

|                          | Przyrząd w wersji standardowej (bez separatora membranowego)                                                                                                    |
|--------------------------|----------------------------------------------------------------------------------------------------|
|                          | Zastosowanie do pomiarów w środowisku tlenu (gazowego)                                                                                                    |
|                          | <ul> <li>Tlen oraz niektóre inne gazy w kontakcie z olejami, smarami i tworzywami sztucznymi mogą reagować w sposób wybuchowy. Należy podjąć następujące środki ostrożności:</li> <li>Wszystkie elementy instalacji, np. przyrządy pomiarowe, muszą zostać oczyszczone zgodnie z obowiązującymi lokalnie przepisami.</li> <li>W przypadku pomiarów tlenu, niedopuszczalne jest przekroczenie określonych temperatur i ciśnień maksymalnych, zależnych od zastosowanego materiału.</li> </ul> |
|                          | Czyszczenie przyrządu (nie dotyczy akcesoriów) jest oferowane jako usługa opcjonalna.                                                                                                    |
|                          | <ul> <li>Przyrządy z celami pomiarowymi, o zakresie nominalnym &lt; 10 bar (150 psi)</li> <li>p<sub>maks</sub>: wartość graniczna nadciśnienia (OPL) celi pomiarowej, zależy od użytego przyłącza procesowego</li> <li>Przyrządy z gwintami PVDF: <ul> <li>Montaż wyłącznie z wykorzystaniem uchwytu (dostarczany w zestawie)!</li> <li>p<sub>maks</sub>: 15 bar (225 psi)</li> <li>T<sub>maks</sub>: 60 °C (140 °F)</li> </ul> </li> </ul>                                                  |
|                          | Przyrządy z celami pomiarowymi, o zakresie nominalnym ≥ 10 bar (150 psi)<br>• p <sub>maks</sub> : 40 bar (600 psi)<br>• T <sub>maks</sub> : 60 °C (140 °F)                                                                                                    |
| Nagłe zmiany temperatury | Zastosowania charakteryzujące się dużymi zmianami temperatury medium                                                                                                    |
|                          | Wysokie skoki temperatur mogą powodować chwilowe błędy pomiaru. Kompensacja<br>temperaturowa jest efektywna po kilku minutach. Wewnętrzna kompensacja<br>temperaturowa działa tym szybciej, im mniejsze są skoki temperatury i im dłuższe są<br>odstępy między nimi.                                                                                                    |
|                          | W celu uzyskania dalszych informacji prosimy o kontakt z lokalnym oddziałem Endress+Hauser.                                                                                                    |

| Zakres ciśnienia medium<br>procesowego | Dopuszczalne ciśnienie OSTRZEŻENIE                                                                                                    |
|----------------------------------------|----------------------------------------------------------------------------------------------------|
|                                        | <ul> <li>Maksymalne ciśnienie pracy przyrządu zależy od elementu układu pomiarowego o najniższym ciśnieniu nominalnym (elementami są: przyłącze procesowe, opcjonalne zamontowane części lub akcesoria).</li> <li>Przyrządu można używać wyłącznie w zakresie wartości granicznych określonych dla danych podzespołów!</li> <li>Maksymalne dopuszczalne ciśnienie pracy (MWP) jest podane na tabliczce znamionowej. Wartość ta jest podana dla temperatury odniesienia +20 °C (+68 °F) i może oddziaływać na przyrząd przez czas nieograniczony. Należy zwrócić uwagę na zależność MWP od temperatury. Dopuszczalne wartości ciśnienia w przypadku wyższych temperatur dla kołnierzy są podane w normach: EN 1092-1 (pod względem stabilności temperaturowej stal 1.4435 jest materiałem o identycznych właściwościach jak stal 1.4404, która jest klasyfikowana do grupy w normie EN 1092-1; skład chemiczny obu materiałów może być identyczny) ASME B 16.5a, JIS B 2220 (w każdym przypadku zastosowanie ma najnowsza wersja normy). Wartości MWP, które obbiegają od podanych powyżej, są podane w odpowiednich rozdziałach Karty katalogowej.</li> <li>Wartość graniczna nadciśnienia to maksymalne ciśnienie, któremu przyrząd może być poddawany podczas testu. Jest ono większe od maksymalnego ciśnienia pracy, a jego wartość można wyznaczyć stosując określony współczynnik. Wartość ta odnosi się do temperatury równej. +20 °C (+68 °F)</li> <li>W dyrektywie ciśnieniowej (2014/68/UE) używany jest skrót "PS". Skrót "PS" odpowiada wartości parametru MWP (maksymalne ciśnienie pracy) przyrądu.</li> <li>Jeżeli w przypadku danego zakresu celi pomiarowej i wybranego przyłącza technologicznego, wartość OPL (graniczna wartość noadciśnienia) dla przyłącza procesowego jest mniejsza niż wartość nominalna dla celi pomiarowej, wówczas fabrycznie ustawiona wartość maksymalna zakresu nominalnego odpowiada wartości OPL dla tego przyłącza. Jeśli wymagana jest praca w całym zakresie celi pomiarowej, należy wybrać przyłącze procesowe o wyższej wartości OPL (1.5 x PN; MWP = PN).</li> </ul> |
|                                        | Ciśnienie niszczace                                                                                                    |
|                                        | W wyniku działania ciśnienia niszczącego: całkowitemu zniszczeniu mogą ulec części przenoszące ciśnienie i/lub może wystąpić rozszczelnienie przyrządu. Dlatego konieczne jest unikanie takich warunków pracy poprzez staranne zaplanowanie i zwymiarowanie instalacji.                                                                                                    |
| Pomiar gazów ultraczystych             | E+H oferuje również przyrządy w wykonaniu odtłuszczonym, przeznaczone do zastosowań specjalnych, np. do pomiaru ciśnienia gazów ultraczystych. W odniesieniu do tych wersji przyrządu nie ma żadnych specjalnych ograniczeń dla warunków procesowych.                                                                                                    |
| Pomiar pary i pary<br>nasyconej        | Do pomiarów pary nasyconej: użyć przyrządu z membraną metalową lub zamontować<br>rurkę syfonową, zapewniającą obniżenie temperatury.                                                                                                    |

# Spis haseł

#### В

| Bezpieczeństwo eksploatacji  |
|------------------------------|
| Bezpieczeństwo pracy         |
| Bezpieczeństwo produktu      |
| Blokada przyrządu, status 53 |
| С                            |
| Cykliczna transmisja danych  |
| Części zamienne              |
| Tabliczka znamionowa         |
| Czyszczenie                  |
| Czyszczenie zewnętrzne       |

#### D

| -                          |     |
|----------------------------|-----|
| Dane wersji urządzenia     | 38  |
| Deklaracja zgodności       | 10  |
| Device Viewer              | 70  |
| DeviceCare                 | 37  |
| Plik opisu przyrządu       | 38  |
| Diagnostyka                |     |
| Symbole                    | 58  |
| Dokumentacja               |     |
| Dokumentacja uzupełniająca | . 7 |
| Dostęp do odczytu          | 29  |
| Dostęp do zapisu           | 29  |
| _                          |     |

#### F

| FieldCare                    | 37 |
|------------------------------|----|
| Funkcja                      | 37 |
| Plik opisu przyrządu         | 38 |
| Filtrowanie rejestru zdarzeń | 65 |

## Η

| 11               |    |
|------------------|----|
| Historia zdarzeń | 65 |

#### I

| Informacje diagnostyczne                       |
|------------------------------------------------|
| Konstrukcja, opis                              |
| Przeglądarka internetowa                       |
| Integracja z APL                               |
| Interfejs bezprzewodowy Bluetooth <sup>®</sup> |
| Interfejs serwisowy (CDI) 37, 45               |

## К

| Kod dostępu              | 29<br>29 |
|--------------------------|----------|
| Komunikaty diagnostyczne | 58       |
| Koncencia nanraw         | 70       |
| Konsorwagia              | 60       |
|                          | 09       |
| L                        |          |
| Lista diagnostyczna      | 62       |

| Lista zdarzeń          | 65 |
|------------------------|----|
| 0                      |    |
| Obracanie wyświetlacza | 22 |
| Obsługa                | 53 |

| Odczyt wartości mierzonych Oprogramowanie<br>Data wersji           | 53<br>38                    |
|--------------------------------------------------------------------|-----------------------------|
| P                                                                  | 50                          |
| Parametr "Device ID"                                               | 38<br>38<br>38<br>38        |
| GSD                                                                | 38<br>38                    |
| Lista zdarzeń                                                      | 65<br>34<br>53<br>45<br>. 9 |
| <b>R</b><br>Redundancja systemu S2                                 | 42                          |
| <b>S</b><br>Sygnały statusu                                        | 59                          |
| <b>T</b><br>Tabliczka znamionowa                                   | 15                          |
| <b>U</b><br>Uprawnienia dostępu do parametrów<br>Dostęp do odczytu | 29<br>29<br>53<br>71        |
| <b>W</b><br>Wersia oprogramowania                                  | 38                          |
| Wskazania<br>Status blokady                                        | 53                          |
| patrz W stanie alarmu<br>Wykrywanie i usuwanie usterek             | 55<br>. 9                   |
| <b>Z</b><br>Zalecenia dotyczące bezpieczeństwa<br>Podstawowe       | . 9                         |
| Przypadki graniczne                                                | .9<br>.9<br>58<br>10        |

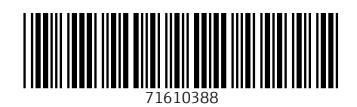

www.addresses.endress.com

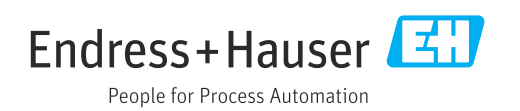